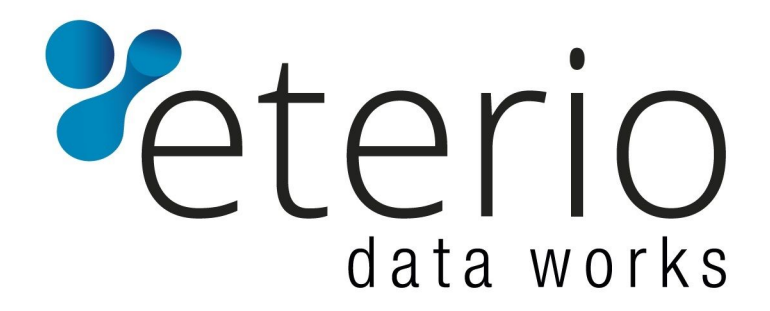

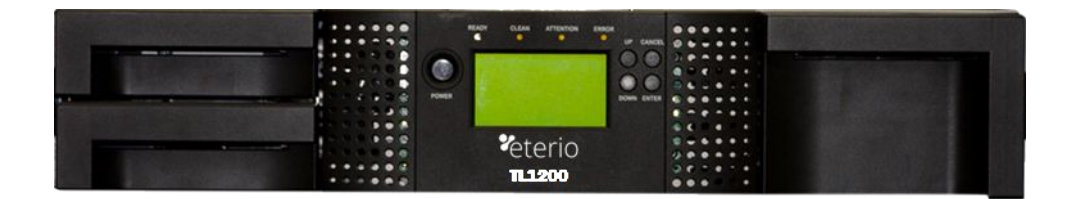

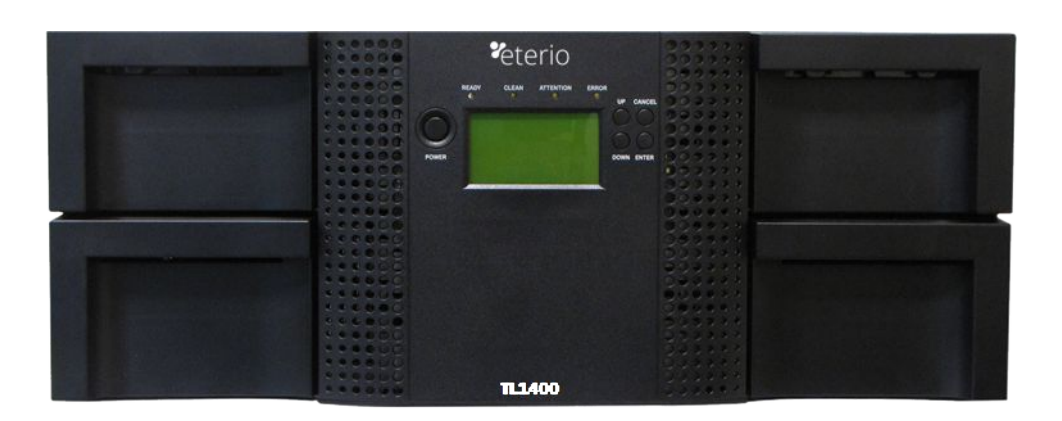

# eterio TL1200/TL1400 Tape Library

Installation and Operations Manual

Document No. 102 Rev. 14.04.2020

### Copyright

© Copyright 2020, EPSYLON. All rights reserved. This document and the information contained

herein are the property of EPSYLON. No part of this document may be reproduced, transmitted, transcribed, stored in a retrieval system, or translated into any language or computer language in any form or by any means, electronic, mechanical, magnetic, optical, manual, or otherwise, without the express written permission of EPSYLON.

### **Trademark Notices**

EPSYLON makes no representation or guarantees with respect to the contents of this document and specifically disclaims any implied warranties of merchantability or fitness for any particular purpose. Further, EPSYLON reserves the right to revise this publication without obligation of EPSYLON to notify any person or organization of such revision or changes.

# **Contacting Epsylon**

Sales

Epsylon Sp. z o.o. Sp. Komandytowa ul. Zygmunta Vogla 8 02-963 Warsaw / Poland Tel: +48 784 689906

### **Technical Support**

Email: <u>storage.support@eterio.eu</u> Tel: 0 800 800-405 (toll free)

For non-urgent questions, please use the form on our website at: <u>http://www.eterio.eu/en/support/</u>

### **Product warranty caution**

The TL1200/TL1400 Tape Library contains no user-serviceable components. Only an authorized service center should carry out any servicing or repairs. The warranty for the tape library shall not apply to failures of any unit when:

• Any of the tape library components is repaired or modified by anyone other than Epsylon's personnel or approved agent. **Note**: Certain components of the TL1200/TL1400 Tape

Library, are identified in this manual as 'field replaceable'. These include the power supply, tape drives, library controller and magazines. User replacement of such complete components with corresponding parts supplied by Epsylon does not affect warranty, provided the user strictly adheres to the instructions herein.

- The tape library is physically abused, or used in a manner that is inconsistent with the operating instructions or product specification defined by Epsylon.
- The tape library fails because of accident, misuse, abuse, neglect, mishandling, misapplication, alteration, faulty installation, modification, or service by anyone other than the factory service center or its approved agent.
- The tape library is repaired by anyone, including an approved agent, in a manner that is contrary to the maintenance or installation instructions supplied by Epsylon.
- The manufacturer's serial number tag is removed.
- The tape library is damaged because of improper packaging on return.

In case of unauthorized repairs or modifications, your warranty becomes immediately void.

## **General warnings**

| $\triangle$ | DANGER  | <ul> <li>High voltage - Risk of electric shock</li> <li>Do not remove cover (or back). No user-serviceable parts are inside.</li> <li>Refer servicing to qualified service personnel.</li> </ul>                                                                                                    |
|-------------|---------|----------------------------------------------------------------------------------------------------|
|             | WARNING | <ul> <li>Weight of TL1200/TL1400 Tape Library - Risk of personal injury</li> <li>Before lifting a library: <ul> <li>Observe local health and safety requirements and guidelines for manual material handling.</li> <li>Remove all tape cartridges to reduce the weight.</li> <li>Obtain adequate assistance to lift and stabilize the library during installation or removal.</li> </ul> </li> <li>Risk of damage to devices <ul> <li>Extend the rack's leveling jacks to the floor.</li> <li>Ensure that the full weight of the rack rests on the leveling jacks.</li> <li>Install stabilizing feet on the rack.</li> </ul> </li> </ul>  |
|             | CAUTION | <ul> <li>Static sensitive - Risk of damage to devices</li> <li>A discharge of static electricity damages static-sensitive devices or micro circuitry.</li> <li>Proper packaging and grounding techniques are necessary precautions to prevent damage.</li> </ul>                                                                                                    |
| 1           | NOTE    | <ul> <li>Ventilation – Place the product so that its location does not interfere with proper ventilation.</li> <li>Heat – Place the product so that its location is away from heat sources.</li> <li>Power sources – Connect the product to a power source only of the type directed in the operating instructions or as marked on the product.</li> <li>Power cord protection – Place the AC line cord so that it is not possible to be walked on or pinched by items placed upon or against it.</li> <li>Object and liquid entry – Insure that objects do not fall and liquids are not spilled into the product's enclosure.</li> </ul> |

# Contents

| 1 | Prod                       | uct Overview and Features                            | .1 |  |
|---|----------------------------|------------------------------------------------------|----|--|
|   | 1.1 Hardware Configuration |                                                      |    |  |
|   |                            | 1.1.1 TL1200 Tape Library                            | 2  |  |
|   |                            | 1.1.2 TL1400 Tape Library                            | 2  |  |
|   | 1.2                        | Front Panel                                          | 3  |  |
|   |                            | 1.2.1 TL1200 Tape Library Front panel                | 3  |  |
|   |                            | 1.2.2 TL1400 Tape Library Front panel                | 3  |  |
|   | 1.3                        | Rear Panel                                           | 5  |  |
|   |                            | 1.3.1 TL1200 Power supply                            | 6  |  |
|   |                            | 1.3.2 TL1400 Power supply                            | 6  |  |
|   |                            | 1.3.3 Tape drives                                    | 6  |  |
|   |                            | 1.3.4 Library controller                             | 7  |  |
| 2 | Insta                      | llation                                              | .8 |  |
|   | 2.1                        | Location Requirements                                | 8  |  |
|   | 2.2                        | Serial Attached SCSI (SAS) Requirements              | 8  |  |
|   | 2.3                        | Fibre Channel Requirements                           | 9  |  |
|   | 2.4                        | Installation Precautions                             | 11 |  |
|   | 2.5                        | Unpacking the library                                | 12 |  |
|   | 2.6                        | Identifying the product components                   | 12 |  |
|   | 2.7                        | Removing the shipping lock                           | 13 |  |
|   | 2.8                        | Rack mounting the library                            | 14 |  |
|   | 2.9                        | Installing a tape drive                              | 15 |  |
|   | 2.10                       | Installing the library controller                    | 16 |  |
|   | 2.11                       | Installing a power supply                            | 17 |  |
|   | 2.12                       | Connecting the cables                                | 18 |  |
|   |                            | 2.12.1 Connecting the power cord                     | 18 |  |
|   |                            | 2.12.2 Connecting a Fibre Channel cable              | 18 |  |
|   |                            | 2.12.3 Connecting a SAS cable                        | 19 |  |
|   |                            | 2.12.4 Connecting an Ethernet cable and a USB device | 19 |  |
|   | 2.13                       | Verifying the host                                   | 20 |  |
|   | 2.14                       | Powering the library up or down                      | 20 |  |
|   | 2.15                       | Tape cartridges                                      | 20 |  |
|   |                            | 2.15.1 Tape cartridge type                           | 20 |  |
|   |                            | 2.15.2 Using and maintaining tape cartridges         | 21 |  |
|   |                            | 2.15.3 Labeling tape cartridges                      | 22 |  |
|   |                            | 2.15.4 Write-protecting tape cartridges              | 23 |  |
|   | 2.16                       | Magazines                                            | 23 |  |
|   |                            | 2.16.1 Slot usage                                    | 24 |  |
| 3 | Oper                       | ating Procedures                                     | 25 |  |
|   | 3.1                        | Operator control panel (OCP)                         | 25 |  |
|   |                            | 3.1.1 Operating Modes                                | 25 |  |

| 3.1.3       Power-Up Display       26         3.1.4       Note about the LED's       26         3.1.5       Input Modes       26         3.1.6       Power-Down       27         3.1.7       Ment flow charts (OCP)       28         3.2       Remote management unit (RMU)       35         3.2.1       Overview       35         3.2.2       Operations through the RMU       35         3.2.3       Login       36         3.2.4       RMU Screen Layout       37         3.2.5       Identity       38         3.2.6       Status       42         3.2.7       Configuration       41         3.2.8       Operations.       55         3.2.9       Service       56         3.3       TL1200 Single partition configuration       61         3.3.3       TL1400 Single partition configuration       61         3.3.3       TL1400 Single partition configuration       62         3.3.4       TL1200 Dual partition configuration       62         3.3.5       TL1400 Single partition configuration       62         3.3.6       TL1400 Single partition configuration       62         3.3.6       TL1400 Four part                                                                                                    |   |      | 3.1.2 OCP Rules                                    | 25 |
|----------------------------------------------------------------------------------------------------|---|------|----------------------------------------------------|----|
| 3.1.4       Note about the LED's       26         3.1.5       Input Modes       26         3.1.6       Power-Down       27         3.1.7       Menu flow charts (OCP)       28         3.2       Remote management unit (RMU)       35         3.2.1       Overview       35         3.2.1       Overview       35         3.2.2       Operations through the RMU       36         3.2.4       RMU Screen Layout       37         3.2.5       Identity       38         3.2.6       Status       34         3.2.7       Configuration       45         3.2.9       Service       56         3.3       Partitioning the library       61         3.3.1       TL1200 Diagle partition configuration       61         3.3.2       TL1200 Dual partition configuration       61         3.3.3       TL1400 Dual partition configuration       62         3.3.4       TL1400 Dual partition configuration       62         3.3.5       TL1400 Three partition configuration       62         3.3.6       TL1400 Three partition configuration       62         3.3.6       TL1400 Three partition configuration       62         3.4 <td></td> <td></td> <td>3.1.3 Power-Up Display</td> <td>26</td>                                          |   |      | 3.1.3 Power-Up Display                             | 26 |
| 3.1.5       Input Modes.       26         3.1.7       Meur Bow Antrs (OCP).       27         3.1.7       Meur Bow Charts (OCP).       28         3.2       Remote management unit (RMU).       35         3.2.1       Overview       35         3.2.2       Operations through the RMU       35         3.2.3       Login       36         3.2.4       RMU Screen Layout.       37         3.2.5       Identity.       38         3.2.6       Status       42         3.2.7       Configuration.       45         3.2.8       Operations.       55         3.2.9       Service.       56         3.3       TL1200 Single partition configuration       61         3.3.3       TL1400 Dual partition configuration       62         3.3.6       TL1400 Dual partition configuration       62         3.3.6       TL1400 Dual partition configuration       62         3.4       Default settings       64         4       Troubleshooting       65         4.1       Installation problems       65         4.1.1       Cabing       65         4.1.2       Compatibility.       65                                                                                                    |   |      | 3.1.4 Note about the LED's                         | 26 |
| 3.1.6       Power-Down       27         3.1.7       Menu flow charts (OCP)       28         3.2       Remote management unit (RMU)       35         3.2.1       Overview       35         3.2.2       Operations through the RMU       35         3.2.3       Login       36         3.2.4       RMU Screen Layout       37         3.2.5       Identity       38         3.2.6       Status       42         3.2.7       Configuration       45         3.2.8       Operations       55         3.2.9       Service       56         3.3       Partitioning the library       61         3.3.1       TL1200 Single partition configuration       61         3.3.3       TL1400 Single partition configuration       61         3.3.3       TL1400 Dual partition configuration       62         3.3.5       TL1400 Three partition configuration       62         3.3.5       TL1400 Three partition configuration       62         3.4       Default settings       64         4       Troubleshooting       65         4.1       Installation problems       65         4.1.1       Cabing       65     <                                                                                                    |   |      | 3.1.5 Input Modes                                  | 26 |
| 3.1.7       Menu flow charts (OCP)       28         3.2       Remote management unit (RMU)       35         3.2.1       Overview       35         3.2.2       Operations through the RMU       35         3.2.3       Login       36         3.2.4       RMU Screen Layout       37         3.2.5       Identity       38         3.2.6       Status       42         3.2.7       Configuration       45         3.2.8       Operations       55         3.2.9       Service       56         3.2.9       Service       56         3.3.1       TL1200 Single partition configuration       61         3.3.3       TL1400 Single partition configuration       61         3.3.4       TL1400 Dual partition configuration       62         3.3.5       TL1400 Dual partition configuration       62         3.3.6       TL1400 Fingle partition configuration       62         3.4       Default settings       64         4       Troubleshooting       65         4.1       Installation problems       65         4.1.1       Cabing actividges from the library       69         4.2       Troubleshooting       <                                                                                                    |   |      | 3.1.6 Power-Down                                   | 27 |
| 3.2       Remote management unit (RMU)       35         3.2.1       Overview       35         3.2.2       Operations through the RMU       35         3.2.3       Login       36         3.2.4       RMU Screen Layout       37         3.2.5       Identity       38         3.2.6       Status       42         3.2.7       Configuration       45         3.2.8       Operations       55         3.2.9       Service       56         3.3       Partitioning the library       61         3.3.1       TL1200 Single partition configuration       61         3.3.3       TL1400 Single partition configuration       61         3.3.3       TL1400 Dual partition configuration       62         3.3.5       TL1400 Dual partition configuration       62         3.3.6       TL1400 Four partition configuration       62         3.4       Default settings       64         4       Troubleshooting       65         4.1       Installation problems       65         4.1.1       Cabing       65         4.1.2       Compatibility       65         4.1.3       Backup application installation       65<                                                                                                    |   |      | 3.1.7 Menu flow charts (OCP)                       |    |
| 32.1       Overview       35         3.2.2       Operations through the RMU       35         3.2.3       Login       36         3.2.4       RMU Screen Layout       37         3.2.5       Identity       38         3.2.6       Status       42         3.2.7       Configuration       45         3.2.8       Operations       55         3.2.9       Service       56         3.3       Partitioning the library       61         3.3.1       TL1200 Single partition configuration       61         3.3.2       TL1200 Dual partition configuration       61         3.3.3       TL1400 Single partition configuration       62         3.3.4       TL1400 Dual partition configuration       62         3.3.6       TL1400 Four partition configuration       62         3.4       Default settings       64         4       Troubleshooting       65         4.1       Installation problems       65         4.1.1       Compatibility       65         4.1.2       Compatibility       65         4.1.3       Backup application installation       65         4.1.4       Device driver installation       <                                                                                                    |   | 3.2  | Remote management unit (RMU)                       | 35 |
| 3.2.2       Operations through the RMU       35 $3.2.3$ Login       36 $3.2.4$ RMU Screen Layout       37 $3.2.5$ Identity       38 $3.2.6$ Status       42 $3.2.7$ Configuration       45 $3.2.8$ Operations       55 $3.2.9$ Service       56 $3.3$ Partitioning the library       61 $3.3.1$ TL1200 Single partition configuration       61 $3.3.2$ TL1200 Dual partition configuration       61 $3.3.3$ TL1400 Dual partition configuration       62 $3.3.4$ TL1400 Four partition configuration       62 $3.3.5$ TL1400 Four partition configuration       62 $3.4$ Default settings       64         4       Troubleshooting       65 $4.1.1$ Cabing       65 $4.1.2$ Compatibility       65 $4.1.4$ Device driver installation       65 $4.1.3$ Backup application installation       65 $4.1.4$ Device driver frestallation       66                                                                                                    |   |      | 3.2.1 Overview                                     | 35 |
| 3.2.3       Login                                                                                                    |   |      | 3.2.2 Operations through the RMU                   | 35 |
| 3.2.4       RMU Screen Layout                                                                                                    |   |      | 3.2.3 Login                                        |    |
| 3.2.5       Identity                                                                                                    |   |      | 3.2.4 RMU Screen Layout                            |    |
| 3.2.6       Status       42         3.2.7       Configuration       45         3.2.8       Operations       55         3.2.9       Service       56         3.3       Partitioning the library       61         3.3.1       TL1200 Single partition configuration       61         3.3.2       TL1200 Dual partition configuration       61         3.3.3       TL1400 Dual partition configuration       61         3.3.4       TL1400 Dual partition configuration       62         3.3.5       TL1400 Four partition configuration       62         3.3.6       TL1400 Four partition configuration       62         3.3.6       TL1400 Four partition configuration       62         3.4       Default settings       64         4       Troubleshooting       65         4.1       Cabling       65         4.1.1       Cabling       65         4.1.2       Compatibility       65         4.1.3       Backup application installation       65         4.1.4       Device driver installation       65         4.2       Troubleshooting       66         4.3       Removing tape cartridges from the library       69         <                                                                                                  |   |      | 3.2.5 Identity                                     |    |
| 3.2.7       Configuration.       45         3.2.8       Operations.       55         3.2.9       Service.       56         3.3       Partitioning the library       61         3.3.1       TL1200 Single partition configuration       61         3.3.2       TL1200 Dual partition configuration       61         3.3.3       TL1400 Single partition configuration       61         3.3.3       TL1400 Dual partition configuration       62         3.3.5       TL1400 Three partition configuration       62         3.3.5       TL1400 Four partition configuration       62         3.4       Default settings       64         4       Troubleshooting       65         4.1       Compatibility       65         4.1.2       Compatibility       65         4.1.3       Backup application installation       65         4.1.4       Device driver installation       65         4.1.5       Compatibility       65         4.1.4       Device driver installation       65         4.1.5       Compatibility       65         4.1.6       System test.       71         4.6       General diagnostic       71         4.6.1                                                                                                    |   |      | 3.2.6 Status                                       | 42 |
| 3.2.8       Operations                                                                                                    |   |      | 3.2.7 Configuration                                | 45 |
| 3.2.9       Service       56         3.3       Partitioning the library       61         3.3.1       TL1200 Single partition configuration       61         3.3.2       TL1200 Dual partition configuration       61         3.3.3       TL1400 Single partition configuration       61         3.3.3       TL1400 Dual partition configuration       62         3.3.5       TL1400 Three partition configuration       62         3.3.5       TL1400 Four partition configuration       62         3.3.6       TL1400 Four partition configuration       62         3.4       Default settings       64         4       Troubleshooting       65         4.1       Installation problems.       65         4.1.1       Cableshooting       65         4.1.2       Compatibility       65         4.1.3       Backup application installation       65         4.1.4       Device driver installation       65         4.2       Troubleshooting       66         4.3       Removing tape cartridges from the library       69         4.4       Emergency release       70         4.5       Upgrade the library firmware       71         4.6.1       System test. </td <td></td> <td></td> <td>3.2.8 Operations</td> <td>55</td>      |   |      | 3.2.8 Operations                                   | 55 |
| 3.3       Partitioning the library       61         3.3.1       TL1200 Single partition configuration       61         3.3.2       TL1200 Dual partition configuration       61         3.3.3       TL1400 Single partition configuration       61         3.3.4       TL1400 Dual partition configuration       62         3.3.5       TL1400 Four partition configuration       62         3.4       Default settings       64         4       Troubleshooting       65         4.1       Installation problems       65         4.1.1       Cabling       65         4.1.2       Compatibility       65         4.1.3       Backup application installation       65         4.1.4       Device driver installation       65         4.1.5       Backup application installation       66         4.3       Removing tape cartridges from the library       69         4.4       Emergency release       70         4.5       Upgrade the library firmware       71         4.6.1       System test.       71         4.6.2       Slot-to-Slot test.       71         4.6.3       Library verify test.       71         4.6.4       Suberror codes       7                                                                            |   |      | 3.2.9 Service                                      | 56 |
| 3.3.1       TL1200 Single partition configuration       61         3.3.2       TL1400 Dual partition configuration       61         3.3.3       TL1400 Dual partition configuration       62         3.3.5       TL1400 Three partition configuration       62         3.3.6       TL1400 Four partition configuration       62         3.4       Default settings       64         4       Troubleshooting       65         4.1       Installation problems       65         4.1.1       Cabling       65         4.1.2       Compatibility       65         4.1.3       Backup application installation       65         4.1.4       Device driver installation       65         4.1.4       Device driver installation       66         4.3       Removing tape cartridges from the library       69         4.4       Emergency release       70         4.5       Upgrade the library firmware       71         4.6       General diagnostic       71         4.6.1       System test       71         4.6.2       Slot-to-Slot test       71         4.6.3       Library verify test       71         4.6.4       Suberror codes related to the media changer <td></td> <td>3.3</td> <td>Partitioning the library</td> <td>61</td> |   | 3.3  | Partitioning the library                           | 61 |
| 3.3.2       TL1200 Dual partition configuration       61         3.3.3       TL1400 Single partition configuration       62         3.3.4       TL1400 Dual partition configuration       62         3.3.5       TL1400 Three partition configuration       62         3.3.6       TL1400 Four partition configuration       62         3.4       Default settings       64         4       Troubleshooting       65         4.1       Installation problems       65         4.1.1       Cabling       65         4.1.2       Compatibility       65         4.1.3       Backup application installation       65         4.1.4       Device driver installation       65         4.2       Troubleshooting       66         4.3       Removing tape cartridges from the library       69         4.4       Emergency release       70         4.5       Upgrade the library firmware       71         4.6       General diagnostic       71         4.6.1       System test       71         4.6.2       Slot-to-Slot test       73         4.7.1       Error Message format       74         4.7.2       Error Message format       74                                                                                                |   |      | 3.3.1 TL1200 Single partition configuration        | 61 |
| 3.3.3       TL1400 Single partition configuration       61         3.3.4       TL1400 Dual partition configuration       62         3.3.5       TL1400 Four partition configuration       62         3.3.6       TL1400 Four partition configuration       62         3.4       Default settings       64         4       Troubleshooting       65         4.1       Installation problems       65         4.1.1       Cabling       65         4.1.2       Compatibility       65         4.1.3       Backup application installation       65         4.1.4       Device driver installation       65         4.2       Troubleshooting       66         4.3       Removing tape cartridges from the library       69         4.4       Emergency release       70         4.5       Upgrade the library firmware.       71         4.6       System test.       71         4.6.1       System test.       71         4.6.2       Slot-to-Slot test       73         4.7.1       Error Message format       74         4.7.2       Error Message format       74         4.7.3       OCP error reporting       74         4.7.4<                                                                                                    |   |      | 3.3.2 TL1200 Dual partition configuration          | 61 |
| 3.3.4       TL1400 Dual partition configuration                                                                                                    |   |      | 3.3.3 TL1400 Single partition configuration        | 61 |
| 3.3.5TL1400 Three partition configuration                                                                                                    |   |      | 3.3.4 TL1400 Dual partition configuration          | 62 |
| 3.3.6       TL1400 Four partition configuration                                                                                                    |   |      | 3.3.5 TL1400 Three partition configuration         | 62 |
| 3.4 Default settings644 Troubleshooting654.1 Installation problems654.1.1 Cabling654.1.2 Compatibility654.1.3 Backup application installation654.1.4 Device driver installation654.2 Troubleshooting664.3 Removing tape cartridges from the library694.4 Emergency release704.5 Upgrade the library firmware714.6 General diagnostic714.6.1 System test714.6.2 Slot-to-Slot test714.6.3 Library verify test714.7.1 Error messaging734.7.2 Error Message format744.7.4 RMU error reporting744.7.5 Main error codes754.7.6 Sub error codes related to the media changer854.7.7 Sub error codes related to the library87                                                                                                    |   |      | 3.3.6 TL1400 Four partition configuration          | 62 |
| 4       Troubleshooting                                                                                                    |   | 3.4  | Default settings                                   | 64 |
| 4.1       Installation problems                                                                                                    | 4 | Trou | Ibleshooting                                       | 65 |
| 4.1.1       Cabling       65         4.1.2       Compatibility       65         4.1.3       Backup application installation       65         4.1.4       Device driver installation       65         4.1.4       Device driver installation       65         4.1.4       Device driver installation       65         4.1.4       Device driver installation       65         4.2       Troubleshooting       66         4.3       Removing tape cartridges from the library       69         4.4       Emergency release       70         4.5       Upgrade the library firmware       71         4.6       General diagnostic       71         4.6.1       System test       71         4.6.2       Slot-to-Slot test       71         4.6.3       Library verify test       71         4.6.3       Library verify test       71         4.6.3       Library verify test       71         4.7       Error Message format       73         4.7.1       Error messaging       73         4.7.2       Error Message format       74         4.7.3       OCP error reporting       74         4.7.4       RMU error reporting                                                                                                    |   | 4.1  | Installation problems                              | 65 |
| 4.1.2       Compatibility       65         4.1.3       Backup application installation       65         4.1.4       Device driver installation       65         4.2       Troubleshooting       66         4.3       Removing tape cartridges from the library       69         4.4       Emergency release       70         4.5       Upgrade the library firmware       71         4.6       General diagnostic       71         4.6.1       System test       71         4.6.2       Slot-to-Slot test       71         4.6.3       Library verify test       71         4.6.3       Library verify test       71         4.7.1       Error messaging       73         4.7.2       Error Message format       74         4.7.3       OCP error reporting       74         4.7.4       RMU error reporting       74         4.7.5       Main error codes       75         4.7.6       Sub error codes related to the media changer       85         4.7.7       Sub error codes related to the library       87                                                                                                    |   |      | 4.1.1 Cabling                                      | 65 |
| 4.1.3Backup application installation                                                                                                    |   |      | 4.1.2 Compatibility                                | 65 |
| 4.1.4 Device driver installation                                                                                                    |   |      | 4.1.3 Backup application installation              | 65 |
| 4.2       Troubleshooting                                                                                                    |   |      | 4.1.4 Device driver installation                   | 65 |
| 4.3Removing tape cartridges from the library694.4Emergency release704.5Upgrade the library firmware714.6General diagnostic714.6.1System test714.6.2Slot-to-Slot test714.6.3Library verify test714.6.4Error codes734.7.1Error messaging734.7.2Error Message format744.7.3OCP error reporting744.7.4RMU error reporting744.7.5Main error codes754.7.6Sub error codes related to the media changer854.7.7Sub error codes related to the library875Servicing88                                                                                                    |   | 4.2  | Troubleshooting                                    | 66 |
| 4.4       Emergency release       70         4.5       Upgrade the library firmware       71         4.6       General diagnostic       71         4.6       General diagnostic       71         4.6.1       System test       71         4.6.2       Slot-to-Slot test       71         4.6.3       Library verify test       71         4.7       Error codes       73         4.7.1       Error messaging       73         4.7.2       Error Message format       74         4.7.3       OCP error reporting       74         4.7.4       RMU error reporting       74         4.7.5       Main error codes       75         4.7.6       Sub error codes related to the media changer       85         4.7.7       Sub error codes related to the library       87                                                                                                    |   | 4.3  | Removing tape cartridges from the library          | 69 |
| 4.5Upgrade the library firmware                                                                                                    |   | 4.4  | Emergency release                                  | 70 |
| 4.6       General diagnostic                                                                                                    |   | 4.5  | Upgrade the library firmware                       | 71 |
| 4.6.1       System test                                                                                                    |   | 4.6  | General diagnostic                                 | 71 |
| 4.6.2Slot-to-Slot test714.6.3Library verify test714.7Error codes734.7.1Error messaging734.7.2Error Message format744.7.3OCP error reporting744.7.4RMU error reporting744.7.5Main error codes754.7.6Sub error codes related to the media changer854.7.7Sub error codes related to the library875Servicing88                                                                                                    |   |      | 4.6.1 System test                                  | 71 |
| 4.6.3Library verify test714.7Error codes734.7.1Error messaging734.7.2Error Message format744.7.3OCP error reporting744.7.4RMU error reporting744.7.5Main error codes754.7.6Sub error codes related to the media changer854.7.7Sub error codes related to the library875Servicing88                                                                                                    |   |      | 4.6.2 Slot-to-Slot test                            | 71 |
| 4.7Error codes734.7.1Error messaging734.7.2Error Message format744.7.3OCP error reporting744.7.4RMU error reporting744.7.5Main error codes754.7.6Sub error codes related to the media changer854.7.7Sub error codes related to the library875Servicing88                                                                                                    |   |      | 4.6.3 Library verify test                          | 71 |
| 4.7.1Error messaging734.7.2Error Message format744.7.3OCP error reporting744.7.4RMU error reporting744.7.5Main error codes754.7.6Sub error codes related to the media changer854.7.7Sub error codes related to the library875Servicing88                                                                                                    |   | 4.7  | Error codes                                        | 73 |
| 4.7.2Error Message format                                                                                                    |   |      | 4.7.1 Error messaging                              | 73 |
| 4.7.3OCP error reporting.744.7.4RMU error reporting.744.7.5Main error codes.754.7.6Sub error codes related to the media changer.854.7.7Sub error codes related to the library.875Servicing                                                                                                    |   |      | 4.7.2 Error Message format                         | 74 |
| <ul> <li>4.7.4 RMU error reporting</li></ul>                                                                                                    |   |      | 4.7.3 OCP error reporting                          | 74 |
| <ul> <li>4.7.5 Main error codes</li></ul>                                                                                                    |   |      | 4.7.4 RMU error reporting                          | 74 |
| <ul> <li>4.7.6 Sub error codes related to the media changer</li></ul>                                                                                                    |   |      | 4.7.5 Main error codes                             | 75 |
| <ul><li>4.7.7 Sub error codes related to the library</li></ul>                                                                                                    |   |      | 4.7.6 Sub error codes related to the media changer | 85 |
| 5 Servicing                                                                                                    |   |      | 4.7.7 Sub error codes related to the library       | 87 |
| U                                                                                                    |   |      |                                                    |    |

|    | 5.1                        | Tools that may be needed                        | 88  |
|----|----------------------------|-------------------------------------------------|-----|
|    | 5.2                        | Electrostatic discharge                         | 88  |
|    | 5.3                        | Removing a tape drive                           | 89  |
|    | 5.4                        | Replacing a tape drive                          | 89  |
|    | 5.5                        | Removing the library controller                 | 90  |
|    | 5.6                        | Replacing the library controller                | 90  |
|    | 5.7                        | Removing the power supply                       | 91  |
|    | 5.8                        | Replacing the power supply                      | 91  |
|    | 5.9                        | Servicing a magazine                            | 91  |
|    | 5.10                       | Removing the base chassis                       | 92  |
|    |                            | 5.10.1 Preparing to remove the base chassis     | 92  |
|    |                            | 5.10.2 Removing the base chassis from the rack  | 92  |
|    | 5.11                       | Replacing the base chassis                      | 93  |
| 6  | Pack                       | aging the unit for transportation               | 94  |
| 7  | Technical specifications97 |                                                 |     |
|    | 7.1                        | Hardware specifications                         | 97  |
|    | 7.2                        | Operating environment                           | 97  |
|    | 7.3                        | Maximum storage capacity and data transfer rate | 98  |
| 8  | Agen                       | ncy certifications                              |     |
|    | 8.1                        | Recycling and disposal                          | 99  |
|    | 8.2                        | Device standards                                | 100 |
|    | 8.3                        | CE mark                                         | 100 |
|    | 8.4                        | ETL mark                                        | 100 |
|    | 8.5                        | GS mark                                         | 101 |
|    | 8.6                        | FCC (United States)                             | 101 |
|    | 8.7                        | Canadian verification                           | 101 |
| 9  | Gloss                      | sary                                            | 102 |
| 10 | Index                      | х                                               |     |

# Figures

| Figure 1  | TL1200/TL1400 front panel control, indicators and magazines | 4  |
|-----------|-------------------------------------------------------------|----|
| Figure 2  | TL1200/TL1400 rear panel components                         | 5  |
| Figure 3  | TL1200 Power supply                                         | 6  |
| Figure 4  | TL1400 Power supply                                         | 6  |
| Figure 5  | SAS half-height tape drive                                  | 7  |
| Figure 6  | FC half-height tape drive                                   | 7  |
| Figure 7  | TL1200/TL1400 Library controller                            | 7  |
| Figure 8  | Fibre Channel topology (LN Port)                            | 9  |
| Figure 9  | Fibre Channel topology (L Port)                             | 10 |
| Figure 10 | Fibre Channel topology (N Port)                             | 10 |
| Figure 11 | Removing and Storing the Shipping Lock on a TL1200          | 13 |
| Figure 12 | Removing and Storing the Shipping Lock on a TL1400          | 13 |
| Figure 13 | Install the rack rails                                      | 14 |
| Figure 14 | Secure the library to the rack                              | 15 |
| Figure 15 | Pullout tab for product ID                                  | 16 |
| Figure 16 | Install a tape drive                                        | 16 |
| Figure 17 | Install a library controller                                | 17 |
| Figure 18 | Install a power supply                                      | 17 |
| Figure 19 | Connect the FC cable                                        | 19 |
| Figure 20 | Proper barcode label placement                              | 22 |
| Figure 21 | Write-protecting a tape cartridge                           | 23 |
| Figure 22 | Main menu                                                   | 28 |
| Figure 23 | Information menu (1 of 2)                                   | 29 |
| Figure 24 | Information menu (2 of 2)                                   | 30 |
| Figure 25 | Commands menu                                               | 31 |
| Figure 26 | Configuration menu                                          | 32 |
| Figure 27 | Service menu (1 of 2)                                       | 33 |
| Figure 28 | Service menu (2 of 2)                                       | 34 |
| Figure 29 | RMU Login                                                   | 36 |
| Figure 30 | RMU Menu System                                             | 37 |
| Figure 31 | System Status summary                                       | 37 |
| Figure 32 | Library identity                                            | 38 |
| Figure 33 | Drive identity                                              | 40 |
| Figure 34 | Network identity                                            | 41 |
| Figure 35 | Library status                                              | 42 |
| Figure 36 | Drive status                                                | 43 |
| Figure 37 | Tape cartridge inventory (summary)                          | 44 |
| Figure 38 | Tape cartridge inventory (detail)                           | 44 |
| Figure 39 | System Configuration                                        | 45 |
| Figure 40 | Logical Libraries                                           | 46 |
| Figure 41 | License key                                                 | 47 |
| Figure 42 | Drive configuration                                         | 47 |
| Figure 43 | Network configuration                                       | 48 |

| Figure 44 | SNMP configuration                      | 50 |
|-----------|-----------------------------------------|----|
| Figure 45 | User account settings                   | 51 |
| Figure 46 | Date/time settings                      | 52 |
| Figure 47 | Error Log mode                          | 53 |
| Figure 48 | Event parameters for Email Notification | 53 |
| Figure 49 | Factory defaults                        | 54 |
| Figure 50 | Move media                              | 55 |
| Figure 51 | Media Inventory                         | 55 |
| Figure 52 | Release magazines                       | 56 |
| Figure 53 | Library diagnostics                     | 56 |
| Figure 54 | Drive diagnostics                       | 57 |
| Figure 55 | Firmware updates                        | 57 |
| Figure 56 | Reboot the library                      | 58 |
| Figure 57 | Library logs                            | 58 |
| Figure 58 | Clean a tape drive                      | 59 |
| Figure 59 | Cartridge Memory                        | 60 |
| Figure 60 | Removing a stuck tape                   | 69 |
| Figure 61 | Rear panel (access holes)               | 70 |
| Figure 62 | Front panel (magazine removal)          | 70 |
| Figure 63 | OCP Error display                       | 74 |
| Figure 64 | RMU Error display                       | 74 |
| Figure 65 | Remove a tape drive                     | 89 |
| Figure 66 | Remove the library controller           | 90 |
| Figure 67 | Remove the power supply                 | 91 |
| Figure 68 | Re-installing Shipping Lock             | 93 |
| Figure 69 | Product ID label                        | 94 |
| Figure 70 | Packaging the TL1200 library            | 95 |
| Figure 71 | Packaging the TL1400 library            | 95 |
| Figure 72 | WEEE symbol                             |    |
| Figure 73 | Device standards                        |    |

# Tables

| Table 1  | Location requirements                                    | 8  |
|----------|----------------------------------------------------------|----|
| Table 2  | Tape cartridge type                                      | 20 |
| Table 3  | Backward compatibility (tape cartridges)                 | 21 |
| Table 4  | Legend of status icons (RMU)                             | 38 |
| Table 5  | Default settings                                         | 64 |
| Table 6  | Troubleshooting                                          | 68 |
| Table 7  | Error codes                                              | 84 |
| Table 8  | Packaging the library                                    | 96 |
| Table 9  | Hardware specifications                                  | 97 |
| Table 10 | O Operating environment                                  | 97 |
| Table 12 | 1 TL1200 Maximum storage capacity and data transfer rate | 98 |
| Table 12 | 2 TL1400 Maximum storage capacity and data transfer rate | 98 |

# **1** Product Overview and Features

This manual provides information about installing, operating, troubleshooting and servicing a eterio TL1200 or TL1400 Tape Library. It is intended for system administrators and general users who need physical and functional knowledge of the TL1200/TL1200 Tape Library.

The two libraries are similar, physically and functionally. The primary difference is the height of the TL1400. The TL1400is twice the height of the TL1200. The TL1400's added height increases the tape cartridge capacity to 48 slots, and the number of tape drives to a maximum of four.

This document uses the reference TL1200/TL1400 to refer to either the TL1200 or the TL1400 Tape Library.

The TL1200/TL1400 Tape Library provides a compact, high capacity, low-cost solution for simple, unattended data backup. It is compatible with most host operating systems and environments provided the host is equipped with the appropriate interface card. However, the library requires either direct support from the operating system or a compatible backup application to take full advantage of its many features.

Major characteristics of the TL1200/TL1400 Tape Library include:

- Platform support for either one or two half-height LTO6, LTO7 or LTO8 tape drives in a TL1200 Tape Library, and one to four in a TL1400 Tape Library.
- Connectivity Fibre Channel (FC) and/or Serial Attached SCSI (SAS) depending upon installed tape drives
- Expandability additional half-height tape drives may be field-installed in a library that has unused drive slot locations.
- Technology upgrade tape drive technologies can be upgraded in the field (i.e. LTO6 to LTO7 or LTO8)
- Service friendly design easy access to magazines, tape drives, library controller and power supply for field replacement
- Maximum up time through advanced error handling and recovery capability

The TL1200/TL1400 Tape Library includes the following features:

- USB interface to enable serviceability features (library and drive firmware upgrades) and/or customized features (storage on demand) implementation
- The library can be operated via the front operator control panel (OCP), over the network or the Internet via the integral remote management unit (RMU), or via the storage interface connection from the host application
- Supports industry standard management protocols such as SNMP (SMI-S future development)
- The TL1200 has one mailslot for import/export of cartridges during library operation while the TL1400 has three mailslots
- Media changer with barcode reader
- Rack-mounted or standalone operation

### **1.1 Hardware Configuration**

### 1.1.1 TL1200 Tape Library

### 1.1.2 TL1400 Tape Library

| Height:               | 4U                  | Tape drives:        | 1 to 4 half-height drives |
|-----------------------|---------------------|---------------------|---------------------------|
| Number of magazines:  | 4 (12 slots each)   | Power supply:       | 1                         |
| Number of mailslots:  | 3                   | Library controller: | 1                         |
| Number of tape slots: | 48 (less mailslots) |                     |                           |

### 1.2 Front Panel

The front panel of the TL1200 and TL1400 Tape Library is used to access the power button, operator control panel (OCP), left and right magazines, LED's, and the mailslot.

#### 1.2.1 TL1200 Tape Library Front panel

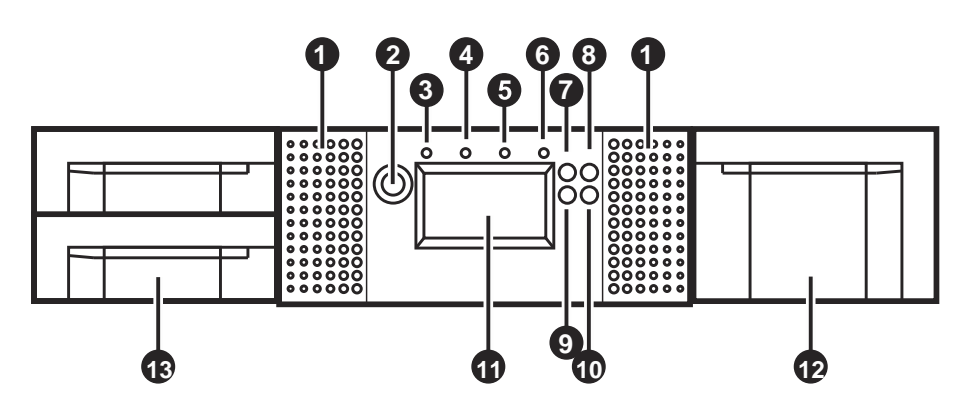

1.2.2 TL1400 Tape Library Front panel

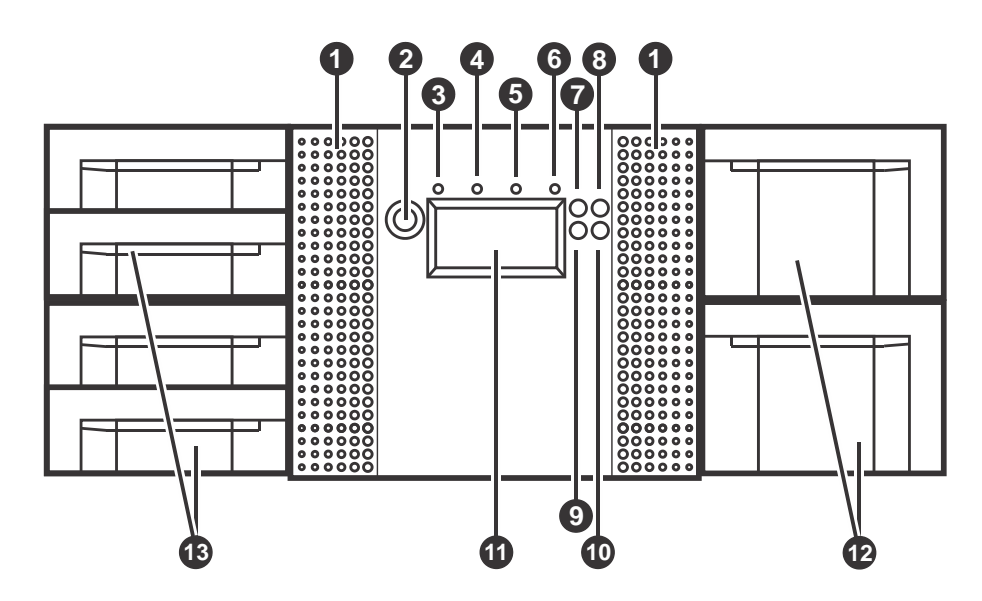

| Ref. | Description                                                                                                    |
|------|----------------------------------------------------------------------------------------------------|
| 1    | Air vents                                                                                                    |
| 2    | Power button: Pressing the button will initiate a controlled power down of the library (soft power down)                                                                                                    |
| 3    | LED <ready> (green): is illuminated during power on; blinking during tape or library media changer activity.</ready>                                                                                                    |
| 4    | LED <clean> (amber): is illuminated when the tape drive has determined that a cleaning tape should be used. Cleaning is only necessary when the library directs to do so. Additional cleaning is not necessary.</clean> |
| 5    | LED <attention> (amber): is illuminated when the library has detected a condition that requires attention by the operator.</attention>                                                                                  |
| 6    | LED <error> (amber): is illuminated when an unrecoverable tape drive or library error occurs. A corresponding error message is shown on the LCD screen.</error>                                                         |
| 7    | <up> button [◀]: is used to navigate backward through menu items.</up>                                                                                                    |
| 8    | <cancel> button [<math>\mathbf{X}</math>]: is used to cancel a user action and return to the last menu item.</cancel>                                                                                                   |
| 9    | <down> button [&gt;]: is used to navigate forward through menu items.</down>                                                                                                    |
| 10   | <enter> button [,]: is used to enter to a sub menu or execute an action.</enter>                                                                                                    |
| 11   | Operator control panel (OCP) consisting of a 128 x 64 pixel screen. The OCP displays actions and status information, menu items or error messages relevant to the operational mode.                                     |
| 12   | Right magazine(s)                                                                                                    |
| 13   | Left magazine with mailslot(s)                                                                                                    |

### Figure 1 TL1200/TL1400 front panel control, indicators and magazines

### 1.3 Rear Panel

The rear panel of the TL1200/TL1400 Tape Library provides access to the drive interface connectors (either SAS or FC), the power connector, Ethernet, serial and USB ports and the magazine release holes.

The power supply is on the left side, tape drives are in the middle and the library controller is on the right side of the library.

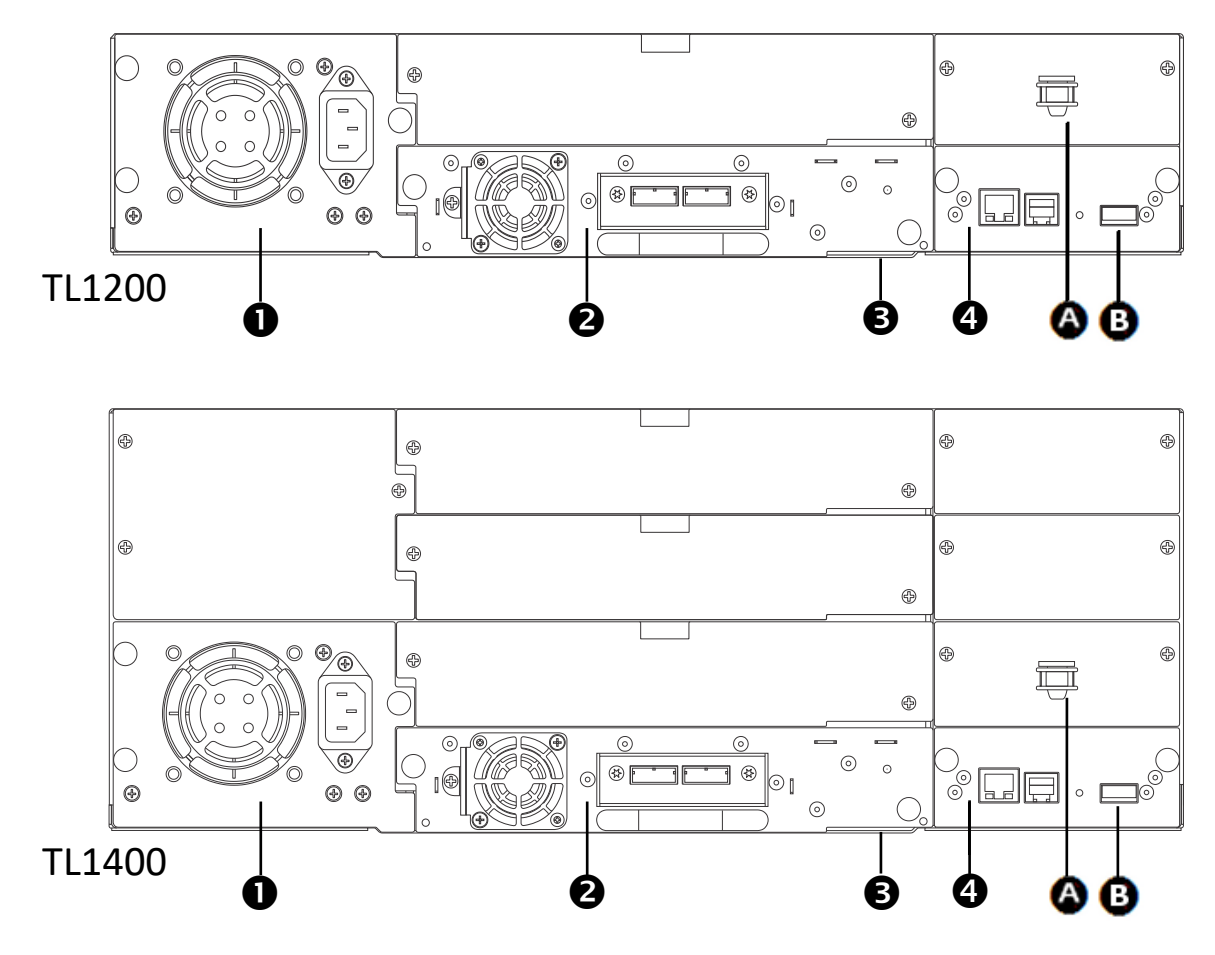

| Ref. | Description                                                                    | Ref. | Description                               |
|------|--------------------------------------------------------------------------------|------|-------------------------------------------|
| 1    | Power supply (lower left)                                                      | А    | Storage location for shipping lock.       |
| 2    | Tape drive(s)                                                                  | В    | USB port (firmware upgrades, key storage) |
| 3    | Pull-out tab containing the product information (Serial Number/Model/Customer) |      |                                           |
| 4    | Library controller                                                             |      |                                           |

| Figure 2 | TL1200/TL1400 | rear panel | components |
|----------|---------------|------------|------------|
|----------|---------------|------------|------------|

1.3.1 TL1200 Power supply

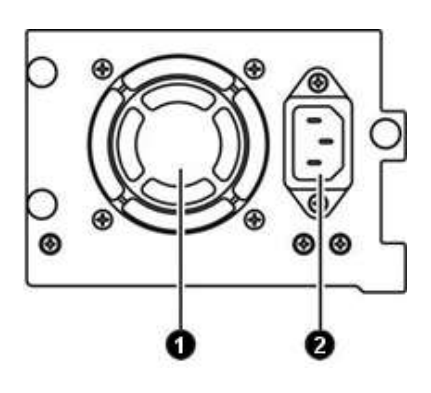

| Ref. | Description                                       |
|------|---------------------------------------------------|
| 1    | Fan vent                                          |
| 2    | Power connector<br>110/220 V AC power connection. |

Figure 3 TL1200 Power supply

1.3.2 TL1400 Power supply

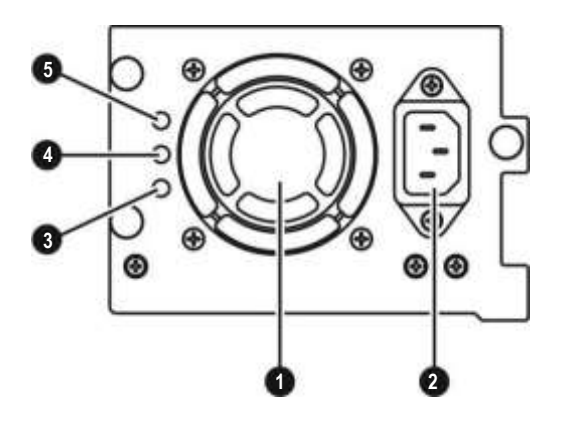

| Ref. | Description                                                                                         |
|------|----------------------------------------------------------------------------------------------------|
| 1    | Fan vent                                                                                            |
| 2    | Power connector<br>110/220 V AC power connection.                                                   |
| 3    | LED (blue) is illuminated when AC power is connected.                                               |
| 4    | LED (amber) is illuminate when a fan<br>failure occurs. The fan is running to slow<br>or defective. |
| 5    | LED (green) is illuminated when power is good.                                                      |

Figure 4 TL1400 Power supply

#### 1.3.3 Tape drives

SAS connectors for both LTO Generations

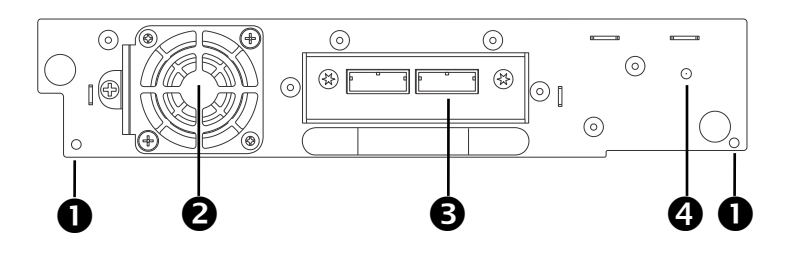

| Ref. | Description            |
|------|------------------------|
| 1    | Magazine release holes |
| 2    | Fan vent               |
| 3    | SAS connectors         |
| 4    | Tape drive LED         |

#### Figure 5 SAS half-height tape drive

#### FC connectors for both LTO Generations

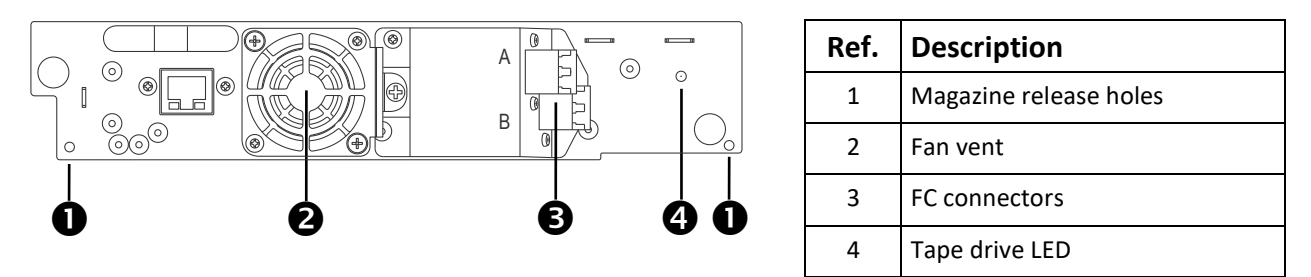

Figure 6 FC half-height tape drive

### 1.3.4 Library controller

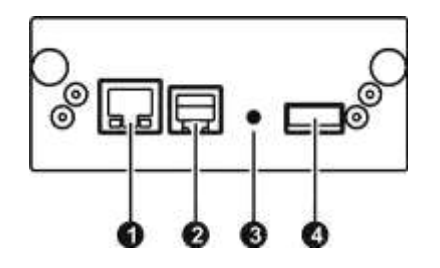

| Ref. | Description                                                                                                    |
|------|----------------------------------------------------------------------------------------------------|
| 1    | Ethernet port (RMU connection). Left LED (amber) is illuminated when a connection is in place. Right LED (green) is illuminated when the connection is ready or in use |
| 2    | Serial port (Engineering Diagnostics)                                                                                                    |
| 3    | Controller LED blinking ok; if not, failure                                                                                                    |
| 4    | USB port (Firmware upgrades, key storage)                                                                                                    |

Figure 7 TL1200/TL1400 Library controller

# 2 Installation

This section provides instructions for installing the TL1200/TL1400 Tape Library.

### 2.1 Location Requirements

| Criteria          | Definition                                                                                                    |  |
|-------------------|----------------------------------------------------------------------------------------------------|--|
| Rack requirements | Standard 19-inch rack with vertical space of 2U available for the TL1200 or vertical space of 4U available for the TL1400.                                                                                                    |  |
| Room temperature  | 10-35° C (50-95° F)                                                                                                    |  |
| Power source      | AC power voltage: 100-127 VAC; 200-240 VAC<br>Line frequency: 50-60 Hz<br>Place the library near to an AC outlet.<br>The AC power cord is the library's main AC disconnect device and must be easily<br>accessible at all times.                                                  |  |
| Air quality       | Place the library in an area with minimal sources of particulate contamination.<br>Avoid areas near frequently used doors and walkways, stacks of supplies that<br>collect dust, printers, and smoke-filled rooms.<br>Excessive dust and debris can damage tapes and tape drives. |  |
| Humidity          | 20-80 percent relative humidity non-condensing                                                                                                    |  |
| Clearance         | <ul> <li>Back: Minimum of 15.4 cm (6 inches)</li> <li>Front: Minimum of 30.8 cm (12 inches) – for mailslot<br/>Minimum of 60 cm to remove magazines (24 inches)</li> <li>Sides: Minimum of 5.08 cm (2 inches)</li> </ul>                                                          |  |

#### Table 1 Location requirements

For further information, see Section 7, Technical specifications

### 2.2 Serial Attached SCSI (SAS) Requirements

Serial Attached SCSI (SAS) is a computer bus technology mainly used to transfer data to and from storage devices, including disk drives and tape drives. SAS is designed to transfer data at up to 6 gigabits per second.

SAS uses serial connections, with a direct connection between the host server and each of the storage devices. This eliminates the need to configure SCSI buses and assign SCSI IDs, as was required for parallel SCSI devices.

Most SAS host bus adapters (HBA) ports have four SAS channels. A tape drive uses one channel, so each HBA port can support up to four tape drives via a fan-out cable. You can use a cable with one connector on each end, but only one channel will be used.

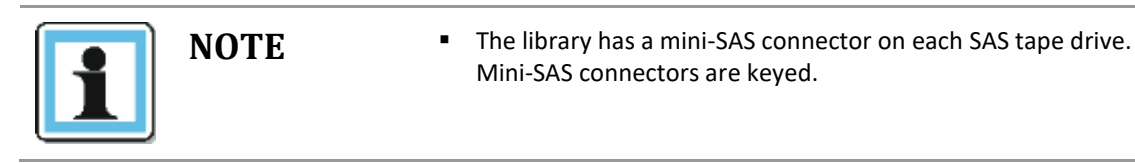

A SAS tape drive is identified by a unique identifier called a World Wide Name (WWN) or World Wide Identifier (WWID). The library assigns the WWID to the drive bay. When a tape drive is replaced, the WWID is re-assigned to the new tape drive.

The operating system tracks the WWID for the tape drive on each HBA channel. Each of the drive connectors on the fan-out cable is associated with an HBA channel. Once a tape drive has been plugged in, it should remain on the same channel to retain the association between the HBA channel and WWID.

### 2.3 Fibre Channel Requirements

Fibre Channel (FC) allows an active intelligent interconnection scheme, called a Fabric , to connect devices. Everything between the ports on FC is called the Fabric. The Fabric is most often a switch or series of switches that takes the responsibility for routing.

#### The library allows the selection of the following Fibre Channel port behaviors:

• LN Port (default setting) – an automatic configuration that tries arbitrated loop first, then switched Fabric.

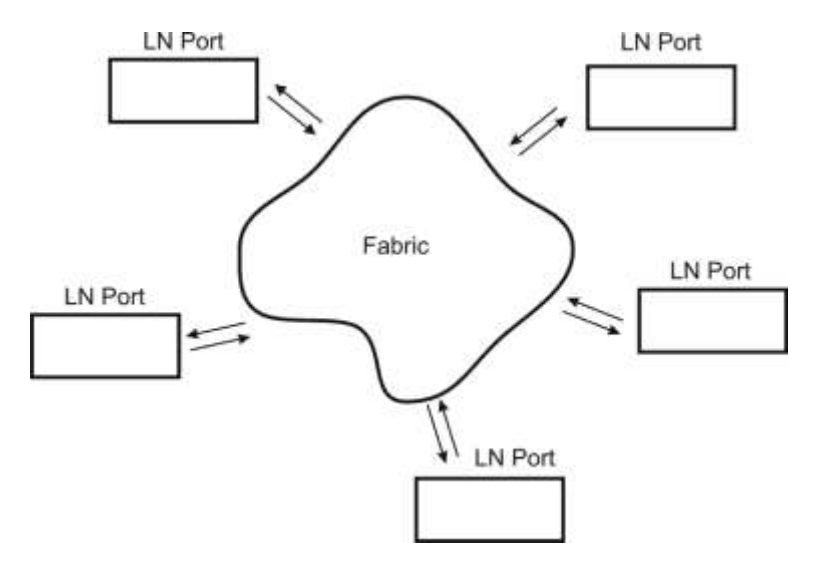

Figure 8 Fibre Channel topology (LN Port)

• L Port – arbitrated loop

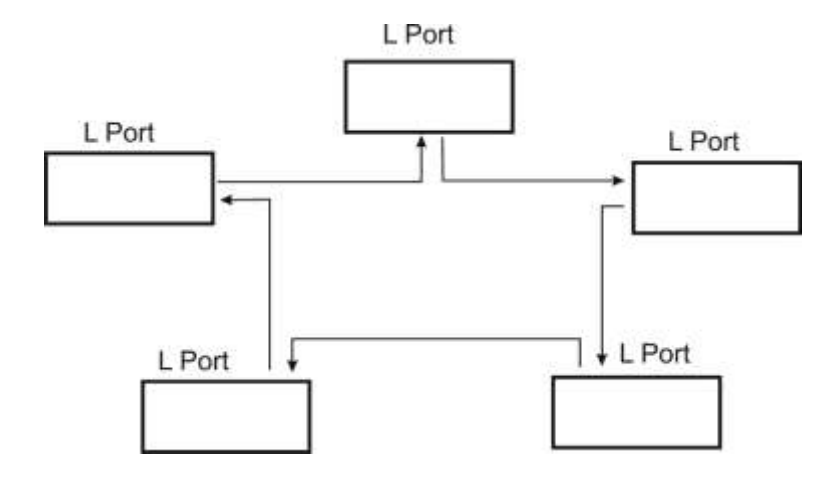

Figure 9 Fibre Channel topology (L Port)

• N Port – point to point protocol in a switched Fabric topology

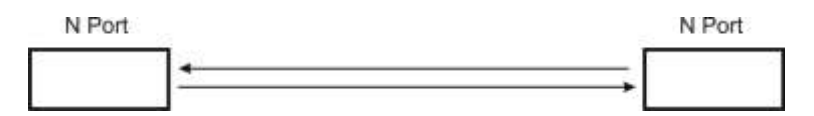

Figure 10 Fibre Channel topology (N Port)

The Fibre Channel tape drive can be connected directly to the server with a host bus adapter (HBA) or through a storage area network (SAN).

| <b>NOTE</b> | <ul> <li>Use an appropriate HBA for your tape drive due to performance considerations. A lower throughput HBA might result in performance degradation when backing up highly compressible data to a higher throughput tape drive.</li> <li>In a SAN installation, all switches between the host and the library must be of the appropriate type. A lower throughput switch in the path may result in performance degradation. Configure zoning so only the backup servers may access the library.</li> </ul> |
|-------------|----------------------------------------------------------------------------------------------------|
|             | switch in the path may result in performance degradation.<br>Configure zoning so only the backup servers may access the<br>library.                                                                                                    |

### 2.4 Installation Precautions

|   | CAUTION | <ul> <li>Static sensitive - Risk of damage to devices</li> <li>A discharge of static electricity damages static-sensitive devices or micro circuitry.</li> <li>Proper packaging and grounding techniques are necessary precautions to prevent damage.</li> <li>See Section 5.2, Electrostatic discharge</li> </ul>                                                                                                    |
|---|---------|----------------------------------------------------------------------------------------------------|
|   | WARNING | <ul> <li>Weight of TL1200/TL1400 Tape Library - Risk of personal injury</li> <li>Before lifting a library: <ul> <li>Observe local health and safety requirements and guidelines for manual material handling.</li> <li>Remove all tape cartridges to reduce the weight.</li> <li>Obtain adequate assistance to lift and stabilize the library during installation or removal.</li> </ul> </li> <li>Risk of damage to devices <ul> <li>When placing a library into or removing the library from a rack:</li> <li>Extend the rack's leveling jacks to the floor.</li> <li>Ensure that the full weight of the rack rests on the leveling jacks.</li> <li>Install stabilizing feet on the rack.</li> <li>Extend only one rack component at a time.</li> </ul> </li> </ul> |
| i | NOTE    | <ul> <li>Do not expose the library to moisture.</li> <li>Use the library on a firm level surface free from vibration.</li> <li>Do not place anything on top of the library.</li> </ul>                                                                                                    |

### 2.5 Unpacking the library

Before unpacking the library, clear a work surface on which to place the unpacked components. If the library will be installed in a rack, select an open rack location allowing easy access to the host server and an easily accessible power outlet.

| ΝΟΤΕ | <ul> <li>If the temperature in the room where the library will be<br/>installed varies by 15° C (30° F) or more from the room where<br/>the library was stored, allow the library to acclimate to the<br/>surrounding environment for at least 12 hours before unpacking</li> </ul> |
|------|----------------------------------------------------------------------------------------------------|
|      | it from the shipping container.                                                                                                    |

- 1. Before opening and removing the tape library from the box, inspect the container for shipping damage. If you notice any damage, report it to the shipping company immediately.
- 2. Open the box.
- 3. Carefully remove the shipping materials from the top of the library.
- 4. Remove the accessory package and set aside (if included).
- 5. Remove the two rack rails and set aside (if included).
- 6. Lift the library out of the carton and remove the bag from the loader. Save the packaging materials for future use.

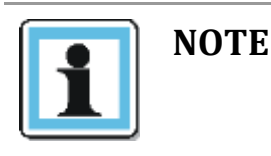

 Do not place the library on either end or sides as this may damage it.

### 2.6 Identifying the product components

#### Confirm that you received the following:

- 1. TL1200/TL1400 Tape Library, including power supply, 1 or more tape drives (as ordered), library controller, and two/four tape magazines for the TL1200/TL1400.
- 2. Rack mount kit:
  - 2 rack mount rails
  - 1 bag of eight M6 screws for the rack mounting (9.5 mm square holes in the rack column)
  - 1 bag of eight M6 screws for rack mounting (6.85 mm round holes in the rack column)
- 3. Power cord
- 4. Library documentation

#### Optional components, depending on the purchased configuration:

1. Cables - for instance Fibre Channel and SAS cables

### 2.7 Removing the shipping lock

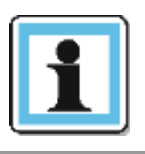

NOTE

 The shipping lock, which prevents the media changer transport mechanism from moving during shipment, must be removed before the library is powered on.

#### To remove and store the shipping lock:

- 1. Remove the yellow label that is securing the shipping lock on the top of the library.
- 2. Remove the shipping lock.
- 3. Store the shipping lock in the slot provided on the rear panel (**Important**: The lock is required if the library is to be returned or transported to a new location at some future time).
- 4. Replace the yellow label on the top of the library.

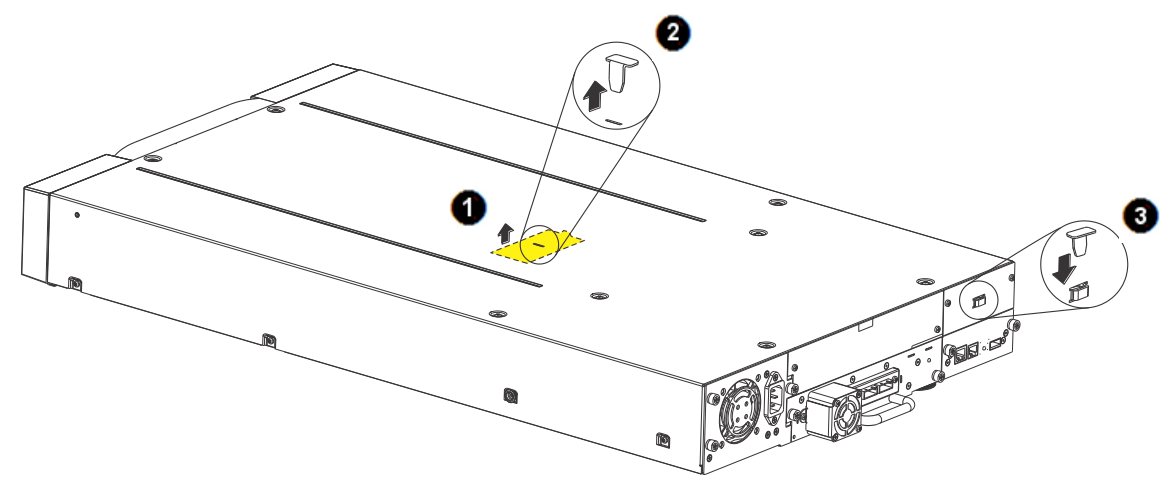

Figure 11 Removing and Storing the Shipping Lock on a TL1200

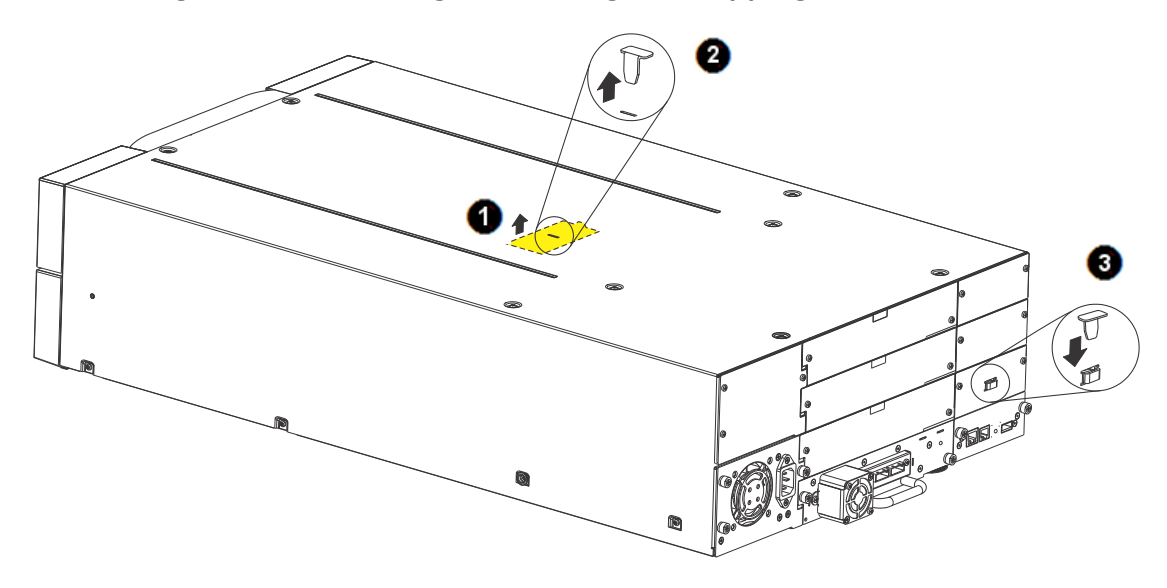

Figure 12 Removing and Storing the Shipping Lock on a TL1400

### 2.8 Rack mounting the library

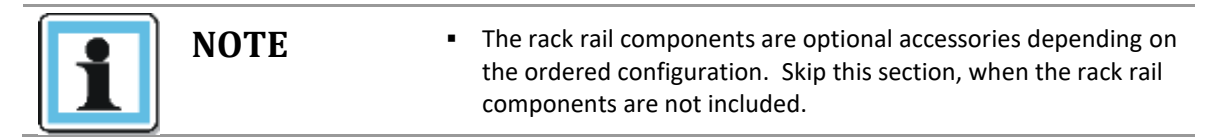

#### **Required tools:**

- #3 Phillips screwdriver
- T10 Torx screwdriver

#### **Rack mounting the library:**

- 1. Determine the location in which the library rack is to be installed.
- 2. Use a pencil to mark the location on each vertical rail in the rack.
- 3. In the rack mount kit are two sets of eight M6 screws. Determine the type of rack then choose the appropriate type of M6 screws.
- 4. Secure one rail to each side of the rack in your chosen rack location with a #3 Phillips screwdriver. Insure the rails are mounted level and at the same rack height on each side.
- 5. Secure both the front and back of each rack rail to the rack.

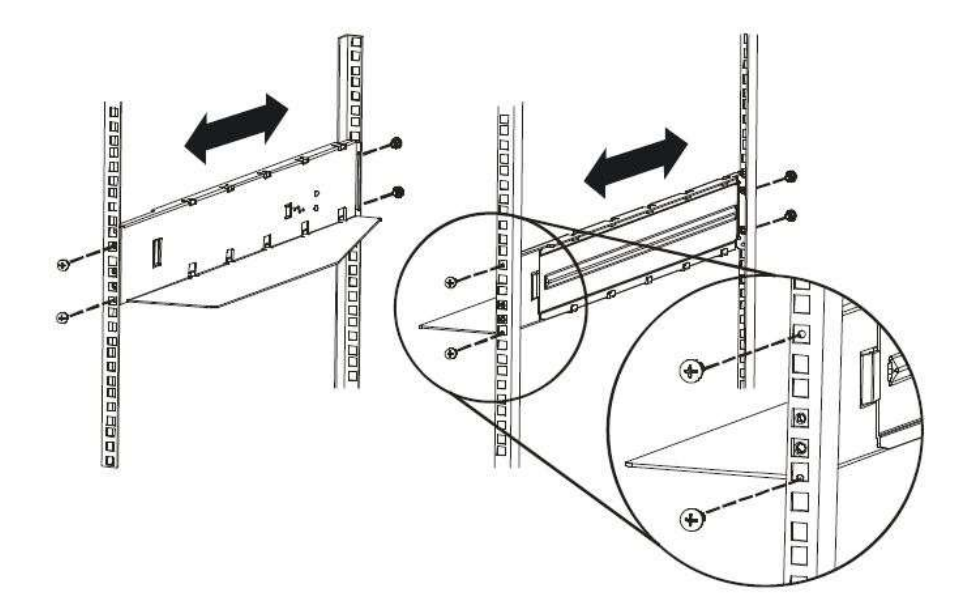

Figure 13 Install the rack rails

6. Slide the library onto the rack rails.

7. Secure the library to the rack using a 3# Phillips screwdriver placed through the small holes in the mounting bracket to tighten the M5 screw(s) on each side of the library.

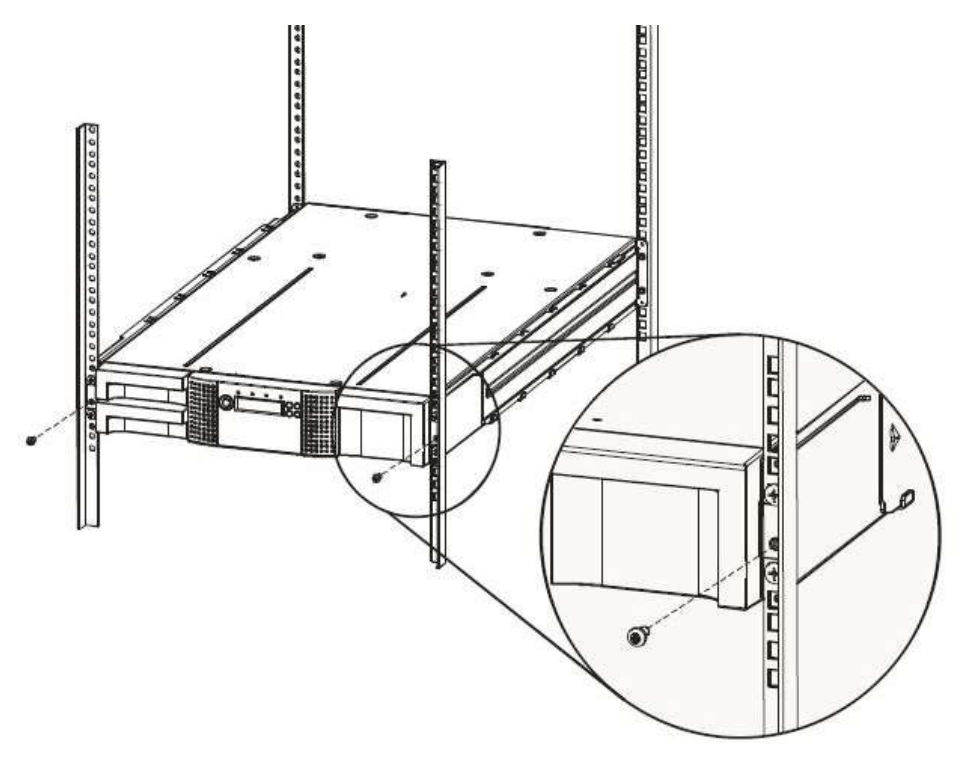

Figure 14 Secure the library to the rack

### 2.9 Installing a tape drive

A tape drive is installed from the rear of the library. If the library does not already have a tape drive installed, install it now. If the library already has one tape drive installed, an additional tape drive may be added now or after installation of the library is complete.

#### **Required tool:**

• #2 Phillips screwdriver

#### To install tape drives:

- 1. The TL1200 has space for either 1 or 2 half-height tape drives. The TL1400 has space for 1 to 4 half- height tape drives. Always install the first tape drive in the bottom of the drive bay. A drive bay cover must be installed over any upper empty drive positions.
- 2. If a drive cover is present, loosen the screws and remove the cover to install one half-height tape drive.
- 3. When installing the bottom drive, slightly pull out the tab of the product ID label so it does not interfere with the insertion or removal of the tape drive.

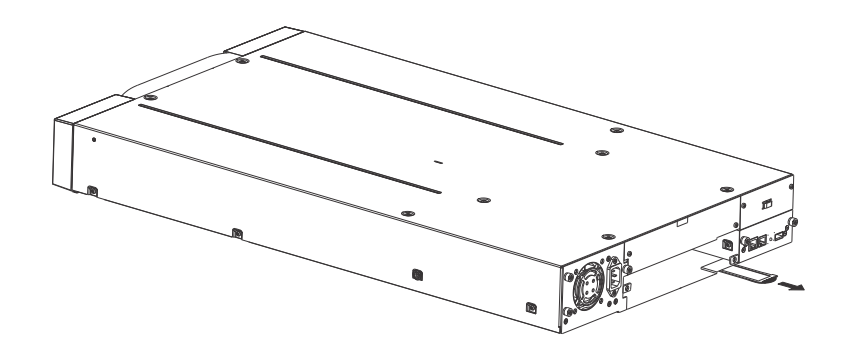

#### Figure 15 Pullout tab for product ID

- 4. Before installing the drive, inspect the connectors on it. Ensure that the connectors are intact, free of any foreign objects, and have no cracks, or deformed or bent contacts.
- 5. Insert the tape drive into the drive bay, and align the connectors on the library while supporting the drive.

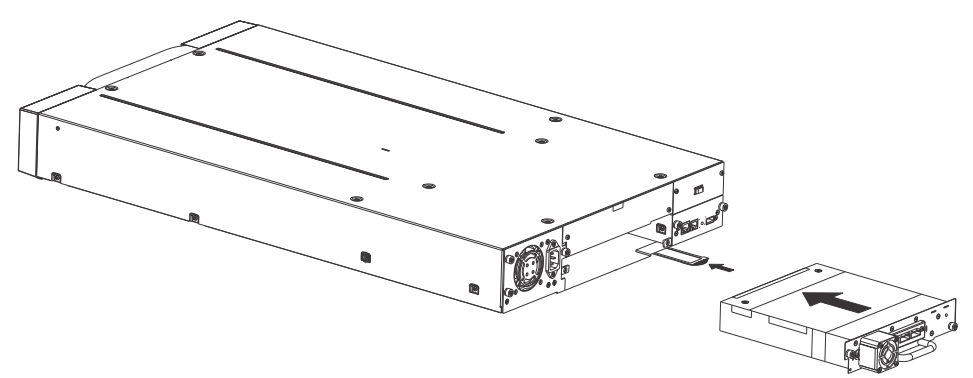

Figure 16 Install a tape drive

- 6. Push the tape drive into the drive bay until the tape drive seats itself against the back of the library. If extended, push the tab for the product ID label back into the library.
- 7. Tighten the blue captive screws with your fingers to secure the tape drive to the library.

### 2.10 Installing the library controller

The library controller is installed from the rear of the library. If the library does not already have a library controller installed, install it now.

#### **Required tool:**

• #2 Phillips screwdriver

#### To install a library controller:

- 1. Locate the vacant library controller bay on the lower right side of the rear panel.
- 2. If present, loosen the screws and remove the library controller bay cover.
- 3. Before installing the library controller, inspect its connectors. Ensure that the connectors are intact, free of any foreign objects, and have no cracks or deformed or bent contacts.

4. Insert the library controller on the alignment rails and push it into the bay until it seats itself against the back of the library.

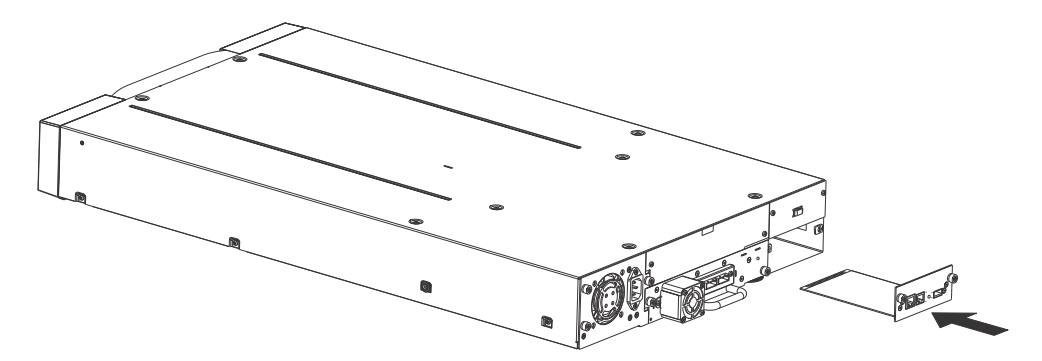

Figure 17 Install a library controller

5. Tighten the blue captive screws with your fingers to secure the library controller.

### 2.11 Installing a power supply

The power supply is installed from the rear of the library. If the library does not have a power supply installed, install it in the left power supply bay now.

#### **Required tool:**

• #2 Phillips screwdriver

#### To install a power supply:

- 1. Locate the power supply bay on the lower left side of the rear panel of the library.
- 2. If present, loosen the screws and remove the power supply bay cover.
- 3. Before installing the power supply, inspect its connectors. Ensure that the connectors are intact, free of any foreign objects, and have no cracks or deformed or bent contacts.

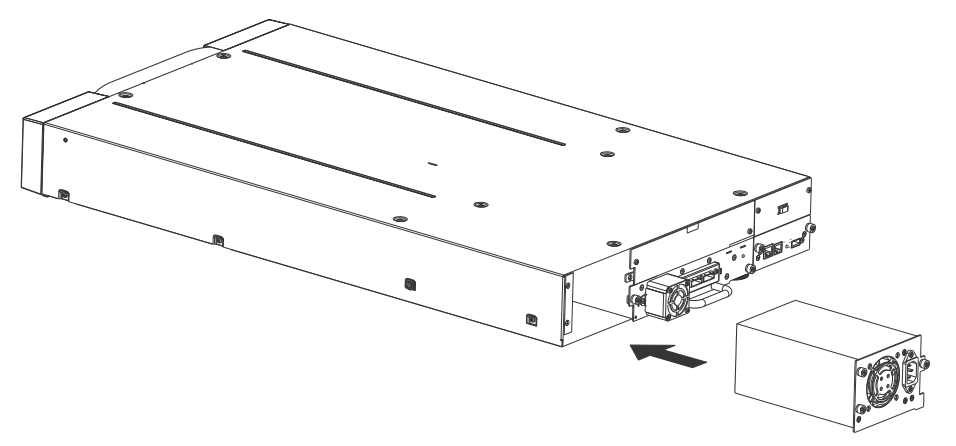

Figure 18 Install a power supply

4. Insert the power supply on the alignment rails and push it into the bay until it seats itself against the back of the library.

5. Tighten the blue captive screws with your fingers to secure the power supply to the library.

### 2.12 Connecting the cables

#### 2.12.1 Connecting the power cord

| DANGER  | <ul> <li>High voltage - Risk of electric shock</li> <li>Use only approved power cords.</li> <li>Observe local health and safety requirements and guidelines for manual material handling.</li> </ul>                                                                                                    |
|---------|----------------------------------------------------------------------------------------------------|
| WARNING | <ul> <li>Usage of non-approved power cords <ul> <li>Risk of personal injury</li> <li>Risk of damage to devices</li> </ul> </li> <li>Before connecting a power cord to the library: <ul> <li>Ensure that the power cord meets individual country specific safety standards.</li> </ul> </li> <li>Use a sufficient conductor current capacity (amps) to avoid overheating the cord.</li> </ul> The manufacturer disclaims all liability in the event a non-manufacturer approved power cord is used. |

#### To connect the power cord to the library:

- 1. Plug the female connector of the power cord into the power connector (AC connector) on the rear panel of the power supply. For the TL1200, refer to section **1.3.1** TL1200 **Power supply**. For the TL1400, refer to section **1.3.2** TL1400 **Power supply**.
- 2. Plug the male connector into an appropriate electrical socket.

#### 2.12.2 Connecting a Fibre Channel cable

| <ul> <li>NOTE</li> <li>Use only cables specified for your LTO Fibre Channel tape drive.<br/>Each FC tape drive has two FC ports.</li> <li>Cable [Port A] only.</li> <li>Configure [Port B] for <auto detect=""> on <fibre speed=""> and<br/><port type="">.</port></fibre></auto></li> </ul> |  |
|----------------------------------------------------------------------------------------------------|--|
|----------------------------------------------------------------------------------------------------|--|

#### To connect the FC cable to the tape drive:

1. Remove the FC port caps if necessary. Attach one end of the FC cable to [Port A] on the tape drive.

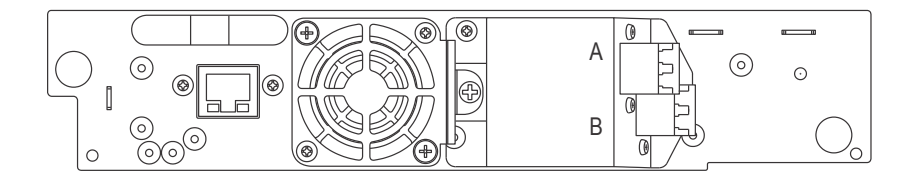

#### Figure 19 Connect the FC cable

2. Attach the other end of the FC cable to a switch or host bus adapter (HBA).

#### 2.12.3 Connecting a SAS cable

| ΝΟΤΕ | <ul> <li>Use only cables specified for your LTO SAS tape drive.</li> <li>Each SAS tape drive has a mini-SAS connector.</li> <li>Mini-SAS connectors are keyed.</li> <li>Do not force a SAS cable's mini-SAS connector into the tape drive mini-SAS connector because it might be keyed differently.</li> </ul> |
|------|----------------------------------------------------------------------------------------------------|
|      | <ul> <li>SAS signal rates require clean connections and a minimum number of connections between the HBA and the library.</li> <li>Do not use adapters or converters between the HBA and the library.</li> <li>A maximum SAS cable length of six meters is recommended.</li> </ul>                              |

#### To connect the SAS cable to the tape drive:

- 1. Plug the HBA end of the SAS cable into the connector on the HBA.
  - If you have a SAS fan-out cable, the end of the cable with only one connector, should be plugged into the connector on the HBA.
  - If you are using a cable with a single connector on each end, plug the other end into the connector on the tape drive.
  - If you are using a SAS fan-out cable, plug one mini-SAS connector into the connector on each tape drive. The unused ends of the SAS fan-out cable are single channel and not suitable for use with disk arrays. Use the other ends to connect tape drives, or coil and secure them to the rack to minimize stress on the connectors.

#### 2.12.4 Connecting an Ethernet cable and a USB device

#### To connect the Ethernet cable to the library:

The connection to the Ethernet network is via an industry standard RJ45 copper interface on the rear panel of the library. The Ethernet connection is used to access the library RMU over a network.

To connect the library to the Ethernet network, insert the Ethernet cable into the Ethernet port of the library. When the plug is in the correct position, a click should be heard.

#### To connect the USB device to the library:

The USB port is on the rear of the library. It can be used for firmware upgrades/skin file updates initiated via the operator control panel (OCP).

### 2.13 Verifying the host

When the host server is powered on, install the software and/or driver(s) that are compatible with the library. Backup software packages may require additional software or licensing to communicate with the library media changer.

To confirm that the host server's operating system has recognized the library, consult the operating system documentation.

### 2.14 Powering the library up or down

Press the power button on the front panel of the TL1200/TL1400 Tape Library to power it up or down. Powering up can take a few minutes because it includes scanning the inventory and configuration (e.g. how many and what type of drives are installed)

### 2.15 Tape cartridges

Before you begin using the library, an understanding of the media type, use, maintenance, and how to properly label and write-protect your tape cartridges, will help you to prolong the life of your tapes as well as the library.

#### 2.15.1 Tape cartridge type

The tape cartridge types supported depend on the drive types installed. The library will support any type of LTO data cartridge and cleaning cartridge that the installed LTO drive will support.

| Tape drive generation | Tape cartridge type                                                                                        |
|-----------------------|----------------------------------------------------------------------------------------------------|
| LTO6                  | <ul> <li>Ultrium LTO6, 2.5 TB data cartridge</li> <li>Universal cleaning cartridge, (50 cleans)</li> </ul> |
| LTO7                  | <ul> <li>Ultrium LTO7, 6 TB data cartridge</li> <li>Universal cleaning cartridge, (50 cleans)</li> </ul>   |
| LTO8                  | <ul> <li>Ultrium LTO8, 12 TB data cartridge</li> <li>Universal cleaning cartridge, (50 cleans)</li> </ul>  |
| LTO9 (from 09/2021)   | <ul> <li>Ultrium LTO9, 18 TB data cartridge</li> <li>Universal cleaning cartridge, (50 cleans)</li> </ul>  |

#### Table 2Tape cartridge type

|            | LTO5 tape drive | LTO6 tape drive | LTO7 tape drive | LTO8 tape drive |
|------------|-----------------|-----------------|-----------------|-----------------|
| LTO1 media | Incompatible    | Incompatible    | Incompatible    | Incompatible    |
| LTO2 media | Incompatible    | Incompatible    | Incompatible    | Incompatible    |
| LTO3 media | Read only       | Incompatible    | Incompatible    | Incompatible    |
| LTO4 media | Read / Write    | Read only       | Incompatible    | Incompatible    |
| LTO5 media | Read / Write    | Read / Write    | Read only       | Incompatible    |
| LTO6 media | Incompatible    | Read / Write    | Read / Write    | Incompatible    |
| LTO7 media | Incompatible    | Incompatible    | Read / Write    | Read only       |
| LTO8 media | Incompatible    | Incompatible    | Incompatible    | Read / Write    |

#### Table 3 Backward compatibility (tape cartridges)

Some tape drives include support for both rewriteable and WORM data cartridges. Write-Once, Read-Many (WORM) data cartridges provide an enhanced level of data security against accidental or malicious alteration of data on the tape cartridge. The WORM data cartridge can have new data appended to the maximum full capacity of the tape cartridge, but the user will be unable to erase or overwrite any data previously recorded to the cartridge.

#### 2.15.2 Using and maintaining tape cartridges

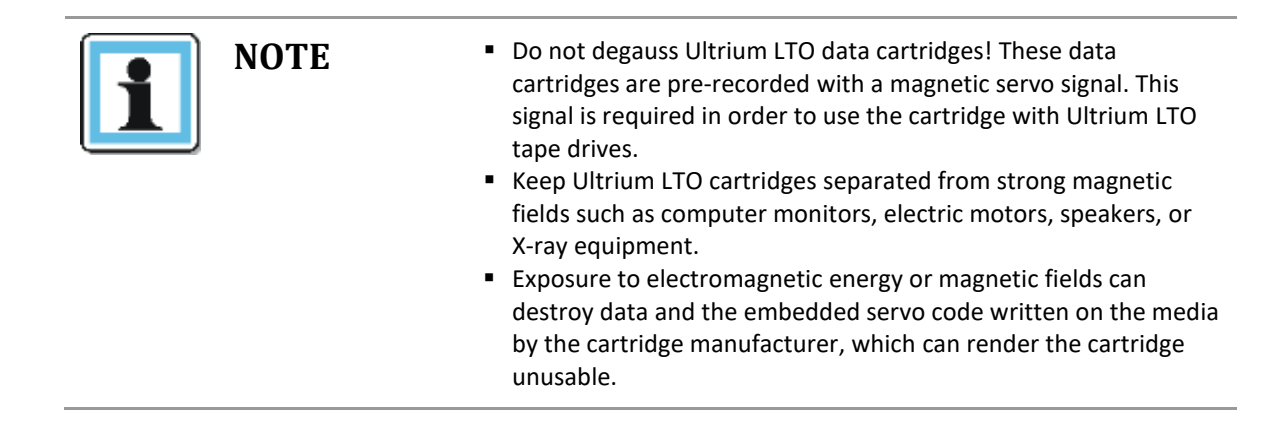

To ensure the longest possible life for your data cartridges follow these guidelines before using the library:

- Use only the data cartridges that are designated for your model of the library
- Clean the tape drive when the <Clean Drive> LED is illuminated. Be sure to use only Ultrium universal cleaning cartridges.
- Do not drop an LTO data cartridge. Excessive shock can damage the internal contents of the tape cartridge, or the tape cartridge case itself, making that tape cartridge unusable.
- Do not expose your data cartridges to direct sunlight or sources of heat, including portable heaters and heating ducts.

- The operating temperature range for your data cartridges is 10 to 35° C. The storage temperature range is -40 to +60° C in a dust-free environment in which relative humidity is always between 20 percent and 80 percent (non-condensing).
- If the data cartridge has been exposed to temperatures outside the ranges specified above, stabilize the cartridge at room temperature for the same amount of time it was exposed to extreme temperatures or 24 hours, whichever is less.
- Place identification labels only in the designated area on the tape cartridge. Labels placed in other areas can cause operational problems and the tape to become stuck in the drive.

### 2.15.3 Labeling tape cartridges

Attaching a barcode label to each tape cartridge enables the library and application software to identify the tape cartridge quickly, thereby speeding up inventory search time. Make it a practice to use bar code labels on your tape cartridges.

Your host software may need to keep track of the following information via the associated barcode:

- Date of format or initialization
- Tape's media pool
- Data residing on the tape
- Age of the backup
- Errors encountered while using the tape cartridge (to determine if the tape cartridge is faulty).

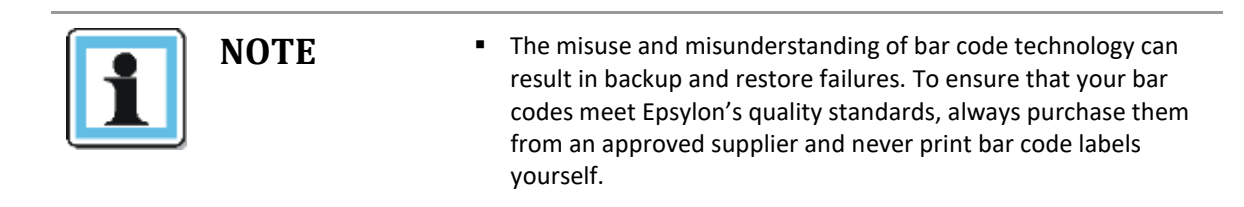

Ultrium tape cartridges have a recessed area located on the front of the cartridge next to the writeprotect switch. Use this area for attaching the adhesive-backed bar code label. Only apply labels as shown in **Figure 20**.

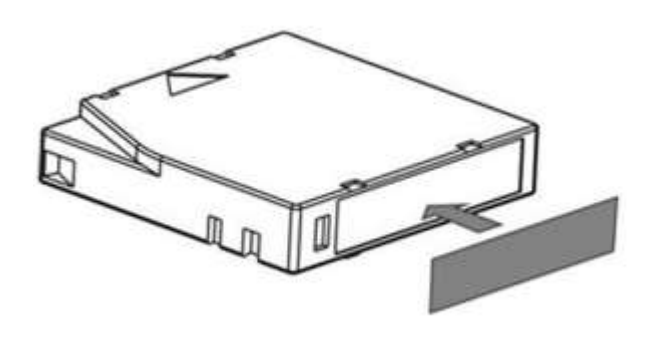

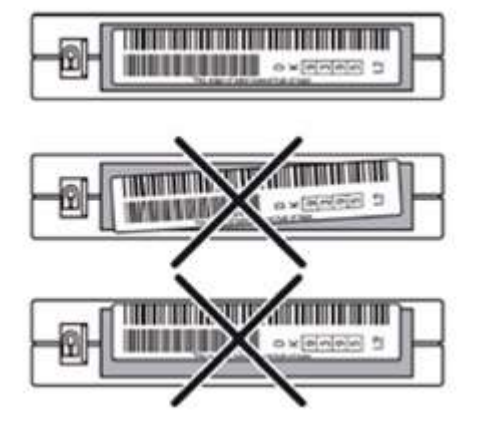

Figure 20 Proper barcode label placement

| ΝΟΤΕ | • | The bar code label should only be applied with the alpha-<br>numeric portion facing to the left- side of the tape (toward the<br>write protect switch) and within the marked Barcode label area. |
|------|---|----------------------------------------------------------------------------------------------------|
|      | • | Never apply multiple labels onto a cartridge, as extra labels can cause the cartridge to jam in a tape drive.                                                                                    |
|      | • | Cleaning tapes require a bar code label beginning with CLN                                                                                                    |

#### 2.15.4 Write-protecting tape cartridges

All rewritable data cartridges have a write-protect switch to prevent accidental erasure or overwriting of data. Before loading a cartridge into the library, make sure the write-protect switch on the front of the cartridge is in the desired position.

- Slide the switch to the right to write-protect the cartridge. A small padlock symbol is visible indicating that the cartridge is write-protected.
- Slide the switch to the left to allow the Library to write data to the cartridge.

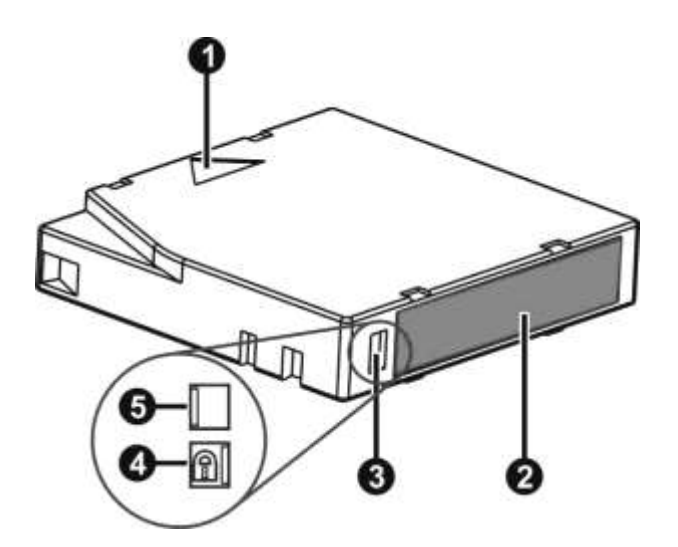

| Ref. | Description          |
|------|----------------------|
| 1    | Insertion arrow      |
| 2    | Barcode label        |
| 3    | Write-protect switch |
| 4    | Write-protected      |
| 5    | Write-enabled        |

Figure 21 Write-protecting a tape cartridge

### 2.16 Magazines

The TL1200/TL1400 Tape Library makes use of removable magazines. Tape cartridges are stored in the magazines. Each magazine can be individually removed, or inserted. Each magazine inserted in the library, is locked into position, to prevent unauthorized removal. Access to unlock the magazines can be password protected. For safety reasons, removal of a tape magazine disables media changer motion.

The magazines can be unlocked via the Operator Control Panel (OCP) or the Remote Management Unit (RMU).

• OCP, see Figure 25

102 Rev. 14.04.2020

#### • RMU, see Section 3.2.8.3, Releasing and replacing Magazines

In case the OCP or RMU initiated process fails or the library no longer has power, a manual emergency release is available, see **Section 4.4**, **Emergency release**.

#### 2.16.1 Slot usage

Each magazine contains 12 slots for tape cartridge storage. However, the lower front slot in the left hand magazine functions as a "mailslot".

The mailslot is used to import/export individual tape cartridges without interrupting the library operation. The command to open the mailslot may be denied if the media changer is busy with some operation. In that case, "Busy" is displayed on the OCP and the command has to be repeated once the media changer operation is finished.

# **3** Operating Procedures

This section provides information about operating and configuring the TL1200/TL1400 Tape Library.

### **3.1** Operator control panel (OCP)

#### 3.1.1 Operating Modes

#### The OCP operates in two basic modes:

- 1. User interaction mode: This mode is employed when a user is pushing buttons on the operating panel.
- 2. System driven mode: This is the normal mode of operation. In this mode, the operating panel displays status associated with the actions that were caused from commands issued from the host software application. Actions like loading, rewinding or moving tape cartridges will be displayed.

Whenever an operating button is pressed and released, the operating panel automatically transitions to user interaction mode. The user interaction mode will be active until 3 minutes after the user stops pushing buttons, or the requested media changer activity stops – whichever is longer. At this time, the operating panel will return to the system driven mode.

In the event that the administrator-programed user security feature is in use, the user interaction mode is restricted to the information and login menu screens, until a login with correct PIN is entered.

#### 3.1.2 OCP Rules

#### OCP commands obey the following basic rules:

1. Any operational conflict between commands received from the host interface or RMU and those entered via the front panel will be avoided with a reservation mechanism on a 'first-come, first-served' basis.

Any reservation by OCP is cancelled by an OCP logout or timeout, which cancels the User Interaction Mode.

- 2. The library firmware will not allow a user to select an impossible request. Those situations include, but are not limited to:
  - Moving a tape cartridge from any source to a full magazine slot
  - Moving a tape cartridge from an empty magazine slot
  - Loading a tape cartridge from any source to a full tape drive
  - Unloading a tape cartridge from an empty tape drive
- 3. Any error detected by the library or drive controller and not recoverable through predetermined firmware algorithms will be considered as fatal. An error code will be displayed on the LCD and the error LED will become illuminated. The error code will remain on the OCP until a button is pressed, which will cause the OCP to return to the home screen.
- 4. Numeric error codes are only used for unrecoverable, fatal errors (see **Section 4.7.5, Main error codes**), otherwise text status messages are provided.

#### 3.1.3 Power-Up Display

When the library powers up or resets, it goes through several internally controlled processes that initialize and prepare the unit for normal operation. These processes are called Power-On-Self-Test (POST). While the POST is in process, the OCP will display appropriate information to keep the user informed. When the library finishes POST, it will display the current library status for a defined time or until a front panel key is pressed.

After this initial status screen, the home screen will be displayed until any key is pressed. The home screen shows the overall health of the library, indicating the status of the media changer and the connected drives.

#### 3.1.4 Note about the LED's

All LED's are updated during power up and reset sequences. Upon power up or software reset, the library will illuminate all LED's at some point during the POST process. This will help the user to verify whether all LED's are functional. When initialization starts, all LED's will be extinguished and the ready/activity LED will flash at approximately two-second intervals. When the mechanical initialization is complete, the ready/activity LED will stop flashing and remain constantly illuminated.

If a library failure occurs, the ready/activity LED will be turned off and the error LED will be illuminated. The OCP will also display a specific error code to help identify the failure.

#### The following are additional operational details regarding the LED's.

- The <Ready/Activity> LED will be lit any time the unit is powered on and functional (i.e. successfully completed the power-on self-test). The LED will blink whenever there is any tape library or drive activity. The LED will also blink when the unit is offline.
- The <Clean> LED will only be lit when a 'cleaning required' has been issued by one of the drives. The LED will be turned off after a successful drive cleaning operation is performed to the requesting drive.
- The <Media Attention> LED will indicate that there is a piece of LTO media which is bad, marginal or invalid. The LED will be cleared when all such cartridges have been exported from the tape library.
- The <Error> LED will be lit when there is an unrecoverable (i.e. hard) drive or tape library failure. This will occur simultaneously with the hard error message displayed on the screen; the LED will remain illuminated until the error state is resolved.

#### 3.1.5 Input Modes

There are several modes for entering values in the different menu items. These values may be selectable predefined values, toggle values (e.g. on/off) or numerical values like network addresses.

#### Selectable predefined values

After navigating to the menu item, the various predefined values can be selected with the <DOWN> and <UP> buttons. As soon as the display shows the desired value, it may be confirmed by pressing the <ENTER> button.

#### **Toggle values**

Toggle values are used to switch between two different states like 'on' and 'off'. After navigating to the menu item the display shows its current state. Pressing the <ENTER> button will select the item, whose value may then be toggled using the <UP> and <DOWN> buttons. Pressing <ENTER> again sets the item to the displayed value.

#### **Numerical values**

Numerical values are needed for network addresses, PIN entries, and other configuration entries. After navigating to the menu item to be changed, the actual value will be displayed and the cursor stays on the first digit. The value may be incremented / decremented with the <DOWN> and <UP> buttons. After pressing the <ENTER> button to select the displayed value, the cursor moves to the next editable digit. Each digit can be changed in the same way. After pressing the <ENTER> button at the last digit, the complete entry will be stored. Pressing the <CANCEL> button will cancel the whole edit process and the old value will be restored.

#### 3.1.6 Power-Down

Pressing the Power button on the library while it is operational will initiate a controlled power down.

The following operations will take place before the unit shuts down completely:

- The display indicates with an appropriate message that the shutdown is in progress.
- The library controller finishes all ongoing loader and drive activities.
- The media changer is moved to its home position.

NOTE

• The library controller switches off the power supply's secondary side.

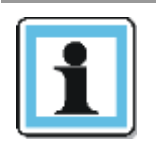

 The shutdown process may be aborted by pressing the cancel button within the first 3 seconds.
# 3.1.7 Menu flow charts (OCP)

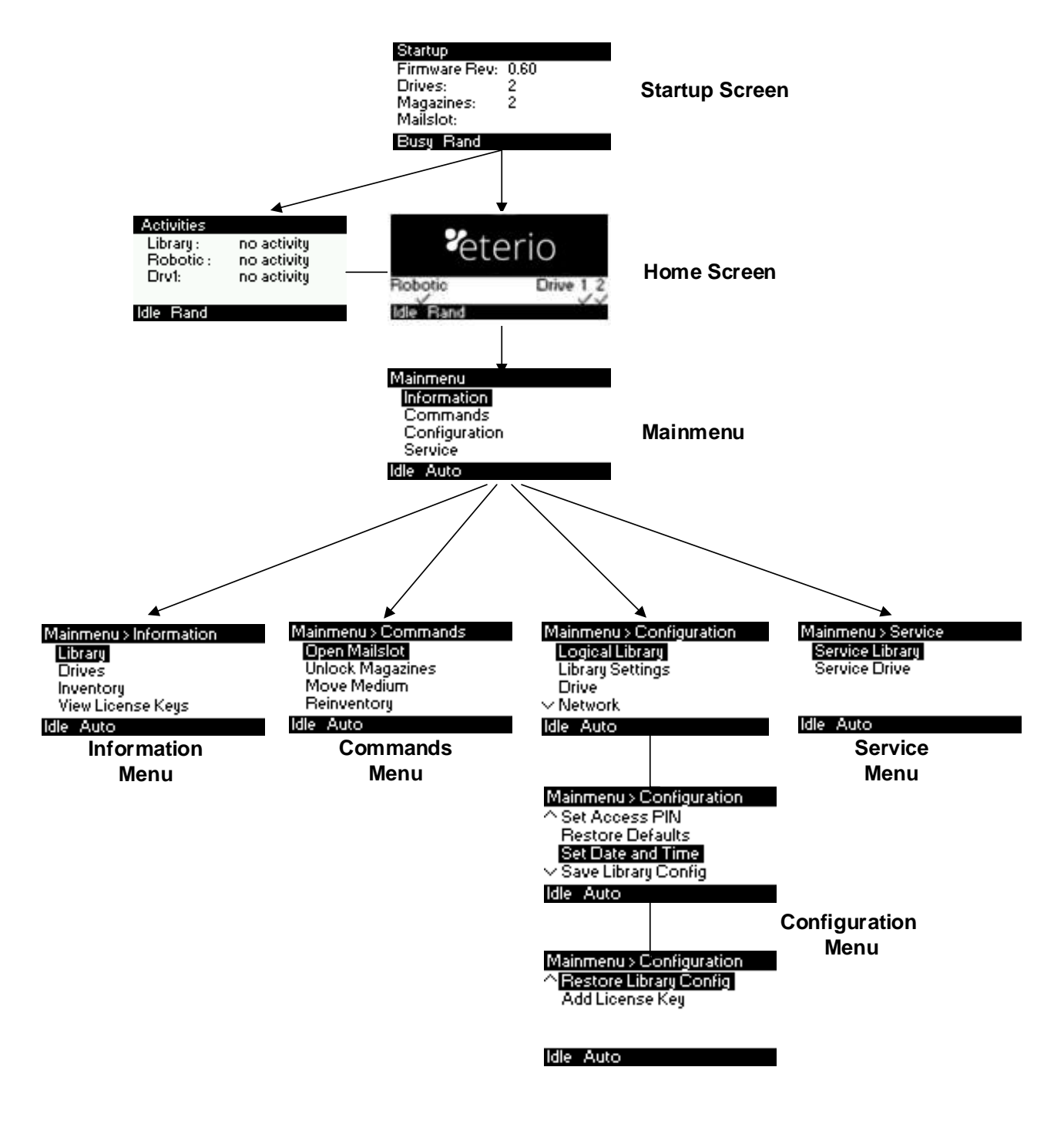

Figure 22 Main menu

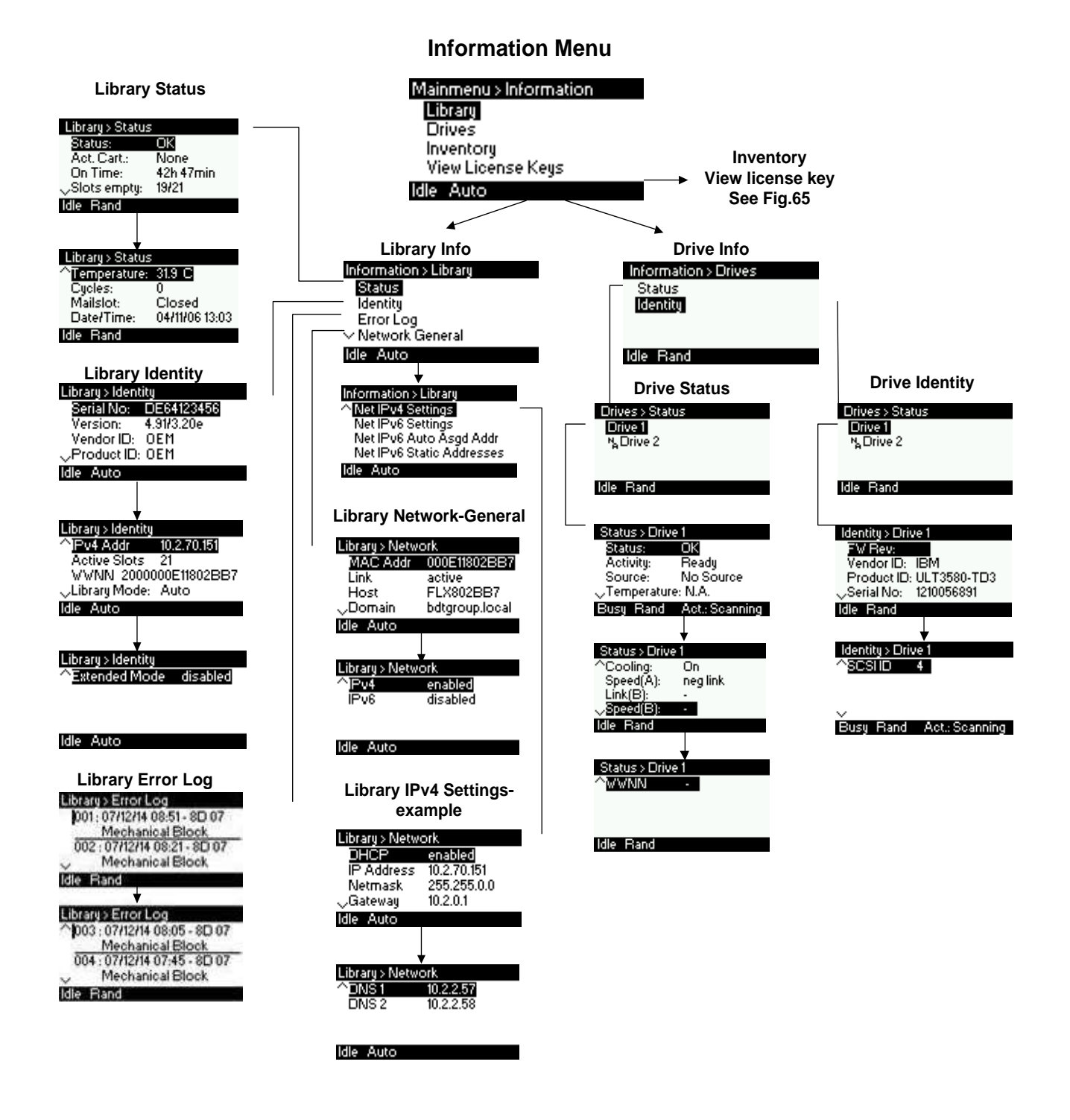

Figure 23 Information menu (1 of 2)

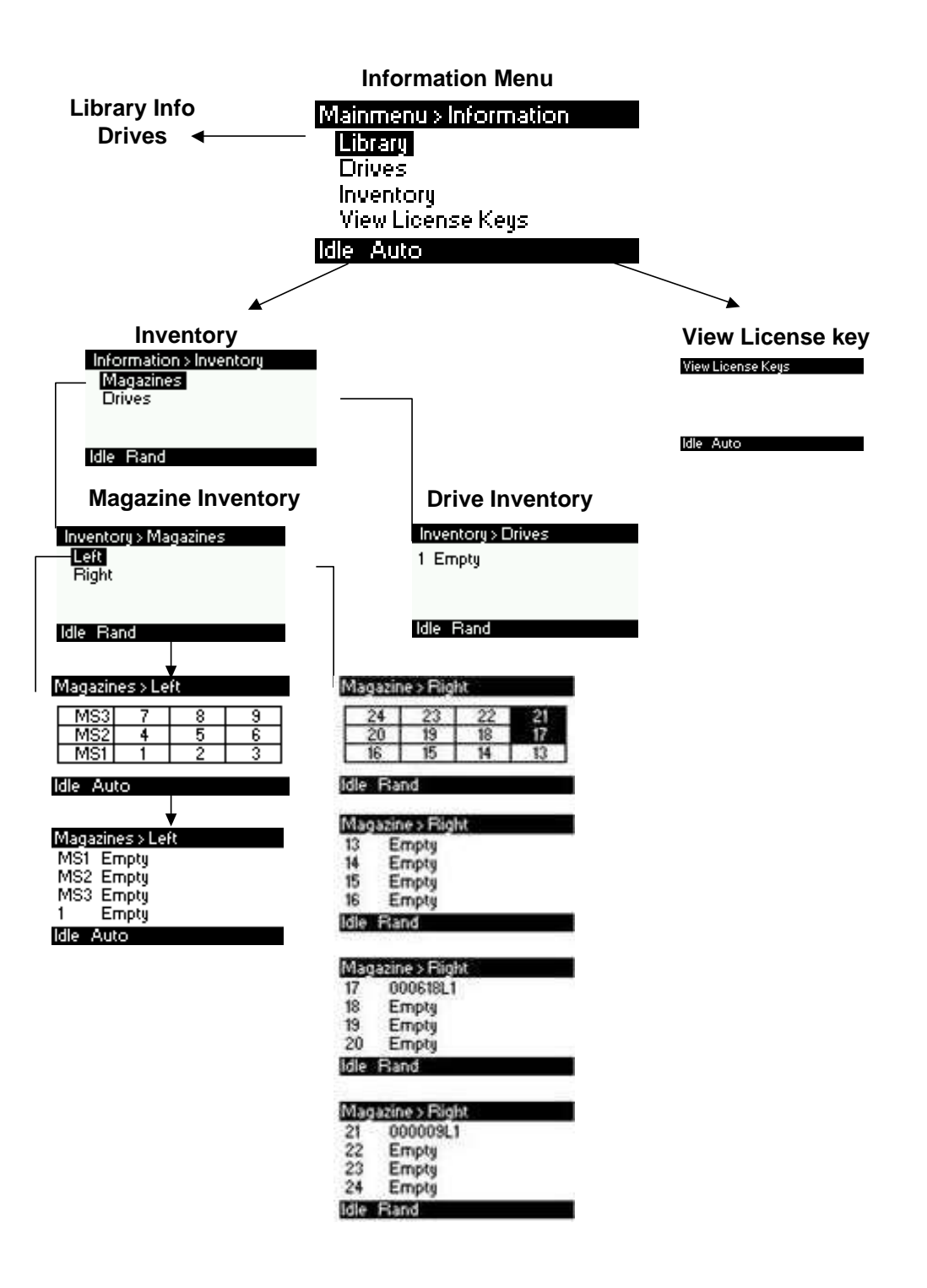

Figure 24 Information menu (2 of 2)

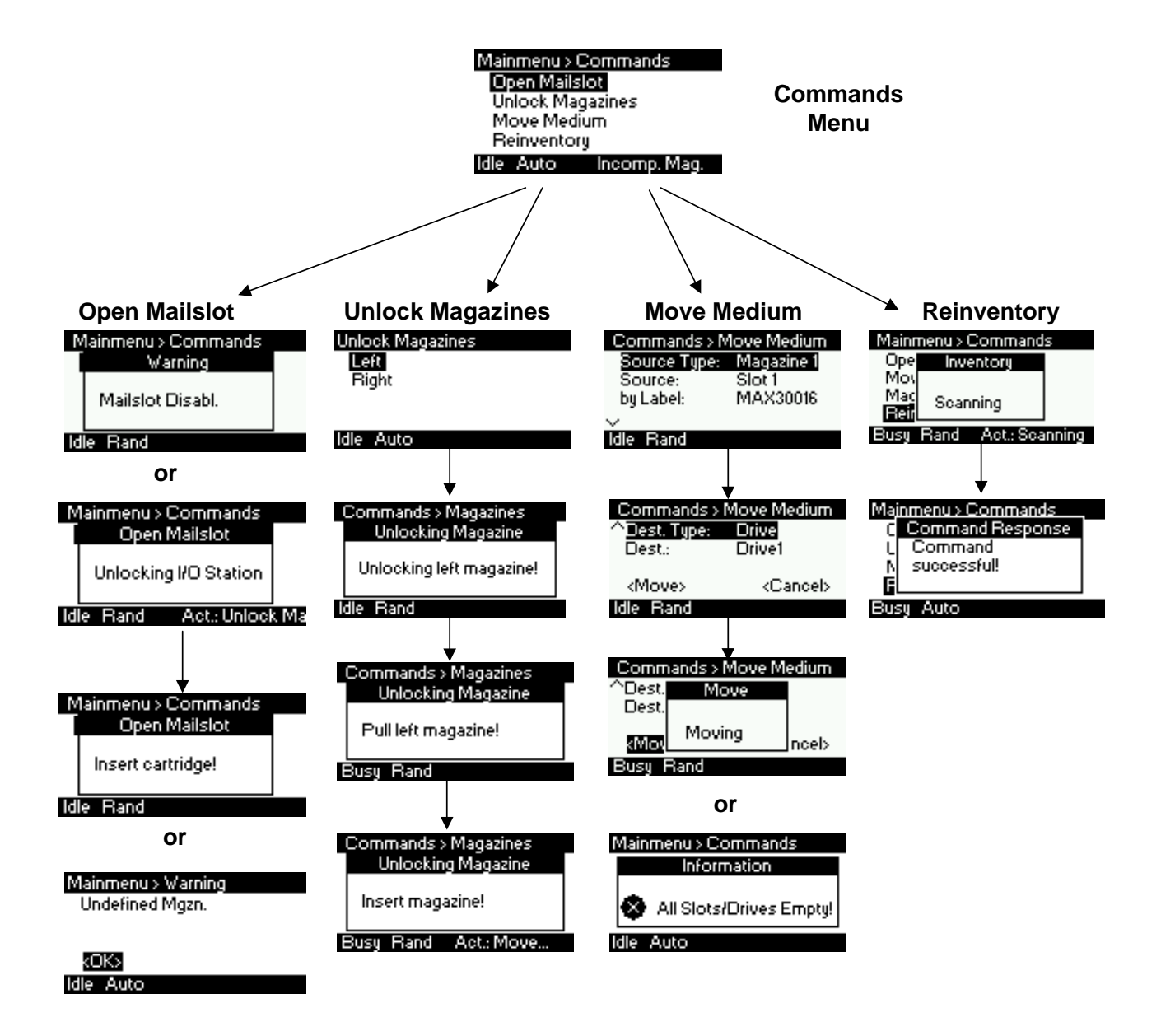

Figure 25 Commands menu

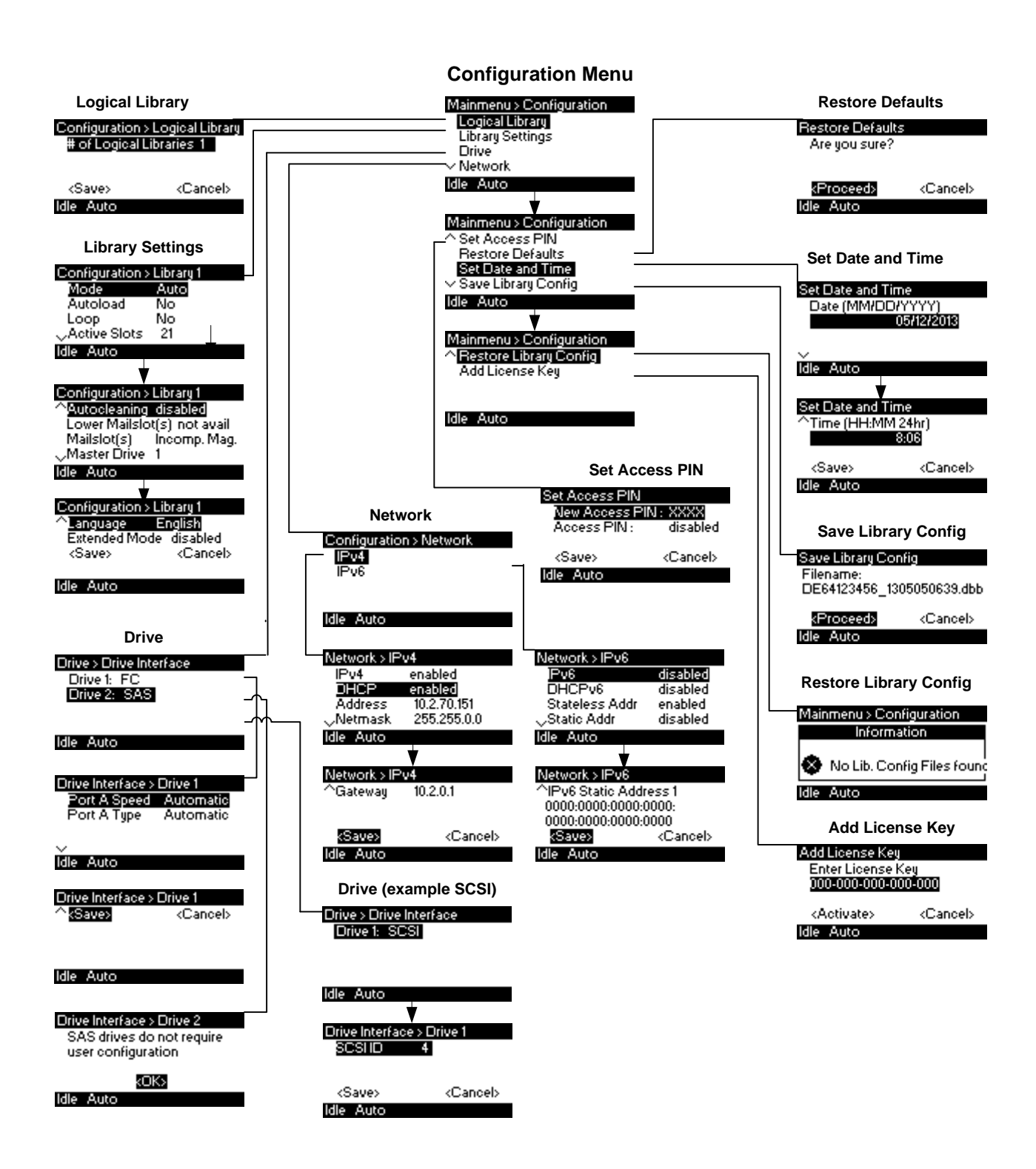

Figure 26 Configuration menu

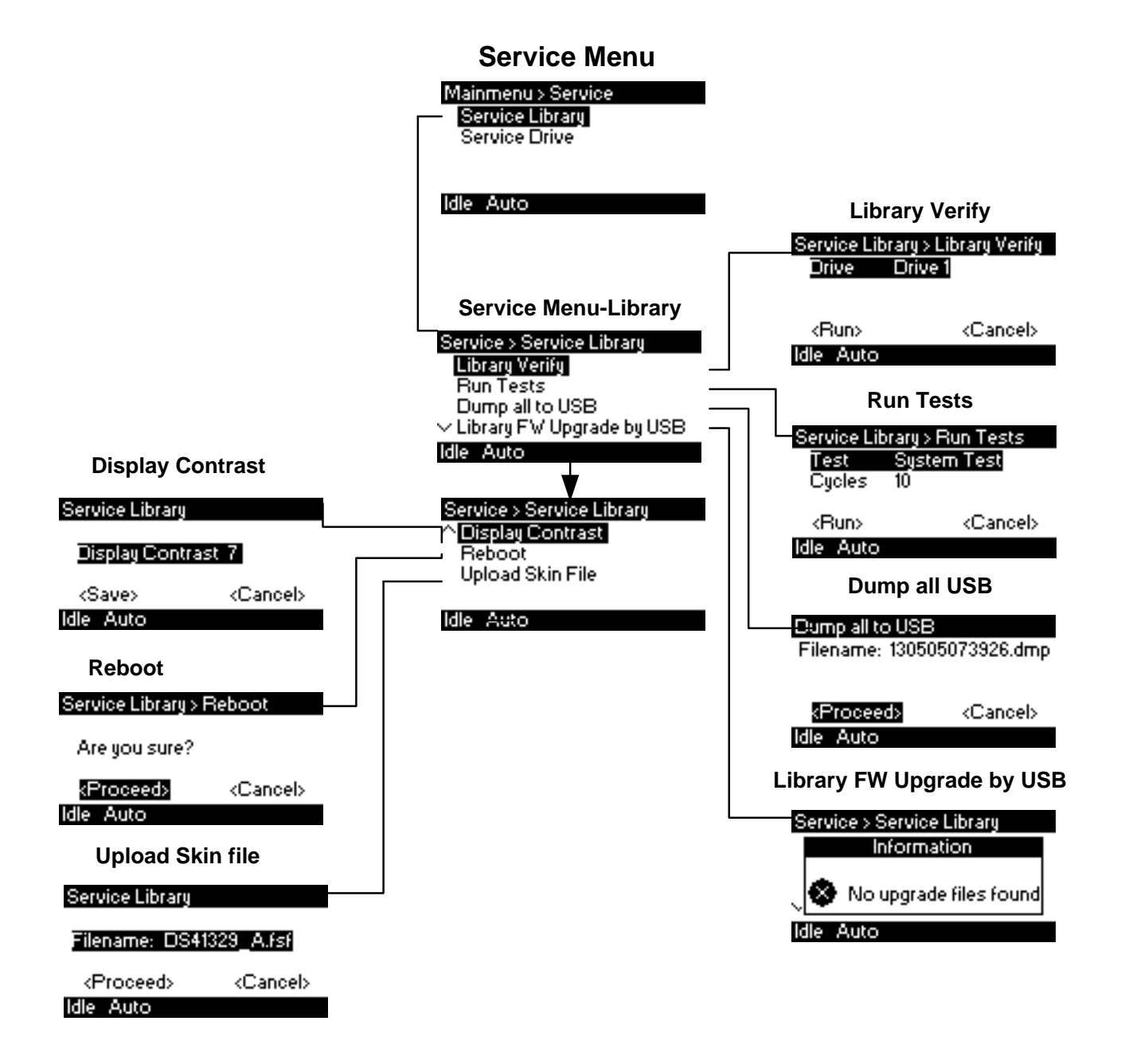

Figure 27 Service menu (1 of 2)

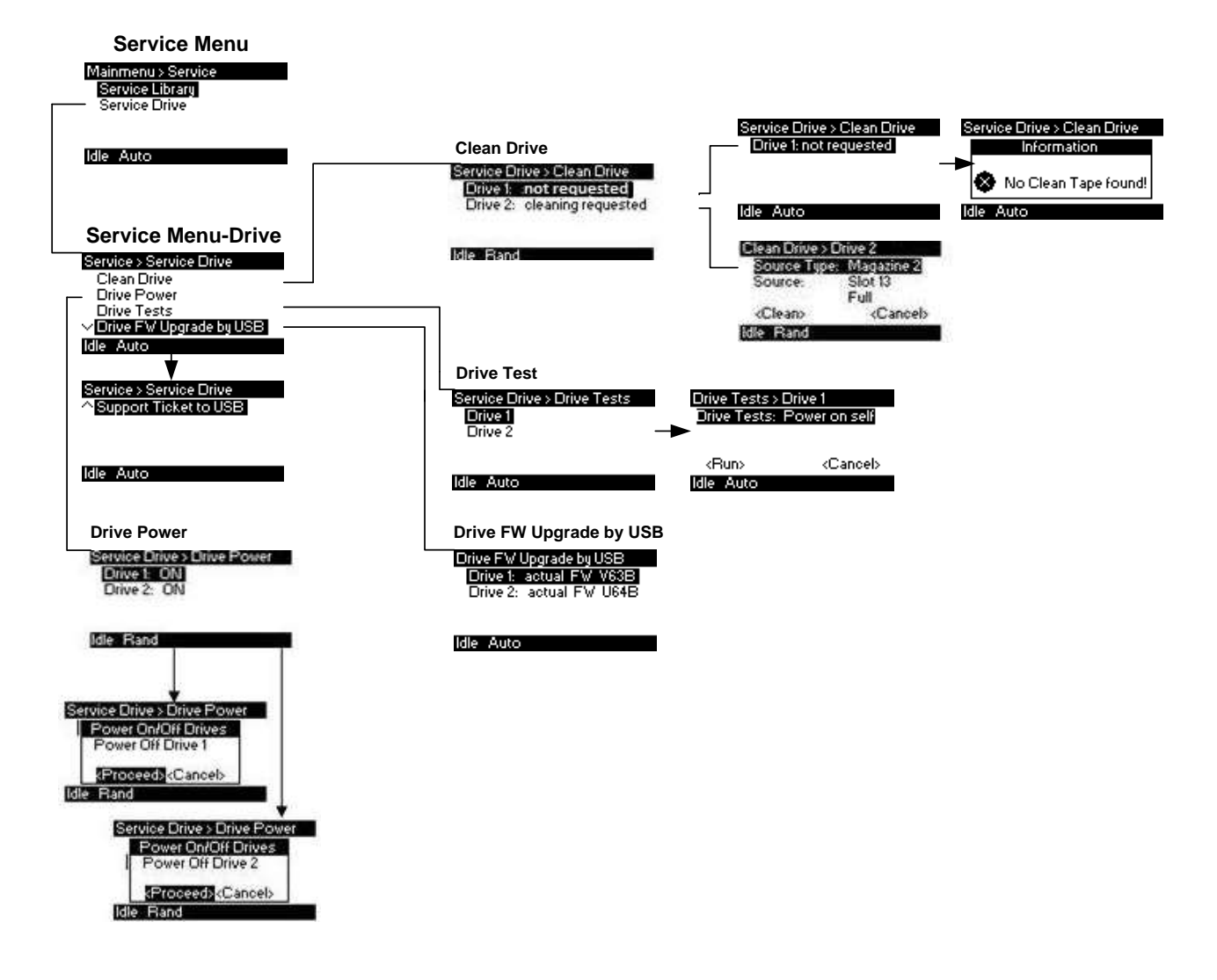

Figure 28 Service menu (2 of 2)

# 3.1.8

# **3.2** Remote management unit (RMU)

## 3.2.1 Overview

Many of the same operations performed locally from the operator control panel (OCP) can also be performed remotely using the network connected Remote Management Unit (RMU).

The RMU lets you monitor and control the library from any computer connected to your network or through the World Wide Web (WWW). The RMU hosts a dedicated, protected Internet site that displays a graphical representation of the library.

After establishing a network connection to the library, open any HTML browser and enter the IP address of the library. To allow access from the RMU, you must first set the desired static IP address at the OCP or configure to use DHCP.

# 3.2.2 Operations through the RMU

The following operations are available through the remote management unit as explained below:

- 1. Identity
- Viewing the static library identity
- Viewing the static drive identity
- Viewing the network identity
- 2. Status
- Viewing the dynamic library status
- Viewing the dynamic drive status
- Viewing the tape cartridge inventory
- 3. Configuration
- Changing the system configuration
- Changing the logical library configuration
- Setting the license key
- Changing the drive configuration
- Changing the network configuration
- Changing the SNMP configuration
- Changing the user password
- Setting date/time
- Setting error log mode
- Setting event for email notification parameters
- Restoring factory defaults

- 4. Operations
- Move media within the library
- Rescanning the media inventory
- Releasing magazines for removal
- 5. Service
- Performing a general diagnosis of the library
- Determining and updating firmware
- Reboot of the library
- Viewing library logs
- Cleaning tape drive(s)
- Cartridge memory

# 3.2.3 Login

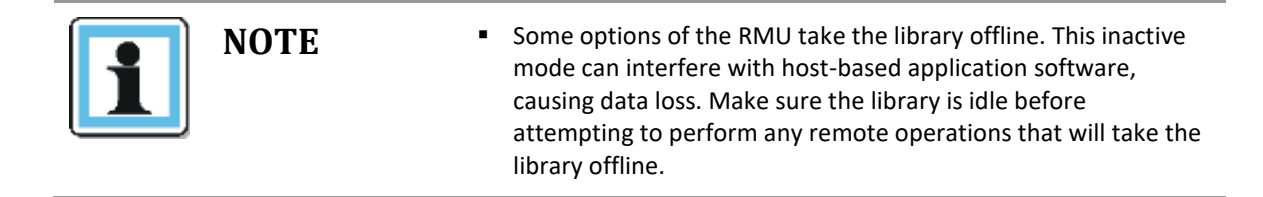

To login, select the access type and enter the correct password. There are three levels of access:

- Guest (standard user level default password **std001**).
- Admin (administrator user level default password **adm001**).
- Service (service user level; for access by service personnel only default password **ser001**).

Each level affects the areas to which you have access and what actions you can initiate in those areas.

| Login         |
|---------------|
| User:         |
| Guest         |
| O Admin       |
| ○ Service     |
| Password:     |
| Sign In Clear |

Figure 29 RMU Login

# 3.2.4 RMU Screen Layout

Once logged in, the general layout of all RMU screens is similar:

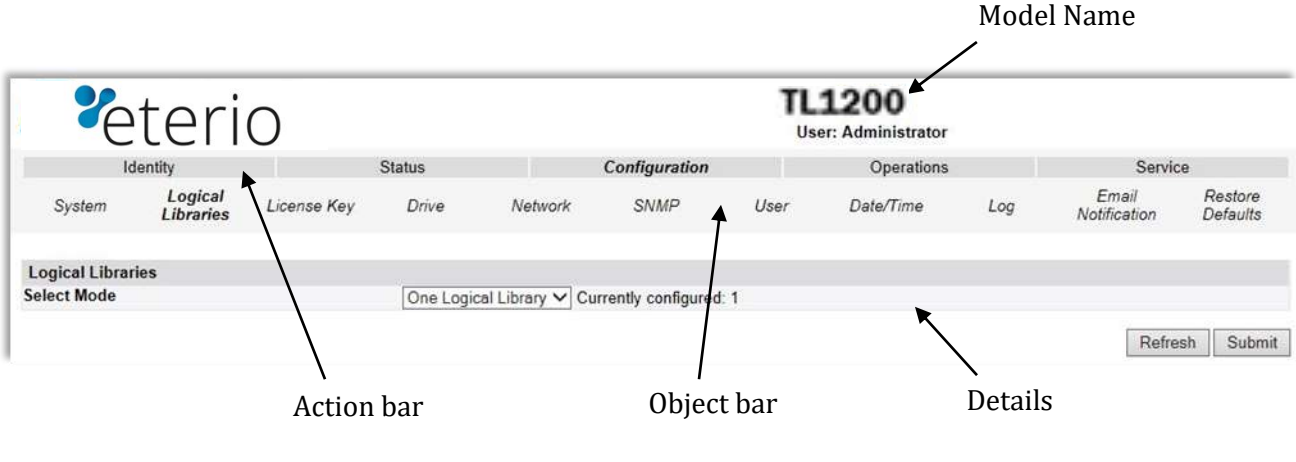

Figure 30 RMU Menu System

Menu items in the Action bar and Object bar are selectable, and the currently selected item is displayed in **bold italics**. The items listed in the Action bar are fixed, but the items in the Object bar vary according to the action selected (see **Section 3.2.2** above). Similarly, the contents of the detailed information area shown below the two bars depend on the selected action and object.

At the right side of every screen, a summary of the system status is displayed and continually updated:

| System Status       |          |
|---------------------|----------|
| View Legend         |          |
| 03/19/2014 19:57:02 |          |
| Status              | Ready    |
| Drive 1 Status      | Ready    |
| Slots (Free/Total)  | 20/23    |
| Mailslot            | Closed   |
| Library Time        | 19:57:02 |

Figure 31 System Status summary

The status icons that may be displayed are as follows:

| Symbol       | Description for the status icons                                                                                                    |
|--------------|----------------------------------------------------------------------------------------------------|
| $\checkmark$ | The green check mark for status <ok> indicates that the library is fully operational and that no user intervention is required.</ok>                                       |
| !            | The yellow exclamation point for status <warning> indicates that user intervention is necessary, but that the library is still capable of performing operations.</warning> |
| ×            | The red x for status <error> indicates that user intervention is required and that the library is not capable of performing operations.</error>                            |

# Table 4 Legend of status icons (RMU)

The information displayed is as follows:

- Date/Time
- Status = Overall library status
- Drive Status = Individual drive status (there will be one entry for each installed drive).
- Slots (Free/Total) = Total library slot capacity
- Mailslot = Open/Closed
- Library Time = Time stamp displayed in 24 hour format
- Auto Clean Status = If the Auto Clean Option is configured the status will be displayed here

# 3.2.5 Identity

#### 3.2.5.1 Viewing the static library identity

This page provides access to the static information about the system. No changes can be made from this page.

| <b>v</b> et      | eric                                                                                                    | )       |                  |               | TL1200<br>User: Administrator |         |
|------------------|----------------------------------------------------------------------------------------------------|---------|------------------|---------------|-------------------------------|---------|
| Iden             | itity                                                                                                    | 1       | Status           | Configuration | Operations                    | Service |
| Library          | Drive                                                                                                    | Network |                  |               |                               |         |
| Library Informat | ion                                                                                                    |         |                  |               |                               |         |
| Serial Number    |                                                                                                    |         | DE65202382       |               |                               |         |
| Product ID       | a casa a casa a casa a casa a casa a casa a casa a casa a casa a casa a casa a casa a casa a casa a casa a cas |         | FlexStor II      |               |                               |         |
| Bootcode Firmwa  | are Revision                                                                                                   | vare    | 0.60             |               |                               |         |
| Barcode Reader   |                                                                                                    |         | CSE600           |               |                               |         |
| Library Mode     |                                                                                                    |         | Manual, Random   |               |                               |         |
| WWide Node Nan   | ne                                                                                                    |         | 2000000E11802508 |               |                               |         |

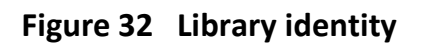

- 1. Library information:
  - Serial Number
  - Product ID
  - Currently Installed Library Firmware
  - Boot code Firmware Revision
  - Barcode Reader
  - Library Mode
  - World Wide Node Name
- 2. Extended Logical Library information: If the unit has more than one partition, the properties of each logical library are displayed as above.

#### 3.2.5.2 Viewing the static drive identity

This page provides access to the static information about the drive(s). No changes can be made from this page.

If two tape drives are installed in the library, the information will be shown by selecting the appropriate drive from the pull down menu.

| <b>%</b> et       | erio   |                  |               | TL1200<br>User: Administrator |         |
|-------------------|--------|------------------|---------------|-------------------------------|---------|
| Iden              | tity   | Status           | Configuration | Operations                    | Service |
| Library           | Drive  | Network          |               |                               |         |
| Drive Informatio  | n      | 1 (LUN)          |               |                               |         |
| Vendor ID         |        | IBM              |               |                               |         |
| Product ID        |        | ULT3580-HH5      |               |                               |         |
| Serial Number     |        | 1068025981       |               |                               |         |
| Firmware Revisio  | n      | CB11             |               |                               |         |
| World Wide ID - P | Port A | 5000E11802508002 |               |                               |         |
| World Wide ID - P | Port B | 5000E11802508003 |               |                               |         |
| Physical Drive Nu | umber  | 1                |               |                               |         |
| Element Address   |        | 1                |               |                               |         |
| Library Master Dr | rive   | Yes              |               |                               |         |
| Data Compressio   | n      | No               |               |                               |         |
| Interface Type    |        | SAS              |               |                               |         |

## Figure 33 Drive identity

- 1. Drive information:
  - Vendor ID = Drive manufacturer
  - Product ID = Model identification of the drive
  - Serial Number = Serial number of the drive
  - Firmware Revision = Operating firmware level of the drive
  - World Wide ID = Unique unit identifier of the drive
  - Physical Drive Number = Number indicating drive's physical position within the library
  - Element Address = Number indicating the logical identification of the drive
  - Library Master Drive = Indicates if library's logical interface is hosted by this drive
  - Data Compression = Indicates if drive hardware data compression is enabled
  - Interface Type (SAS or FC) = Indicates drive's physical interface connection type
- 2. Additional drive information (up to 4 half-height tape drives for the TL1400)

#### 3.2.5.3 Viewing the network identity

This page provides access to the network information about the connections of the library. No changes can be made from this page.

| <b>%</b> et        | eric             | )            |               | TL1200<br>User: Administrator |         |  |  |  |
|--------------------|------------------|--------------|---------------|-------------------------------|---------|--|--|--|
| Iden               | tity             | Status       | Configuration | Operations                    | Service |  |  |  |
| Library            | Drive            | Network      |               |                               |         |  |  |  |
| Network Informa    | ition            |              |               |                               |         |  |  |  |
| MAC Address        |                  |              |               | 000E11802508                  |         |  |  |  |
| Full Qualified Dor | main Name        |              |               | FLX802508 qualstar.com        |         |  |  |  |
| IPv4 Addressing    |                  |              |               | Enabled                       |         |  |  |  |
| IPv4 DNS Serve     | er 1             |              |               | 10.252.2.60                   |         |  |  |  |
| IPv4 DNS Serve     | er 2             |              |               | 10 252 2 90                   |         |  |  |  |
| DHCPv4 Addres      | ssing            |              |               | Enabled                       |         |  |  |  |
| IPv4 Address       | 1000 C           |              |               | 10.252.2.113                  |         |  |  |  |
| Subnet Mask        |                  |              |               | 255 255 255 0                 |         |  |  |  |
| Default Gatewa     | У                |              |               | 10.252.2.1                    |         |  |  |  |
| IPv6 Addressing    |                  |              |               | Disabled                      |         |  |  |  |
| SNMP               |                  |              |               | Disabled                      |         |  |  |  |
| Email Notification | 'n               |              |               | Disabled                      |         |  |  |  |
| Clock Synchronia   | zation Configura | ation (SNTP) |               | Disabled                      |         |  |  |  |

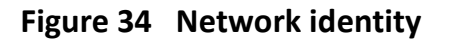

- 1. Network information:
  - MAC Address
  - Full Qualified Domain Name
  - IPv4 Addressing = Enabled/Disabled
  - IPv4 DNS Server 1 = IP address of domain name server 1
  - IPv4 DNS Server 2 = IP address of domain name server 2
  - DHCPv4 Addressing = Enabled/Disabled
  - IPv4 Address = IP address assigned by DHCP
  - Subnet Mask
  - Default Gateway = IP address of default gateway
  - Ipv6 Addressing = Enabled/Disabled
  - SNMP = Enabled/Disabled
  - Email Notification = Enabled/Disabled
  - Clock Synchronization Configuration (SNTP) = Enabled/Disabled

#### 3.2.6 Status

#### 3.2.6.1 Viewing the dynamic library status

This page displays the dynamic information about the library, such as the current status of the components.

| Identity     Status     Configuration     Operations     Service       Library     Drive     Inventory     Inventory     Inventory     Inventory       Library Status At 02:43:11 Library Time     Estatus     Ready     Inventory     Inventory       Cartridge In Transport     None     None     Inventory     Inventory       Number Of Moves     863     Estatus     Inventory     Inventory       Number Of Moves     863     Estatus     Inventory     Inventory       Internal Temperature     34.1 °C     Internal Temperature     Investory       Left Magazine     Present     Internal Temperature     Internal Temperature | <b>°</b> eterio    |                |              | TL1200<br>User: Administrator |            |         |
|----------------------------------------------------------------------------------------------------|--------------------|----------------|--------------|-------------------------------|------------|---------|
| Library     Drive     Inventory       Library Status At 02:43:11 Library Time     Image: Cartridge In Transport     Ready       Cartridge In Transport     None       Number Of Moves     663       Total Power On Time     664 11h 9min       Robotic Status     Ready       Internal Temperature     34.1 °C       Left Magazine     Present                                                                                                    | Ident              | iity           | Status       | Configuration                 | Operations | Service |
| Library Status At 02:43:11 Library Time<br>Status ✓ Ready<br>Cartridge In Transport None<br>Number Of Moves 863<br>Total Power On Time 68d 11h 9min<br>Robotic Status Ready<br>Internal Temperature 34.1 °C<br>Left Magazine Present<br>Diabe Magazine Present                                                                                                    | Library            | Drive          | Inventory    |                               |            |         |
| Status     Ready       Cartridge In Transport     None       Number Of Moves     863       Total Power On Time     68d 11h 9min       Robotic Status     Ready       Internal Temperature     34.1 °C       Left Magazine     Present       Biolek Macazine     Present                                                                                                    | Library Status At  | 02:43:11 Libra | ry Time      |                               |            |         |
| Cartridge In Transport     None       Number Of Moves     863       Total Power On Time     68d 11h 9min       Robotic Status     Ready       Internal Temperature     34.1 °C       Left Magazine     Present       Biabt Managing     Present                                                                                                    | Status             |                | V Ready      |                               |            |         |
| Number Of Moves     863       Total Power On Time     68d 11h 9min       Robotic Status     Ready       Internal Temporature     34.1 °C       Left Magazine     Present       Biabt Magazine     Present                                                                                                    | Cartridge In Trans | port           | None         |                               |            |         |
| Total Power On Time     68d 11h 9min       Robotic Status     Ready       Internal Temperature     34.1 °C       Left Magazine     Present       Bible Macazine     Present                                                                                                    | Number Of Moves    | 100 C          | 863          |                               |            |         |
| Robotic Status Ready<br>Internal Temperature 34.1 °C<br>Left Magazine Present                                                                                                    | Total Power On Ti  | ime            | 68d 11h 9min |                               |            |         |
| Internal Temperature 34.1 °C<br>Left Magazine Present                                                                                                    | Robotic Status     |                | Ready        |                               |            |         |
| Left Magazine Present                                                                                                    | Internal Temperat  | ure            | 34.1 °C      |                               |            |         |
| Diaht Magazina Descent                                                                                                    | Left Magazine      |                | Present      |                               |            |         |
| rugor magazina erasen                                                                                                    | Right Magazine     |                | Present      |                               |            |         |

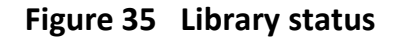

- 1. Library status:
  - Status = Indicates whether library is ready to accept commands
  - Cartridge in Transport = Indicates whether the media changer contains a cartridge
  - Number Of Moves (Odometer) = Indicates total number of moves made by the media changer
  - Total Power On Time = Indicates total library power-on time
  - Robotic Status = Indicates whether the media changer is ready to accept commands
  - Internal Temperature = Indicates internal unit temperature in degrees centigrade
  - Left/Right Magazine = Indicates presence or absence of tape magazines

#### 3.2.6.2 Viewing the dynamic drive status

This page provides detailed information about all drives that are present in the library.

If multiple tape drives are installed in the library, the information will be shown by selecting it from the pull down menu.

| <b>°</b> eterio          |                  |                          |               | TL1200<br>User: Administrator |         |
|--------------------------|------------------|--------------------------|---------------|-------------------------------|---------|
| Iden                     | itity            | Status                   | Configuration | Operations                    | Service |
| Library                  | Drive            | Inventory                |               |                               |         |
| Drive 1 Status A         | t 02:43:51 Libra | ry Time                  |               |                               |         |
| Status                   |                  | V Ready                  |               |                               |         |
| Cartridge In Drive       |                  | None                     |               |                               |         |
| <b>Drive Error Code</b>  |                  | No Error                 |               |                               |         |
| <b>Cooling Fan Activ</b> | ve               | ×                        |               |                               |         |
| Drive Activity           |                  | Ready                    |               |                               |         |
| Port A Status            |                  | Ready, connected         |               |                               |         |
| Speed                    |                  | 6 Gb/sec                 |               |                               |         |
| Hashed SAS ad            | Idress           | DA19B8                   |               |                               |         |
| Port B Status            |                  | Not ready, not connected |               |                               |         |
| Speed                    | descent i        | -                        |               |                               |         |
| Hashed SAS ad            | Idress           | 00000                    |               |                               |         |
| Refresh                  |                  |                          |               |                               |         |

Figure 36 Drive status

- 1. Drive status:
  - Status = Indicates whether drive is ready for use
  - Cartridge in Drive = Indicates whether the drive contains a tape cartridge
  - Drive Error Code
  - Drive Temperature
  - Cooling Fan Active
  - Drive Activity
  - Drive Port = Information relevant to the specific drive interface (FC or SAS)
- 2. Additional drive information (up to 4 half-height tape drives for a TL1400)

#### 3.2.6.3 Viewing the tape cartridge inventory

This page provides detailed information about the tape inventory in the library. A summary of each magazine is shown. To get detailed information, click on the < +> button. This will expand the display for the specified magazine and provide detailed cartridge information.

| <b>°</b> et     | eric             | )         |    |               | TL1200<br>User: Adminis | trator |                |         |
|-----------------|------------------|-----------|----|---------------|-------------------------|--------|----------------|---------|
| Iden            | itity            | Status    |    | Configuration | Oper                    | ations |                | Service |
| Library         | Drive            | Inventory |    |               |                         |        |                |         |
| ventory At 02:4 | 14:37 Library Ti | me        |    |               | <u>0</u>                |        |                |         |
| 8               | 9                | 10        | 11 | +             | 10/00/00/00/00          | Di     | rive inventory |         |
| 4               | 5                | 6         | 7  |               | Drive                   | Status | Label          | Source  |
| Mailslot        | 1                | 2         | 3  |               | '                       | Empty  |                |         |
| 23              | 22               | 21        | 20 | •             | 1 I                     |        |                |         |
| 19              | 18               | 17        | 16 |               |                         |        |                |         |
|                 | 14               | 13        | 12 |               |                         |        |                |         |

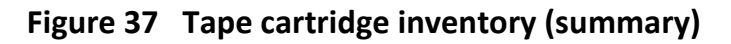

|          | et         | eric            | )        |              |             |               | TL1200<br>User: Adminis | trator |               |         |
|----------|------------|-----------------|----------|--------------|-------------|---------------|-------------------------|--------|---------------|---------|
|          | Identity   |                 |          | Status       |             | Configuration | Oper                    | ations |               | Service |
| Lib      | rary       | Drive           | Invento  | ry           |             |               |                         |        |               |         |
| Invento  | ry At 02:4 | 6:09 Library Ti | ime      |              |             |               | _                       |        |               |         |
|          |            | 8               | 9        | 1            | 0           | 11 -          |                         | Dr     | ive inventory |         |
|          |            | 4               | 5        | 1            | 6           | 7             | Drive                   | Status | Label         | Source  |
|          |            | TRI092L5        | TRI09    | 93L5         | TRI094L5    |               | 1                       | Empty  |               |         |
|          | Mailsi     | ot              | 1        |              | 2           | 3             |                         |        |               |         |
|          |            |                 | M        | edia Details | ).          |               |                         |        |               |         |
| Slot #   | Attn       | Status          | In Drive | Label        | Media Loads | Comment       |                         |        |               |         |
| Mailslot | Closed     | Empty           |          |              |             |               |                         |        |               |         |
| 1        |            | Full, Gen. 5    |          | TRI092L5     | 101         | Not Encrypted |                         |        |               |         |
| 2        |            | Full, Gen. 5    |          | TRI093L5     | 102         | Not Encrypted |                         |        |               |         |
| 3        |            | Full, Gen. 5    |          | TRI094L5     | 108         | Not Encrypted |                         |        |               |         |
| l I      |            | Empty           |          |              |             | (73)          |                         |        |               |         |
| 5        |            | Empty           |          |              |             |               |                         |        |               |         |
| 5        |            | Empty           |          |              |             |               |                         |        |               |         |
| •        |            | Empty           |          |              |             |               |                         |        |               |         |
| 3        |            | Empty           |          |              |             |               |                         |        |               |         |
| )        |            | Empty           |          |              |             |               |                         |        |               |         |
| 10       |            | Empty           |          |              |             |               |                         |        |               |         |
| 11       |            | Empty           |          |              |             |               |                         |        |               |         |
| -        | 23         | 22              |          | 21           | 20          |               |                         |        |               |         |
|          | 2.5        | 22              |          | 21           | 20          |               |                         |        |               |         |
|          | 19         | 18              |          | 17           | 16          |               |                         |        |               |         |
|          | 45         | 14              |          | 13           | 12          |               |                         |        |               |         |

Figure 38 Tape cartridge inventory (detail)

# 3.2.7 Configuration

#### 3.2.7.1 Changing the System Configuration

This page allows the user to change the system configuration.

| <b>%</b>        | teri                 | 0           |        |           |               |           | 1200<br>er: Administrator |     |                       |                     |
|-----------------|----------------------|-------------|--------|-----------|---------------|-----------|---------------------------|-----|-----------------------|---------------------|
| Id              | entity               |             | Status |           | Configuration |           | Operations                |     | Servio                | се                  |
| System          | Logical<br>Libraries | License Key | Drive  | Network   | SNMP          | User      | Date/Time                 | Log | Email<br>Notification | Restore<br>Defaults |
| System Config   | guration             |             |        |           |               |           |                           |     |                       |                     |
| Library Master  | Drive                |             |        | 1 1       |               |           |                           |     |                       |                     |
| Library Mode    |                      |             |        | Random    | Sequential O  | Automatic |                           |     |                       |                     |
| Active Slots    |                      |             |        | Autoload  | Loop          |           |                           |     |                       |                     |
| Mailslot Enable | d                    |             |        | 25        |               |           |                           |     |                       |                     |
| Auto Clean Ena  | abled                |             |        |           |               |           |                           |     |                       |                     |
| Select Languag  | 10                   |             |        | English V |               |           |                           |     |                       |                     |
| Enable Extende  | ed Mode              |             |        |           |               |           |                           |     |                       |                     |
|                 |                      |             |        |           |               |           |                           |     | Defe                  | osh And             |

# Figure 39 System Configuration

The following information is displayed:

- 1. Library Master Drive: The drive number that will host the library's logical unit number (LUN)
- 2. Library Mode: One of three behavior modes Random, Sequential or Automatic
  - <Random> In random mode, the library does not automatically load tapes into the tape drives. The random mode is used with a full featured or a media changer-aware backup application and is the most common mode of operation.
  - <Sequential> In sequential mode, the library automatically loads and unloads tapes from the tape drive. The sequential mode is used when the backup software is not media changer-aware or was designed for standalone drives only.
  - <Automatic> This is the default mode. In automatic mode, the library switches from sequential mode into random mode when it receives library SCSI commands through its unique LUN.

In sequential mode, the user can set the <Loop> and <Autoload> options. In the auto load mode, the library automatically loads the tapes from the lowest-numbered full slot into the tape drive. In loop mode, the original first tape in the sequence is reloaded after the library has cycled through all available tapes.

3. Active Slots: In this field the user can select the number of slots in the library that are available to the backup software.

Mailslot Enabled: Enabling the mailslot in the library reduces the total number of 4. available storage slots to the library's maximum slot count, less the number of mailbox slots. 5. Auto Clean Enabled: When auto clean is enabled, the library automatically loads a cleaning cartridge when a tape drive needs to be cleaned. The library identifies a tape as a cleaning tape if it has a bar code label that starting with CLN or after an unlabeled cleaning tape has been loaded into the tape drive. The select language menu allows the user to specify the language 6. Select Language: displayed by the RMU interface. The default display language is English. Possible alternate language selections are German, Italian, Spanish, and French. In order for the selection to take affect the desired language must be selected in the drop down menu and the apply button pushed. The web screen must then be refreshed.

Changes will only be applied after the <Refresh> or the <Apply> button is selected. After doing so, a warning page will inform the user of the impact of the proposed change. In some cases, a pop-up screen will ask the operator to confirm the change. Many changes will also require a reboot.

# 3.2.7.2 Configuring Logical Libraries

The logical libraries drop down allows the user to partition one library into smaller "logical libraries". Each logical library must contain at least one tape drive. For more information on this feature please see **Section 3.3, Partitioning the library**.

| <b>%</b>        | teri                 | 0           |           |                  |                   | TL<br>Us         | 1200<br>er: Administrator |     |                       |                     |
|-----------------|----------------------|-------------|-----------|------------------|-------------------|------------------|---------------------------|-----|-----------------------|---------------------|
| Ide             | entity               |             | Status    |                  | Configuration     |                  | Operations                |     | Servio                | e                   |
| System          | Logical<br>Libraries | License Key | Drive     | Network          | SNMP              | User             | Date/Time                 | Log | Email<br>Notification | Restore<br>Defaults |
| Logical Librari | ies                  |             |           |                  |                   |                  |                           |     |                       |                     |
| Select Mode     |                      |             | One Logic | cal Library 🗸 Cu | rently configured | <del>]</del> : 1 |                           |     |                       |                     |

Figure 40 Logical Libraries

#### 3.2.7.3 Changing the License Key configuration

This page allows the user to add additional functionality to the unit by entering license key information. Please contact your supplier to see if this functionality is applicable in your system.

| °e                           | teri                 | 0           |        |         |               | TL<br>Us | . <b>1200</b><br>er: Administrator |            |                       |                     |
|------------------------------|----------------------|-------------|--------|---------|---------------|----------|------------------------------------|------------|-----------------------|---------------------|
| k                            | lentity              |             | Status |         | Configuration |          | Operations                         |            | Servic                | ;e                  |
| System                       | Logical<br>Libraries | License Key | Drive  | Network | SNMP          | User     | Date/Time                          | Log        | Email<br>Notification | Restore<br>Defaults |
| License Key<br>Add new Licer | ise Key              |             |        | Ĩ       |               |          |                                    |            |                       |                     |
| Description                  |                      |             | Status |         | License Key   |          |                                    | Expiration |                       |                     |
|                              |                      |             |        |         |               |          |                                    |            | Refre                 | sh Submit           |

Figure 41 License key

#### 3.2.7.4 Changing the Drive configuration

This page shows the current configuration of all tape drives in the library and allows modification to the configuration. The user is also able to select the <Power On> check box through this page to activate the drive.

| <b>%</b>      | teri                 | 0                  |                     |                   |               | TL<br>Us | 1200<br>er: Administrator |     |                       |                     |
|---------------|----------------------|--------------------|---------------------|-------------------|---------------|----------|---------------------------|-----|-----------------------|---------------------|
| Id            | entity               |                    | Status              |                   | Configuration |          | Operations                |     | Servi                 | e                   |
| System        | Logical<br>Libraries | License Key        | Drive               | Network           | SNMP          | User     | Date/Time                 | Log | Email<br>Notification | Restore<br>Defaults |
| Drive Configu | ration               |                    |                     |                   |               |          |                           |     |                       |                     |
| Drive 1 (LUN) |                      | Power<br>Note: SAS | On<br>drives do not | require user conf | iguration     |          |                           |     |                       |                     |
|               |                      |                    |                     |                   | -             |          |                           |     | Dut                   |                     |

Figure 42 Drive configuration

## 3.2.7.5 Changing the Network configuration

This page shows the current network configuration of the library related to the RMU access and allows modification to the configuration. When a change is requested, a pop-up window will ask you to confirm the changes.

|                            | N       | <ul> <li>Changes<br/>interface</li> </ul> | in this mer<br>unless the | iu may af<br>correct l | fect the abili<br>P address is | ty to acc<br>resolved | ess the RML           | ]                   |
|----------------------------|---------|-------------------------------------------|---------------------------|------------------------|--------------------------------|-----------------------|-----------------------|---------------------|
| <b>v</b> eterio            |         |                                           |                           | TL<br>Us               | 1200<br>er: Administrator      |                       |                       |                     |
| Identity                   | Status  |                                           | Configuration             |                        | Operations                     |                       | Servic                | е                   |
| System Logical License Key | Drive   | Network                                   | SNMP                      | User                   | Date/Time                      | Log                   | Email<br>Notification | Restore<br>Defaults |
| Network Configuration      |         |                                           |                           |                        |                                |                       |                       |                     |
| lost Name                  | FLX802  | 508                                       |                           |                        |                                |                       |                       |                     |
| omain Name                 | eteri   | o.eu                                      |                           |                        |                                |                       |                       |                     |
| Pv4                        | R       |                                           |                           |                        |                                |                       |                       |                     |
| DHCP Address Enabled       | 2       |                                           |                           |                        |                                |                       |                       |                     |
| Static Address             | 10 252  | 2.113                                     |                           |                        |                                |                       |                       |                     |
| Subnet Mask                | 255.255 | 255.0                                     |                           |                        |                                |                       |                       |                     |
| Gateway address            | 10.252  | 2.1                                       |                           |                        |                                |                       |                       |                     |
| IPv4 DNS Server 1          | 10.252  | 2.60                                      |                           |                        |                                |                       |                       |                     |
| IPv4 DNS Server 2          | 10 252  | 2.90                                      |                           |                        |                                |                       |                       |                     |
| Pv6                        |         |                                           |                           |                        |                                |                       |                       |                     |
| IPv6 DNS Server 1          | 0.0.0.0 | 0.0.0.0                                   |                           |                        |                                |                       |                       |                     |
| IPv6 DNS Server 2          | 0.0.0.0 | 0.0.0.0                                   |                           |                        |                                |                       |                       |                     |
| Stateless Auto Config      | 2       |                                           |                           |                        |                                |                       |                       |                     |
| DHCPv6 Addressing          | 1       |                                           |                           |                        |                                |                       |                       |                     |
| Static Addressing          | (11)    |                                           |                           |                        |                                |                       |                       |                     |
| Static Address             | Please  | select a Prefix 🗸                         |                           | A                      | dd                             |                       |                       |                     |
| nable SSL for Web          |         |                                           | dia M                     |                        |                                |                       |                       |                     |

# Figure 43 Network configuration

Changes that can be made are:

• Host Name: In this box enter the name you wish to use to address this library in the future. It is recommended that you use a name that is relevant to its location and/or its purpose. The Host Name may be up to 15 characters long.

Allowed characters are:[A-Z], [a-z], [0-9], hyphen [-] and period [.]Disallowed characters are:hyphen [-] as the first character, blanks or consecutive hyphens [-]

• Domain Name: In this box is the domain in which the library is registered. It may be updated by editing the name and submitting the changes. The Domain Name may be up to 39 chars long.

| Allowed characters are:    | [A-Z], [a-z], [0-9], hyphen [-] and period [.]                        |
|----------------------------|-----------------------------------------------------------------------|
| Disallowed characters are: | hyphen [-] as the first character, blanks or consecutive hyphens [-], |
|                            | blanks or consecutive hyphens [-] as the first or last character of a |
|                            | label (A period [.] is the delimiter of domain name labels!)          |

The sum of characters of the Host Name and the Domain Name may not exceed 15+39=54 chars.

• IPv4

 $\circ$  DHCP Address Enabled - Used to set the RMU to seek an assigned IP address from the network's DHCP server.

- Static Address This field is only active with DHCP address off (unchecked), a static IP address may be programmed in this field.
- $\circ$  Subnet Mask Used to set the Network Mask, contact your Network administrator to receive this setting address if required.
- Gateway address Used to set the Gateway Address; contact your Network administrator to receive this address if required (used when an IP address does not match any other routes in the routing table)
- IPv4 DNS Server 1 This is the IP address of your name server (DNS server). A DNS server allows the library to communicate with other network clients via their host name. If you have a DNS Server on your network, enter the IP address in this field.
- IPv4 DNS Server 2 This is the alternate IP address of your name server (DNS server). A DNS server allows the library to communicate with other network clients via their host name. If you have a DNS server on your network, enter the alternate IP address in this field.
- IPv6
  - IPv6 DNS Server 1 This is the IP address of your name server (DNS server). A DNS server allows the library to communicate with other network clients via their host name. If you have a DNS Server on your network, enter the IP address in this field.
  - IPv6 DNS Server This is the alternate IP address of your name server (DNS server). A DNS server allows the library to communicate with other network clients via their host name. If you have a DNS server on your network, enter the alternate IP address in this field.
  - $\circ$  Stateless Auto Configuration
  - $\circ$  DHCPv6 Addressing Used to enable DHCP addressing assignment from the network name server
  - $_{\odot}$  Static Addressing Used to enable a static IP address for the RMU access
  - $\circ$  Static Address Setting of the static IP address for the RMU
- Enable SSL for Web

#### 3.2.7.6 Changing the SNMP settings

If a host and domain name is entered instead of an address, the IPv4 or IPv6 address will be resolved from the DNS using that name. The IP address will be stored in the library rather than the name. Therefore, if the address changes then the name or a new address will have to be entered.

| e                                                                                                    | terio                | С           |        |                           |               | ľ        | Jser: Administrator |             |                       |                    |
|----------------------------------------------------------------------------------------------------|----------------------|-------------|--------|---------------------------|---------------|----------|---------------------|-------------|-----------------------|--------------------|
| Id                                                                                                    | entity               |             | Status |                           | Configuration |          | Operations          |             | Servi                 | ce                 |
| System                                                                                                    | Logical<br>Libraries | License Key | Drive  | Network                   | SNMP          | User     | Date/Time           | Log         | Email<br>Notification | Restore<br>Default |
| SNMP Configu                                                                                                    | iration              |             |        |                           |               |          |                     |             |                       |                    |
| NMP Enabled                                                                                                    |                      |             |        |                           |               |          |                     |             |                       |                    |
| Pv4 SNMP Tar                                                                                                    | get Addresses        |             |        |                           |               |          |                     |             |                       |                    |
| IPv4 Target 1                                                                                                    |                      | 0.0.0.0     |        |                           | Version       | SNMPv1 ✓ | IPv4 address or Hos | st name and | domain *              |                    |
| IPv4 Target 2 0.0.0.0                                                                                                    |                      |             |        |                           | Version       | SNMPv1 ✓ | IPv4 address or Hos | st name and | domain *              |                    |
| IPv4 Target 3                                                                                                    |                      | 0.0.0.0     |        |                           | Version       | SNMPv1 V | IPv4 address or Hos | st name and | domain *              |                    |
| Pv6 SNMP Tar                                                                                                    | get Addresses        | Listopeco.  |        |                           |               |          |                     |             |                       |                    |
| IPv6 Target 1                                                                                                    |                      | 0.0.0.0     | 0:0:0  |                           | Version       | SNMPv1 ✓ | IPv6 address or Hos | st name and | domain *              |                    |
| IPv6 Target 2                                                                                                    |                      | 0.0.0.0     | 0.0.0  |                           | Version       | SNMPv1 V | IPv6 address or Hos | st name and | domain *              |                    |
| IPv6 Target 3                                                                                                    |                      | 0.0.0.0.0   | 0:0:0  |                           | Version       | SNMPv1 V | IPv6 address or Hos | st name and | domain *              |                    |
| Community N                                                                                                    | lame                 | public      |        |                           |               |          |                     |             |                       |                    |
| Security User                                                                                                    | Name                 | initial     |        |                           |               |          |                     |             |                       |                    |
| Security User Name initial SNMP Trap Notification Filter Critical Events Critical, Warning and Configuration E Critical, Warning, Configuration and I No Events |                      |             |        | Events<br>Informational E | events        |          |                     |             |                       |                    |

Refresh Submit

# Figure 44 SNMP configuration

Changes that can be made are:

- SNMP Enabled/Disabled
- IPv4 SNMP Target Addresses
  - IPv4 Target 1
  - o IPv4 Target 2
  - IPv4 Target 3
- IPv6 SNMP Target Addresses
  - IPv6 Target 1
  - o IPv6 Target 2
  - IPv6 Target 3
- Community name
- Security User Name
- SNMP Trap Notification Filter
  - Critical Events
  - $\circ$  Critical and Warning Events
  - o Critical, Warning and Configuration Events
  - $\circ$  Critical, Warning Configuration and Information Events
  - $\circ$  No Events

## 3.2.7.7 Changing the User settings

This page allows the user to add and modify user accounts.

| <b>%</b>      | teri                 | 0               |        |         |               | TI<br>Us | L1200<br>er: Administrator |     |                       |                    |
|---------------|----------------------|-----------------|--------|---------|---------------|----------|----------------------------|-----|-----------------------|--------------------|
| le            | dentity              |                 | Status |         | Configuration |          | Operations                 |     | Servio                | 9                  |
| System        | Logical<br>Libraries | License Key     | Drive  | Network | SNMP          | User     | Date/Time                  | Log | Email<br>Notification | Restore<br>Default |
| User Configu  | ration               |                 |        |         |               |          |                            |     |                       |                    |
| Access Level  |                      |                 |        |         | 2 🗸           |          |                            |     |                       |                    |
| Access Level  | Name                 |                 |        |         | admin         |          |                            |     |                       |                    |
| New Password  | i (Enter Up To       | Ten Characters) |        |         |               |          |                            |     |                       |                    |
| Repeat Passw  | ord                  |                 |        |         |               |          |                            |     |                       |                    |
| OCP Access P  | in Enabled           |                 |        |         |               |          |                            |     |                       |                    |
| OCP Access P  | 'in Code             |                 |        |         |               |          |                            |     |                       |                    |
| Repeat OCP A  | ccess Pin Code       | 9               |        |         |               |          |                            |     |                       |                    |
| Support Name  |                      |                 |        |         |               |          |                            |     |                       |                    |
| Support Phone | 0                    |                 |        |         |               |          |                            |     |                       |                    |
| Support Email |                      |                 |        |         |               |          |                            |     |                       |                    |

# Figure 45 User account settings

Changes that can be made are:

| • | Access Level:               | Choose from 1 (Standard), 2 (Admin), or 3 (Service).                                                             |
|---|-----------------------------|----------------------------------------------------------------------------------------------------|
| • | Access Level Name:          | The name associated with the chosen access level.                                                                |
| • | New Password:               | The password can be a maximum of ten characters.                                                                 |
| • | Repeat Password:            | Enter the new password again.                                                                                    |
| • | OCP Access PIN Enabled:     | Select this item, if you would like the Operator Control Panel display to be password protected.                 |
| • | OCP Access PIN Code:        | The password for accessing the OCP when the OCP Access PIN is enabled; max 4 characters                          |
| • | Repeat OCP Access PIN Code: | Enter the OCP Access PIN Code again.                                                                             |
| • | Support Name:               | The name of the individual within your company to contact for RMU or library support; max 30 characters          |
| • | Support Phone:              | The phone number of the individual within your company to contact for RMU or library support; max 30 characters  |
| • | Support Email:              | The email address of the individual within your company to contact for RMU or library support; max 30 characters |
|   |                             |                                                                                                    |

#### 3.2.7.8 Setting Date/Time

This page allows the user to set the time and date, and how it will be displayed.

| Ic                            | lentity                          |                   | Status                 |                                 | Configuration |                | Operations     |     | Servio                | :0                  |
|-------------------------------|----------------------------------|-------------------|------------------------|---------------------------------|---------------|----------------|----------------|-----|-----------------------|---------------------|
| System                        | Logical<br>Libraries             | License Key       | Drive                  | Network                         | SNMP          | User           | Date/Time      | Log | Email<br>Notification | Restore<br>Defaults |
| Clock Configu                 | iration                          |                   | 200- 12                |                                 |               |                |                |     |                       |                     |
| ime (24H)                     |                                  | 02 : 52           | : 18                   |                                 |               |                |                |     |                       |                     |
| Date                          |                                  | Month : 0         | 3 Day: 20              | Year: 2020                      |               |                |                |     |                       |                     |
| Clock Synchro<br>Enable Clock | nization Config<br>Synchronizati | uration (SNTP)    | inandi (1997) ina kasa | and the first second providence |               |                |                |     |                       |                     |
| SNTP Server                   | Address (IPv4                    |                   |                        |                                 | IPv4 addres   | s or Host nam  | e and domain * |     |                       |                     |
| UTC Time Zo                   | ne Offset                        | (GMT) Ca          | sablanca, Mo           | nrovia, Greenwich               | Mean Time: Du | blin Edinburgh | Lisbon London  |     |                       |                     |
|                               |                                  | A MARKADA MARKADA |                        |                                 |               |                |                |     |                       |                     |

# Figure 46 Date/time settings

Changes that can be made are:

**Clock Configuration** 

- Time (24 hour format): hh:mm:ss
- Date: MM:DD:YYYY
- Clock Synchronization Configuration (SNTP):
  - Enable Clock Synchronization: If checked the unit will attempt to synchronize its clock with an external time source. The following apply:
  - SNTP Server Address (IPv4): This is the IP address of the network SNTP time server, the address may be a maximum of 40 characters.
  - $\circ$  UTC Time Zone Offset: This drop down menu allows the administrator to select the appropriate time zone offset so that the time will be displayed in the actual local time.
  - o Daylight Saving Enabled: Provides for automatic offset of daylight savings time.

#### 3.2.7.9 Setting Error Log mode

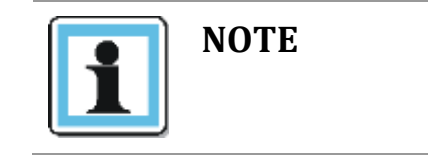

• Only service personnel can set the log configuration.

The Log menu can be used to set behavior of the error log collection. Your service person may ask you to alter settings in this field during the diagnostic process. The default setting is for continuous collection of logs, with the most recent events overwriting the oldest events (circular buffer).

| <b>%</b>       | teri                 | 0           |        |         |               | TL<br>Us        | .1200<br>er: Administrator |     |                       |                     |
|----------------|----------------------|-------------|--------|---------|---------------|-----------------|----------------------------|-----|-----------------------|---------------------|
| Id             | lentity              |             | Status |         | Configuration |                 | Operations                 |     | Servio                | ce                  |
| System         | Logical<br>Libraries | License Key | Drive  | Network | SNMP          | User            | Date/Time                  | Log | Email<br>Notification | Restore<br>Defaults |
| Log Configura  | tion                 |             |        |         |               |                 |                            |     |                       |                     |
| Error Log Mode | e                    |             |        | ⊖ Off ● | Continuous O  | Stop Trace At I | First Error                |     |                       |                     |
| Trace Level    |                      |             |        | Cmd     |               | Respo           | nse                        | V   | Event                 |                     |
|                |                      |             |        | Trace   | Data          | Low Le          | evel Trace                 | 2   | Recovered Error       |                     |
|                |                      |             |        | Hard    | Error         |                 |                            |     |                       |                     |
| Trace Filter   |                      |             |        | Main    |               | ✓ Drive         |                            | 4   | CDB Interpreter       |                     |
|                |                      |             |        | Robo    | tic           | Trace           |                            | 4   | OCP Input             |                     |
|                |                      |             |        | OCP     | Output        | ✓ SCSI          | Module                     | ~   | SDCI Module           |                     |

# Figure 47 Error Log mode

Selections available are:

- Error Log Mode •
- Trace Level •
- Trace Filter •

#### 3.2.7.10 **Configuring event parameters for Email Notification**

This page allows the user to modify the event notification parameters.

| Iden              | ntity                |             | Status           |                    | Configuration |               | Operations        |     | Servic                | e                   |
|-------------------|----------------------|-------------|------------------|--------------------|---------------|---------------|-------------------|-----|-----------------------|---------------------|
| System            | Logical<br>Libraries | License Key | Drive            | Network            | SNMP          | User          | Date/Time         | Log | Email<br>Notification | Restore<br>Defaults |
| Event Notificatio | on Configura         | tion        |                  |                    |               |               |                   |     |                       |                     |
| otification Leve  | ł                    | (           | Critical Event   | ts                 |               |               |                   |     |                       |                     |
|                   |                      | 11          | O Critical and V | Varning Events     |               |               |                   |     |                       |                     |
|                   |                      |             | O Critical, Warn | ning and Configura | ation Events  |               |                   |     |                       |                     |
|                   |                      | (           | No Events        |                    |               |               |                   |     |                       |                     |
| o Email Address   | s                    |             |                  |                    |               |               |                   |     |                       |                     |
| SMTP Server Add   | dress (IPv4)         |             | 0.0.0            |                    | IPv4          | address or Ho | st name and domai | n * |                       |                     |

# Figure 48 Event parameters for Email Notification

Changes that can be made are:

Notification Level: Critical / Warning / Configuration events / none • •

•

SMTP Server Address: IPv4 address or Host name and domain

#### 3.2.7.11 Restoring factory Defaults

This page allows the user to reset the configuration to the factory defaults, and save or restore vital product data.

| - Ve                           | teri                   | 0           |        |         |               | TI<br>Us | L <b>1200</b><br>er: Administrator |     |                       |                     |
|--------------------------------|------------------------|-------------|--------|---------|---------------|----------|------------------------------------|-----|-----------------------|---------------------|
| le                             | dentity                |             | Status |         | Configuration |          | Operations                         |     | Servio                | 9                   |
| System                         | Logical<br>Libraries   | License Key | Drive  | Network | SNMP          | User     | Date/Time                          | Log | Email<br>Notification | Restore<br>Defaults |
| Configuration<br>Restore Facto | i Reset<br>ry Defaults | Res         | tore   |         |               |          |                                    |     |                       |                     |
| Save/Restore                   | Configuration          | hannalasa   |        |         |               |          |                                    |     |                       |                     |
| Save Configur                  | ation to File          | Sav         | 0      |         |               |          |                                    |     |                       |                     |
| Restore Config                 | guration from F        | ile         |        |         |               | Browse   | Restore                            |     |                       |                     |

# Figure 49 Factory defaults

Selections available are:

**Configuration Reset** 

• <Restore> factory defaults: Selection of this button will restore all factory default settings as outlined in **Section 3.4**. Please note that OEM library applications may require operational settings which differ from the factory default settings. Please consult your system vendor to verify proper operational settings of the unit after a restore to factory defaults.

Save/Restore Configuration

- <Save> Configuration to File: The <Save> button will save the current library settings to a file which can later be uploaded back to the library to restore the settings. Library configuration files have a ".dbb" file extension with a file name format structure consisting of the unique 10 character library unit serial number followed by a space, followed by a date time stamp formatted "YYMMDDTTTT" (YY= last two digits of current year, MM = month number, DD = date, TTTT= Hour/minute time stamp (24 hour time format)).
- Restore> Configuration from File: The <Browse> / <Restore> buttons enable the administrator to select a path to a previously generated configuration file. Once the correct file is located the <Restore> button is used to upload the file back to the library.

# 3.2.8 Operations

#### 3.2.8.1 Move Media within the library

This page allows the user to move tape cartridges within the library.

| <b>%</b> et | eric                                   | C                                            |                                  |                   | TL12<br>User: Ad | 00<br>ministrator                                                                                                    |                                                                                                    |         |
|-------------|----------------------------------------|----------------------------------------------|----------------------------------|-------------------|------------------|----------------------------------------------------------------------------------------------------|----------------------------------------------------------------------------------------------------|---------|
| Identit     | y                                      |                                              | Status                           | Configuration     |                  | Operations                                                                                                    |                                                                                                    | Service |
| ove Media   | Inventory                              | Magazine                                     | 1                                |                   |                  |                                                                                                    |                                                                                                    |         |
|             | :                                      | Source                                       |                                  |                   |                  | Des                                                                                                    | stinati                                                                                                    | on      |
|             | Element                                | Status                                       |                                  |                   |                  | Element                                                                                                    | Status                                                                                                    |         |
| 000         | Slot 1 (1)<br>Slot 2 (1)<br>Slot 3 (1) | Full, Gen. 5<br>Full, Gen. 5<br>Full, Gen. 5 | TRI092L5<br>TRI093L5<br>TRI094L5 | Move ><br>Refresh | 00000000000000   | Drive 1 (1) 6<br>Mailslot 5<br>Slot 4 (1) 6<br>Slot 5 (1) 6<br>Slot 6 (1) 7<br>Slot 6 (1) 7<br>Slot 7 (1) 6<br>Slot 3 (1) 6<br>Slot 3 (1) 6<br>Slot 10 (1) 6<br>Slot 10 (1) 6<br>Slot 10 (1) 6<br>Slot 12 (1) 6<br>Slot 13 (1) 6<br>Slot 15 (1) 6 | Empty. LTO<br>Empty<br>Empty<br>Empty<br>Empty<br>Empty<br>Empty<br>Empty<br>Empty<br>Empty<br>Empty<br>Empty<br>Empty<br>Empty<br>Empty<br>Empty | 5       |

Figure 50 Move media

Select the source and destination and then click the <Move> button to move a tape cartridge.

#### 3.2.8.2 Determining current media Inventory

This page allows the user to rescan the library to determine the current media inventory.

| <b>v</b> et     | eric      | )         |               | TL1200<br>User: Administrator |         |
|-----------------|-----------|-----------|---------------|-------------------------------|---------|
| Iden            | tity      | Status    | Configuration | Operations                    | Service |
| Move Media      | Inventory | Magazines |               |                               |         |
| Rescan Inventor | y         |           |               |                               |         |
|                 |           |           | Rescan        |                               |         |

Figure 51 Media Inventory

Changes will only be applied after the <Rescan> button is selected.

#### 3.2.8.3 Releasing and replacing Magazines

This page allows the user to release the right or left magazine from the library.

| <b>%</b> et     | eric      | )         |               | TL1200<br>User: Administrator |         |
|-----------------|-----------|-----------|---------------|-------------------------------|---------|
| Iden            | itity     | Status    | Configuration | Operations                    | Service |
| Move Media      | Inventory | Magazines |               |                               |         |
| Release Magazir | ne        |           |               |                               |         |
| Magazine        |           |           | Right 🗸       |                               |         |
|                 |           |           | Release       |                               |         |

Figure 52 Release magazines

Select the magazine in the pull down menu and then click the <Release> button.

| NOTE - | To release a magazine manually, see <b>Section 4.4</b> . This manual process should only be used if the magazine cannot be released using the OCP or the RMU. |
|--------|----------------------------------------------------------------------------------------------------|
|--------|----------------------------------------------------------------------------------------------------|

## 3.2.9 Service

#### 3.2.9.1 Performing General library Diagnostics

This page provides the system administrator with general tests to verify the usability and reliability of the library.

| <b>S</b> et           | terio            |          |        |              | 2           | TL1200<br>User: Administrator |                 |
|-----------------------|------------------|----------|--------|--------------|-------------|-------------------------------|-----------------|
| Id                    | entity           | Sta      | tus    | Config       | uration     | Operations                    | Service         |
| General<br>Diagnostic | Drive Diagnostic | Firmware | Reboot | Library Logs | Clean Drive | Cartridge<br>Memory           |                 |
| General Diagn         | ostic            |          |        |              |             |                               | System Test 🗸   |
| Execute St            | 22               |          |        |              |             |                               | No Cycles 1 V 1 |

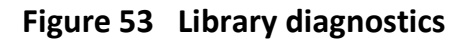

Selections available are:

- System Test
- Slot To Slot Test

Select the number of test cycles (No. Cycles) before starting the test. To cancel the test before it completes, select the <Stop> button.

#### 3.2.9.2 Performing Drive Diagnostics

This page provides the system administrator with general tests to verify the usability and reliability of the drive(s).

| 10                    | writhy:             |                   | Statue           |                   | Configuration             |                       | Operations | Service |
|-----------------------|---------------------|-------------------|------------------|-------------------|---------------------------|-----------------------|------------|---------|
| General<br>Diagnostic | Drive<br>Diagnostic | Firmware          | Aaboot           | Library Logs      | Clean Drive               | Cartholipe<br>Blemory |            |         |
| Advance Diagn         | patic               |                   |                  |                   |                           |                       |            |         |
| Select Drive          |                     |                   |                  | 1.4               |                           |                       |            |         |
| Select Drive Tes      | 1                   |                   |                  | Drive             | Self Diagnostic V         |                       |            |         |
| Execute               |                     |                   |                  |                   |                           |                       |            |         |
| Drive Support 1       | icket               |                   |                  |                   |                           |                       |            |         |
| Select Drive          | Dry                 | s.2.5upport Ticka | ( - Liftman 4 💙) | Franciant series  | d Current                 |                       |            |         |
|                       | - Deretary          |                   |                  |                   | Download                  |                       |            |         |
|                       |                     |                   |                  |                   |                           |                       |            |         |
| Save Drive Dur        | φ.                  |                   |                  | 1000              |                           |                       |            |         |
| letect Drive          |                     | Drive Dump o      | of supported to  | any available Dri | rei                       |                       |            |         |
|                       |                     |                   |                  |                   | Theorem Distance Distance |                       |            |         |

Figure 54 Drive diagnostics

Selections available are:

- Advance Diagnostic: Select Drive# and Select the Drive Test to be performed
- Drive Support Ticket: Select Drive# and choose last/current unload
- Save Drive Dump: Select Drive and click Save Drive Dump

#### 3.2.9.3 Determining and updating firmware

This page displays the current versions of the library firmware and drive(s) firmware. New firmware can be uploaded to the library or a drive by using this page. After a firmware update, the system restarts automatically.

| <b>%</b> e                                         | terio                                          |          |                     |              | 3           | TL1200<br>User: Administrator |         |
|----------------------------------------------------|------------------------------------------------|----------|---------------------|--------------|-------------|-------------------------------|---------|
| ld                                                 | entity                                         | S        | tatus Configuration |              | uration     | Operations                    | Service |
| General<br>Diagnostic                              | Drive Diagnostic                               | Firmware | Reboot              | Library Loga | Clean Drive | Cartridge<br>Memory           |         |
| Upgrade Libra<br>Currently Insta<br>Library Firmwa | ry Firmware<br>Iled Library Firmwai<br>re File | 0        | 4.91                |              |             | Browse Update                 |         |
| Upgrade Drive<br>Drive Firmware<br>Drive Firmware  | 1 Firmware<br>Revision                         |          | CB11                |              |             | Brausa                        |         |

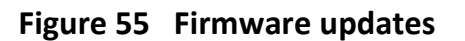

#### 3.2.9.4 Reboot of the library

| NOTE | Ensure that the library is idle before attempting to perform any remote operations that will take it offline. |
|------|----------------------------------------------------------------------------------------------------|
|      | <ul> <li>Some options of the RMU take the library offline. This inactive</li> </ul>                           |
|      | mode can interfere with host-based application software,                                                      |
|      | causing data loss.                                                                                            |

This page is used to perform a library reboot. During a reboot, the RMU's connection to the library may be lost, depending on the timing of the reboot. This is because the RMU web page refreshes itself at intervals defined by a default time delay. If the reboot completes successfully during this delay, the connection will remain intact. If not, the user will have to restart the RMU login.

| <b>%</b> et           | terio            |          |        |              |             | TL1200<br>User: Administrator |         |
|-----------------------|------------------|----------|--------|--------------|-------------|-------------------------------|---------|
| Ide                   | Identity         |          | Status |              | uration     | Operations                    | Service |
| General<br>Diagnostic | Drive Diagnostic | Firmware | Reboot | Library Logs | Clean Drive | Cartridge<br>Memory           |         |
| Library Reboot        | t.               |          |        |              |             |                               |         |
|                       |                  |          |        | Ret          | poot        |                               |         |

## Figure 56 Reboot the library

#### 3.2.9.5 Viewing Library Logs

This page allows the user to view the library logs.

| <b>v</b> eterio                        |                 |                          | TL1200<br>User: Administrator |         |
|----------------------------------------|-----------------|--------------------------|-------------------------------|---------|
| Identity                               | Status          | Configuration            | Operations                    | Service |
| General<br>Diagnostic Drive Diagnostic | Firmware Reboot | Library Logs Clean Drive | Cartridge<br>Memory           |         |
| Logs                                   |                 |                          |                               |         |
| Log Type                               |                 | Error Trace              | ~                             |         |
| Total Number Of Entries                |                 | 0                        |                               |         |
| Start Entry                            |                 | 1                        |                               |         |
| Number Of Entries Per Page             |                 | 5                        |                               |         |
|                                        | Update          | Clear Log Dump Log Sa    | ve Service Dump               |         |

# Figure 57 Library logs

The user can specify the following information:

- Log Type:
  - Error Trace
  - Informational Trace
  - Warning Trace
  - Configuration Change Trace
  - $\circ \quad \text{Standard Trace} \quad$
- Start Entry
- Number Of Entries Per Page

Changes will only be applied after the <Update> or <Clear Log> button is selected. <Dump log> creates the log and <Save Service Dump> allows the direct viewing or saving of the file.

## 3.2.9.6 Cleaning tape drive(s)

This page allows the user to initiate the tape drive cleaning process, if required.

| <b>%</b> e            | terio            |                |        |              | 3           | TL1200<br>User: Administrator |         |
|-----------------------|------------------|----------------|--------|--------------|-------------|-------------------------------|---------|
| Id                    | entity           | Sta            | tus    | Config       | uration     | Operations                    | Service |
| General<br>Diagnostic | Drive Diagnostic | Firmware       | Reboot | Library Logs | Clean Drive | Cartridge<br>Memory           |         |
| Clean Drive           |                  |                |        |              |             |                               |         |
| Slot #                | N.A.             |                |        |              |             |                               |         |
| Drive                 | 1 - No           | Cleaning Requi | red 💙  |              |             |                               |         |
|                       |                  |                |        | Ch           | ean         |                               |         |

Figure 58 Clean a tape drive

Select the magazine slot number containing the cleaning cartridge and the tape drive to be cleaned in the appropriate pull down menu and then click the <Clean> button.

# 3.2.9.7 Cartridge Memory

Provides details of the tapes stored in the library.

| -(                |                  | IU           |          |          |              |              | User: A       | dministrator |       |         |     |
|-------------------|------------------|--------------|----------|----------|--------------|--------------|---------------|--------------|-------|---------|-----|
|                   | Identity         |              | Statu    | 8        | Config       | uration      |               | Operations   |       | Service |     |
| Genera<br>Diagnos | l<br>lic Drive D | liagnostic F | firmware | Reboot   | Library Loga | Clean Drive  | Cartri<br>Mem | idge<br>ory  |       |         |     |
| Cartridge I       | Memory           |              |          |          |              |              |               |              |       |         |     |
| Slot              | Elem ID          | Vol Name     | Loads    | Cart Man | Cart S/N     | Last Dry Ver | ndor          | Last Drv S/N | MB WR | MB RD   | TAF |
| Mailslot 1        | 0 - 101          | Empty        |          |          |              |              |               |              |       |         |     |
| 1                 | 0 - 1001         | TRI092L5     | 101      | HP       | IC1PCIH595   | IBM          |               | 6868025981   | 0     | 0       |     |
| 2                 | 0 - 1002         | TRI093L5     | 102      | HP       | IC1PCIZ546   | IBM          |               | 6868025981   | 0     | 0       |     |
| 3                 | 0 - 1003         | TRI094L5     | 108      | HP       | IC1PCIh613   | IBM          |               | 6868025981   | 0     | 0       |     |
| 4                 | 0 - 1004         | Empty        |          |          |              |              |               |              |       |         |     |
| 5                 | 0 - 1005         | Empty        |          |          |              |              |               |              |       |         |     |
| 5                 | 0 - 1006         | Empty        |          |          |              |              |               |              |       |         |     |
| 7                 | 0 - 1007         | Empty        |          |          |              |              |               |              |       |         |     |
| 8                 | 0 - 1008         | Empty        |          |          |              |              |               |              |       |         |     |
| 9                 | 0 - 1009         | Empty        |          |          |              |              |               |              |       |         |     |
| 10                | 0 - 1010         | Empty        |          |          |              |              |               |              |       |         |     |
| 11                | 0 - 1011         | Empty        |          |          |              |              |               |              |       |         |     |
| 12                | 0 - 1012         | Empty        |          |          |              |              |               |              |       |         |     |
| 13                | 0 - 1013         | Empty        |          |          |              |              |               |              |       |         |     |
| 14                | 0 - 1014         | Empty        |          |          |              |              |               |              |       |         |     |
| 15                | 0 - 1015         | Empty        |          |          |              |              |               |              |       |         |     |
| 16                | 0 - 1016         | Empty        |          |          |              |              |               |              |       |         |     |
| 17                | 0 - 1017         | Empty        |          |          |              |              |               |              |       |         |     |
| 18                | 0 - 1018         | Empty        |          |          |              |              |               |              |       |         |     |
| 19                | 0 - 1019         | Empty        |          |          |              |              |               |              |       |         |     |
| 20                | 0 - 1020         | Empty        |          |          |              |              |               |              |       |         |     |
| 21                | 0 - 1021         | Empty        |          |          |              |              |               |              |       |         |     |
| 22                | 0 - 1022         | Empty        |          |          |              |              |               |              |       |         |     |
| 23                | 0 - 1023         | Empty        |          |          |              |              |               |              |       |         |     |

| Figure 59 | <b>Cartridge Memory</b> |
|-----------|-------------------------|
|-----------|-------------------------|

# 3.3 Partitioning the library

The TL1200/TL1400 Tape Library may be addressed either as a single 'logical library', or it may be partitioned into logical libraries. In the case of the TL1200, two LTO tape drives must be installed and the library may be set to a maximum of two partitions, because each drive is fully dedicated to a single partition. Similarly, each 12-slot magazine is fully dedicated to a single partition. (Note however, that a single partition may include multiple magazines and multiple drives.) The TL1400 may be partitioned up to a maximum of four partitions (each requiring a dedicated tape drive).

# 3.3.1 TL1200 Single partition configuration

- Tape drive 1: LTO drive (default element addresses = 256)
- Tape drive 2: LTO drive (default element addresses = 257)
- Magazines: #1 and #2

# 3.3.2 TL1200 Dual partition configuration

#1

#2

#### Partition 1

- Tape drive 1: LTO drive (default element address = 256)
- Magazines:

Partition 2

- Tape drive 2: LTO drive (default element address = 256)
- Magazines:

The mailslot (if configured as MAIL) will be shared between the logical libraries.

# 3.3.3 TL1400 Single partition configuration

- Tape drive 1: LTO drive (default element addresses = 256)
- Tape drive 2: LTO drive (default element addresses = 257)
- Tape drive 3: LTO drive (default element addresses = 258)
- Tape drive 4: LTO drive (default element addresses = 259)
- Magazines: #1 through #4

# 3.3.4 TL1400 Dual partition configuration

#### Partition 1

- Tape drive 1: LTO drive (default element address = 256)
- Tape drive 2: LTO drive (default element address = 257)
- Magazines: #1 and #2

# Partition 2

- Tape drive 3: LTO drive (default element address = 256)
- Tape drive 4: LTO drive (default element address = 257)
- Magazines: #3 and #4

The mailslot (if configured as MAIL) will be shared between the logical libraries.

# 3.3.5 TL1400 Three partition configuration

#### Partition 1

- Tape drive 1: LTO drive (default element address = 256)
- Magazines: #1

## Partition 2

- Tape drive 2: LTO drive (default element address = 256)
- Magazines: #2

## Partition 3

- Tape drive 3: LTO drive (default element address = 256)
- Tape drive 4: LTO drive (default element address = 257)
- Magazines: #3 and #4

The mailslot (if configured as MAIL) will be shared between the logical libraries.

# 3.3.6 TL1400 Four partition configuration

## Partition 1

- Tape drive 1: LTO drive (default element address = 256)
- Magazines: #1

## Partition 2

- Tape drive 2: LTO drive (default element address = 256)
- Magazines: #2

## Partition 3

- Tape drive 3: LTO drive (default element address = 256)
- Magazines: #3

## Partition 3

102 Rev. 14.04.2020

LTO drive (default element address = 256)

• Magazines: #4

The mailslot (if configured as MAIL) will be shared between the logical libraries.

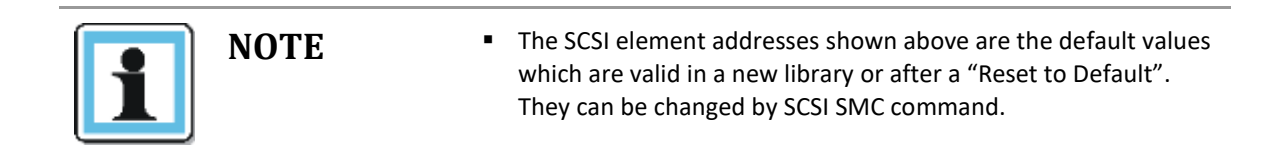

## **Removed Drives**

If a drive is physically removed, it is reported to the host application by reference to its SCSI element address. It is reported as 'not accessible' until it is inserted again in the drive slot and either:

- A "Reset to Default" from any user-interface occurs, or
- The logical library configuration changes (adding/removing of libraries)
# 3.4 Default settings

| Setting                      | Default for the library                                                                  |  |
|------------------------------|------------------------------------------------------------------------------------------|--|
| Initial admin password       | adm001                                                                                   |  |
| Host name                    | FLX + last 6 characters of MAC address<br>e.g. MAC = 000E11801907, host name = FLX801907 |  |
| Domain name                  | localdomain.com                                                                          |  |
| IPv4                         | Enabled                                                                                  |  |
| IPv6                         | Disabled                                                                                 |  |
| DHCP                         | Disabled                                                                                 |  |
| Mailslot configuration       | Disabled                                                                                 |  |
| Configure reserved slots     | Reserved slots = 0                                                                       |  |
| SCSI master drive            | The lowest physical drive is initially the LUN master drive.                             |  |
| OCP contrast setting         | 10                                                                                       |  |
| Library Mode                 | Automatic                                                                                |  |
| Auto load                    | Disabled                                                                                 |  |
| Loop                         | Disabled                                                                                 |  |
| Drive power <on off=""></on> | All drives are powered <on></on>                                                         |  |
| Auto clean                   | Disabled                                                                                 |  |
| SNMP                         | Disabled                                                                                 |  |
| FC tape drives               | Automatic speed, auto topology                                                           |  |
| Log Tracing Configuration    | All selected                                                                             |  |
| Email notification           | No events                                                                                |  |
| Partitioning                 | Partitioning is turned <off></off>                                                       |  |

### Table 5 Default settings

# 4 Troubleshooting

This section provides information for verifying correct installation of your TL1200/TL1400 Tape Library and troubleshooting any issues that might arise with it.

## 4.1 Installation problems

Problems encountered during the installation of the library are usually caused by cabling issues, application software configuration errors, or an incorrectly configured operating system. If the host application software is not communicating with the library after installation, check the following:

### 4.1.1 Cabling

Check that all cables to the TL1200/TL1400, including power, SAS and/or Fibre Channel, as well as Ethernet and USB (if present) are properly seated in their respective sockets at both ends, and that the TL1200/TL1400 is powered on. If so, and the host is still not communicating successfully with the library, then the cables themselves may need to be checked. If spare cables are available, this can be achieved by replacing one cable at a time and assessing whether the problem is cured as a result. Note that power may be left on while exchanging any of the data cables, as their removal and replacement will not cause damage to the library.

### 4.1.2 Compatibility

Ensure that the library is compatible with the backup application you plan to use. For a list of compatible application software, check with your backup application vendor.

### 4.1.3 Backup application installation

Refer to the documentation included with your backup application for instructions on how to verify proper installation. Some backup software packages require an additional module to communicate with the library media changer.

### 4.1.4 Device driver installation

Make sure that the proper device driver, if applicable, is installed for the library. Contact your support representative for more information

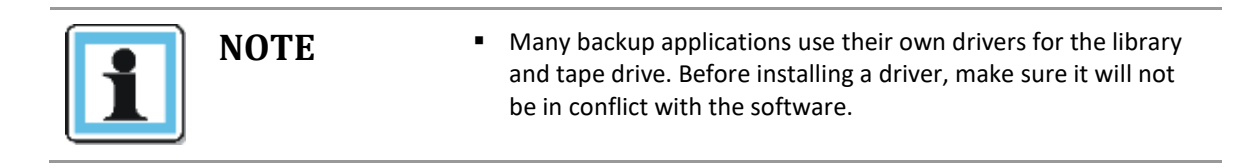

# 4.2 Troubleshooting

| PROBLEM                                         | SOLUTION                                                                                                    |  |  |
|-------------------------------------------------|----------------------------------------------------------------------------------------------------|--|--|
| Poor throughput performance                     |                                                                                                    |  |  |
|                                                 | <ul> <li>Try a new tape. A marginal tape can cause performance problems due to bad spots on the tape requiring retries.</li> <li>Backing up data that compresses poorly or is already compressed will lower performance.</li> <li>Check the size of the files. Small file size can impact performance.</li> <li>Confirm that the backup application is utilizing block sizes of at least 32KB, preferably 64KB. Refer to the backup application documentation for details.</li> <li>Check the network bandwidth from the host computer. If you are backing up data over a network, consider comparing to a local-only backup.</li> <li>Make sure the backup server has enough memory to handle the bandwidth of the backup or restore.</li> <li>Clean the tape drive using:         <ul> <li>OCP, see Section 3.1.7</li> <li>RMU, see Section 3.2.9.6</li> </ul> </li> </ul> |  |  |
| Cleaning                                        |                                                                                                    |  |  |
| Cannot load the cleaning cartridge              | <ul> <li>Make sure you are using an Ultrium universal cleaning cartridge.</li> <li>Contact your service representative.</li> </ul>                                                                                                    |  |  |
| Errors Displayed on Operator Control Panel      |                                                                                                    |  |  |
| "!" in library operator panel inventory display | Export the tape cartridge marked with an "!" in the inventory. The tape cartridge is either damaged, incompatible with the tape drive, or the wrong type for the attempted operation.<br>To find the compatible tape cartridges for your library, see<br>Section 2.15, Tape cartridges                                                                                                    |  |  |
| There is an error code on the LCD               | Look up the error code, try to resolve the failure, and cycle the power.<br>See <b>Section 4.7, Error codes.</b>                                                                                                    |  |  |

| PROBLEM                                        | SOLUTION                                                                                                    |  |  |
|------------------------------------------------|----------------------------------------------------------------------------------------------------|--|--|
| Media                                          |                                                                                                    |  |  |
| Cleaning or data tape incompatible with drive. | <ul> <li>Make sure you are using data and cleaning tapes that are compatible with the drive and model of your library. The library automatically unloads incompatible tapes, the <media attention=""> LED flashes, and an exclamation mark (!) is displayed in the inventory display for the indicated slot number.</media></li> <li>Export the media in order to clear the state.</li> </ul>                                                                                                    |  |  |
| Cannot write to or read<br>from tape.          | <ul> <li>Make sure that the tape is write enabled (move the write-protect switch to the enabled position).</li> <li>Make sure you have the appropriate data tape for your library model.</li> <li>Make sure you are using an Ultrium tape that has not been degaussed. Do not degauss Ultrium tapes.</li> <li>Make sure that the tape has not been exposed to harsh environmental or electrical conditions and is not physically damaged in any way.</li> <li>Many backup applications do not read or write to tapes that were created using a different backup application. In this case, perform an erase, format, or label operation on the tape.</li> <li>Make sure you understand any data protection or overwrite protection schemes that your backup application may be using, which could prevent you from writing to a given tape.</li> <li>Retry the operation with a different, known good tape.</li> <li>Clean the tape drive using:     <ul> <li>OCP, see Section 3.1.7</li> <li>RMU, see Section 3.2.9.6</li> </ul> </li> </ul> |  |  |
| Power                                          |                                                                                                    |  |  |
| Library does not power up.                     | <ul> <li>Check all power cord connections.</li> <li>Make sure the power switch on the front panel is in the <on> position.</on></li> <li>Make sure there is power to the outlet. Try another working outlet.</li> <li>Replace the power cord.</li> <li>Contact your service representative.</li> </ul>                                                                                                    |  |  |
| No display messages<br>appear.                 | <ul> <li>Make sure the power cord is connected.</li> <li>Make sure the power switch is on.</li> <li>Power cycle the library.</li> <li>Download the library firmware.</li> <li>Contact your service representative.</li> </ul>                                                                                                    |  |  |

| PROBLEM                                 | SOLUTION                                                                                                    |
|-----------------------------------------|----------------------------------------------------------------------------------------------------|
| <media attention=""> LED issues</media> | s                                                                                                    |
| Contamination by loose debris.          | Avoid contamination by ensuring that the library is installed in a clean, contamination-free environment. Tapes should be stored vertically in their plastic cases. Clean the tape drive(s) as needed.                                                                                                    |
| Non-acclimated media.                   | A tape should be acclimated for at least 24 hours before being used,<br>particularly if it has been stored at a substantially different<br>temperature or level of humidity than the library.                                                                                                    |
| Tape cartridge is incompatible.         | Use only tapes that are compatible with the tape drive type.<br>See <b>Section 2.15</b>                                                                                                    |
| Expired cleaning cartridge.             | Make sure you are using an Ultrium universal cleaning tape. (max. 50 cleans)                                                                                                    |
| Bad/defective/contaminated media.       | <ul> <li>If the <media attention=""> LED is cleared and the tape drive is clean, but the LED immediately re-displays each time a particular tape is loaded, that tape should be suspected of being defective.</media></li> <li>Export the tape and load a known good tape. In some cases, a tape can be worn out, have a defective tape memory, or have been formatted as a Firmware Upgrade Cartridge.</li> <li>Any tape that is suspected of being defective or contaminated should NOT be reused in any drive.</li> </ul>                                                                                                    |
| Tape cartridge movement                 |                                                                                                    |
| Tape cartridge stuck in tape<br>drive.  | <ul> <li>Power cycle the library, allow it to complete initialization, which in rare cases can take as long as 10 minutes, and then retry unloading the tape using the library operator control panel.</li> <li>Allow the tape drive to complete all operations. This may take as long as ten minutes if you reset or cycle power to the library while the cartridge is positioned at the physical end of the media.</li> <li>Make sure that the backup software is not reserving the slot or preventing the tape drive from ejecting the tape. The backup software needs to cancel the reservation and any hold it has on the tape drive. Temporarily disconnecting the library from the host server and power cycling eliminates the host and its software as a problem source.</li> <li>Contact your service representative.</li> </ul> |
| Tape stuck in storage slot.             | See Section 4.3                                                                                                    |

### Table 6 Troubleshooting

## 4.3 Removing tape cartridges from the library

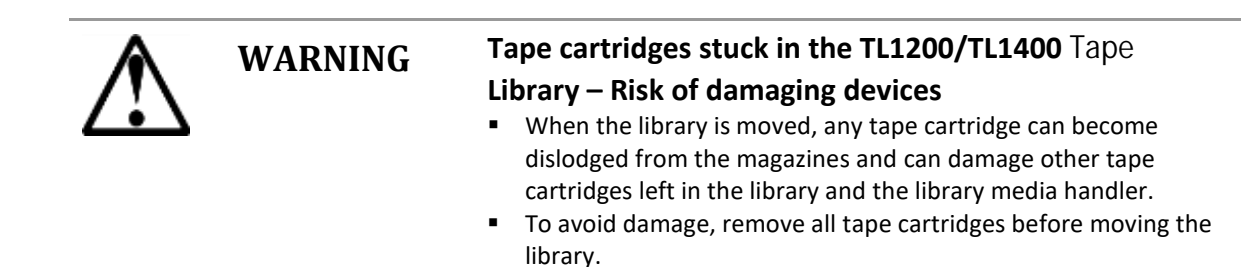

#### To remove a stuck tape cartridge, follow these steps:

- 1. Unlock the magazine using the:
  - OCP, see **Section 3.1.7** RMU, see **Section 3.2.8.3**
  - Emergency release, if you are not able to unlock the magazine with the OCP or RMU, see **Section 4.4**
- 2. Pull the mailslot or magazine out to access the tape cartridge.
- 3. To remove the tape cartridge:
  - Use the finger holes to push the tape out of the slot.
  - If required insert a new tape cartridge.
  - Repeat this process until all stuck tape cartridges are removed.

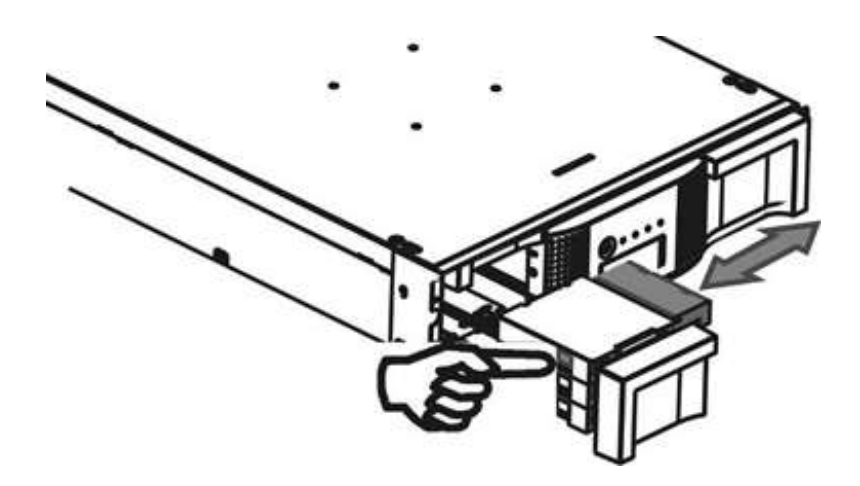

Figure 60 Removing a stuck tape

4. Push the mailslot or magazine back into the library.

### 4.4 Emergency release

#### If you cannot remove the magazines via the OCP or RMU, do the following:

- 1. Press the power button on the front bezel to power down the library.
- 2. Unplug the power cord from the library.
- 3. From the rear panel of the library, find the access holes for the right and left magazines.

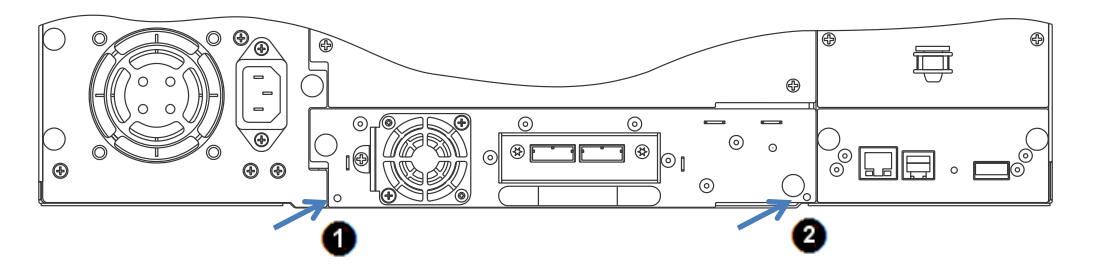

- 1 Access hole for the right magazine
- 2 Access hole for the left magazine

Figure 61 Rear panel (access holes)

4. Push the end of a small metal pin or straightened paper clip into the magazine access hole at the back of the device. While holding the pin or clip, have a second person attempt to pull the magazine out of the front of the unit.

For the TL1400, all magazines on a side are release and should be removed at the same time.

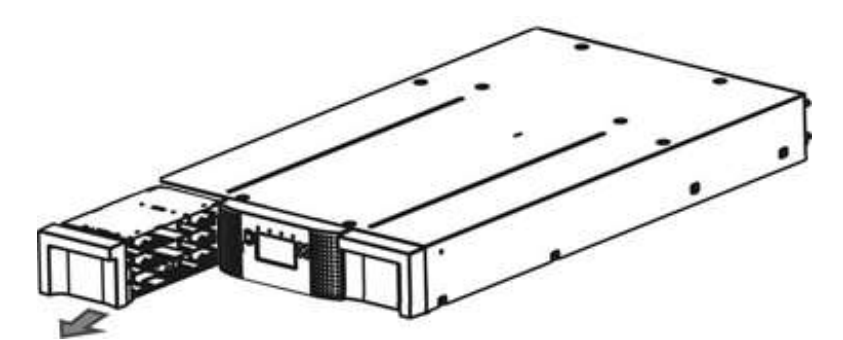

Figure 62 Front panel (magazine removal)

- 5. If necessary, repeat the steps 3 and 4 for the other magazine.
- 6. If you are unable to remove any tape cartridges or to release the magazines by any of the foregoing methods, contact your service person.

## 4.5 Upgrade the library firmware

It is advisable to keep the library firmware updated to the latest version.

To update the library firmware, navigate with the RMU or OCP to the appropriate screen:

```
RMU screen: > Service > Firmware > Upgrade Library Firmware > Upload
```

OCP screen: > Main Menu > Service > Service Library > Library FW Upgrade by USB

The library firmware must be loaded on a USB stick. Insert the USB stick into the port on the rear panel of the library. The firmware file name will be displayed and can be selected for updating. After updating the library firmware, the library system restarts automatically.

## 4.6 General diagnostic

### 4.6.1 System test

The System Test is a general test to verify the usability and reliability of the library. Its duration depends on the test cycles defined.

To run the system test, navigate with the RMU or OCP to the appropriate screen:

RMU screen: > Service > General Diagnostic > System Test

OCP screen: > Main Menu > Service > Service Library > Run Tests > System Test

#### 4.6.2 Slot-to-Slot test

The Slot-to-Slot test shuffles the tapes between the slots to exercise the media changer. At the end of the test the tapes are not returned to their original slots.

To run the Slot-to-Slot test, navigate with the RMU or OCP to the appropriate screen:

RMU screen: > Service > General Diagnostic > Slot to Slot

OCP screen: > Main Menu > Service > Service Library > Run Tests > Slot to Slot Test

### 4.6.3 Library verify test

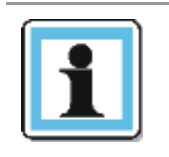

 The library will remove any tape from the tape drive(s) and go offline when running this test. Verify that any applications using the library have completed before starting the test.

The Library verify test is a diagnostic routine called Library Health Check (LHC). It includes:

- Functional testing of all library and drive hardware with the exception of external interfaces.
- Verification of a newly installed machine.

NOTE

• Verification of repair actions.

To run Library verify test, navigate with OCP to the appropriate screen:

OCP screen: > Main Menu > Service > Service Library > Library Verify

Operations during the Library Health Check (LHC):

- 1. The test requires user interaction and can only be run from the OCP. The administrator password is required.
- 2. The library performs a self-test, verifying that it can communicate with the tape drives.
- 3. The library returns any tapes from the tape drives to their home slots. If the home slot for a tape is unknown, the library will move the tape to the mailslot and prompt the user to remove it.
- 4. The library then prompts the user to enter the number of cycles to run the test. The maximum is 10 cycles.
- 5. The library opens the mailslot and prompts the user to insert a scratch tape.
- 6. The user inserts a scratch tape into the mailslot. If the mailslot is disabled or the user closes the mailslot without inserting a tape into it, the library will perform a shortened version of the test, skipping step 7.
- 7. The library loads the scratch tape into the first tape drive, then unloads it and returns it to the mailslot. If the user selected to test both the tape drives (if present), the library will load the scratch tape into each tape drive before returning it to the mailslot.
- 8. The next test expects to find a tape in each of the top row corner slots of the two magazines. The library moves each tape to the tape drive load point and then returns it to its slot. If none of the top-row corner slot positions contains a tape, the test stops and the library displays an error message.
- 9. If additional cycles remain to be run, the test will return to step 7 if there is a tape in the mailslot or step 8 if not.
- 10. At the conclusion of the test, the library pops open the mailslot and waits for the user to remove the scratch tape.
- 11. The library displays the test completion status, including any recoveries or errors that may have occurred.

## 4.7 Error codes

### 4.7.1 Error messaging

The internal error messaging between the different modules and tasks contain the following information:

- Error code
- Sub error code
- Affected source element
- Affected target element
- Additional information depending on context and error code

### 4.7.2 Error Message format

The error message format is a fixed 4-byte length with the following content:

- Error type
- Error code
- Sub error code
- Internal code (active command code)

#### 4.7.3 OCP error reporting

In case of an error or a warning, a popup message appears on the OCP. The information is shown in 3 different message displays, as shown in the following example:

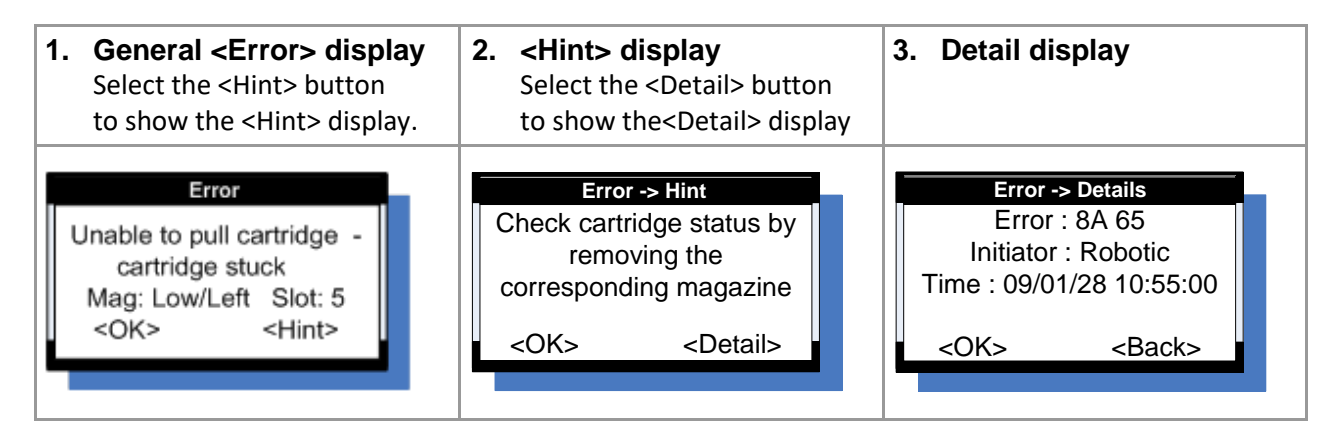

### Figure 63 OCP Error display

### 4.7.4 RMU error reporting

In case of an error or a warning, the following popup message appears on the RMU. All information will be available in one message box, as shown in the following example:

| Problem  | : Cartridge stuck -<br>Magazine: Lower<br>Slot : 5 | Unable to pull cartridge from slo<br>/Left |
|----------|----------------------------------------------------|--------------------------------------------|
| Hint:    | Check cartridge a<br>corresponding m               | status by removing the<br>agazine          |
| Details: | Error: 8A 43<br>Time: 09/01/28                     | Initiator: Robotic<br>10:55:10             |

Figure 64 RMU Error display

### 4.7.5 Main error codes

| Error<br>Code | Description                                                                          | User Action                                                                                      | Critical Component Status                                                                                                    |
|---------------|--------------------------------------------------------------------------------------|--------------------------------------------------------------------------------------------------|----------------------------------------------------------------------------------------------------|
| 80            | Barcode Reader Error,<br>cannot initialize BCR                                       | Retry operation; after<br>several occurrences<br>contact technical support                       | Media changer probably defective.<br>Flexi cable to BCR not properly<br>connected.<br>Flexi cable to BCR damaged.<br>Barcode engine defect. |
| 81            | Barcode Reader Error,<br>no response from BCR                                        | Retry operation; after<br>several occurrences<br>contact technical support                       | Media changer probably defective.<br>Flexi cable to BCR not properly<br>connected.<br>Flexi cable to BCR damaged.<br>Barcode engine defect. |
| 82            | EEPROM Error, no<br>response from EEPROM<br>(located on media<br>changer controller) | Retry operation; after<br>several occurrences<br>contact technical support                       | Media changer probably defective.<br>Media changer controller not working<br>(hardware problem, EEPROM defect).                             |
| 83            | Media changer<br>controller generic<br>problem                                       | Reset the unit and retry<br>operation. After several<br>occurrences contact<br>technical support | Media changer probably defective.<br>Media changer hardware not working<br>(cables, distribution boards, media<br>changer controller).      |
| 84            | Setting of gripper<br>motor parameters<br>failed                                     | Reset the unit and retry<br>operation. After several<br>occurrences contact<br>technical support | Media changer probably defective.<br>Elevator distribution board defect.<br>Cabling incorrect.                                              |
| 85            | Setting of slider motor parameters failed                                            | Reset the unit and retry<br>operation. After several<br>occurrences contact<br>technical support | Media changer probably defective.<br>Elevator distribution board defect.<br>Cabling incorrect.                                              |
| 86            | Setting of elevator<br>motor parameters<br>failed                                    | Reset the unit and retry<br>operation. After several<br>occurrences contact<br>technical support | Media changer probably defective.<br>Elevator distribution board defect.<br>Cabling incorrect.                                              |
| 87            | Setting of rotation<br>motor parameters<br>failed                                    | Reset the unit and retry<br>operation. After several<br>occurrences contact<br>technical support | Media changer probably defective.<br>Media changer controller defect.                                                                       |
| 88            | Setting of sled motor parameters failed                                              | Reset the unit and retry<br>operation. After several<br>occurrences contact<br>technical support | Media changer probably defective.<br>Media changer controller defect.                                                                       |

| Error<br>Code | Description                                               | User Action                                                                          | Critical Component Status                                                                                                    |
|---------------|-----------------------------------------------------------|--------------------------------------------------------------------------------------|----------------------------------------------------------------------------------------------------|
| 89            | Gripper blocked                                           | Run 'Library Verify Test',<br>after several occurrences<br>contact technical support | Media changer probably defective.<br>Gripper motor not connected or defect.<br>Gripper motor voltage to low.<br>Media changer controller or distribution<br>boards defect.<br>Check gripper mechanism according<br>stiffness in movement.                                                                                       |
| 8A            | Slider blocked                                            | Run 'Library Verify Test',<br>after several occurrences<br>contact technical support | Media changer probably defective.<br>Slider Motor not connected or defect.<br>Slider motor voltage to low.<br>Media changer controller or distribution<br>boards defect.<br>Check slider mechanism according<br>stiffness in movement.                                                                                          |
| 8B            | Elevator blocked                                          | Run 'Library Verify Test',<br>after several occurrences<br>contact technical support | Media changer probably defective.<br>Elevator motor not connected or defect.<br>Elevator motor voltage to low.<br>Media changer controller or distribution<br>boards defect.<br>Check elevator mechanism according<br>stiffness in movement                                                                                     |
| 8C            | Rotation blocked                                          | Run 'Library Verify Test',<br>after several occurrences<br>contact technical support | Media changer probably defective.<br>Rotation motor not connected or defect.<br>Rotation motor voltage to low.<br>Rotation home sensor defect.<br>Rotation sensor connecting cable<br>damaged.<br>Media changer controller or distribution<br>boards defect.                                                                    |
| 8D            | Sled blocked                                              | Run 'Library Verify Test',<br>after several occurrences<br>contact technical support | Media changer probably defective.<br>Sled motor not connected or defect.<br>Sled motor voltage to low.<br>Sled home sensor defect.<br>Sled sensor connecting cable damaged.<br>Media changer controller or distribution<br>boards defect.<br>Check sled mechanism (guide rail,<br>ducktail) according stiffness in<br>movement. |
| 8E            | Cannot find gripper<br>block within the<br>expected range | Run 'Library Verify Test',<br>after several occurrences<br>contact technical support | Media changer probably defective.<br>Elevator distribution board defect.<br>Cabling incorrect.<br>Check gripper gears.                                                                                                    |

| Error<br>Code | Description                                                                                | User Action                                                                          | Critical Component Status                                                                                                    |
|---------------|--------------------------------------------------------------------------------------------|--------------------------------------------------------------------------------------|----------------------------------------------------------------------------------------------------|
| 8F            | Cannot find slider block<br>within the expected<br>range                                   | Run 'Library Verify Test',<br>after several occurrences<br>contact technical support | Media changer probably defective.<br>Elevator distribution board defect.<br>Cabling incorrect.<br>Check slider gears.                                       |
| 90            | Cannot find elevator<br>block within the<br>expected range                                 | Run 'Library Verify Test',<br>after several occurrences<br>contact technical support | Media changer probably defective.<br>Elevator distribution board defect.<br>Cabling incorrect.<br>Check elevator gears.                                     |
| 91            | Cannot find rotation<br>block within the<br>expected range                                 | Run 'Library Verify Test',<br>after several occurrences<br>contact technical support | Media changer probably defective.<br>Cabling incorrect.<br>Check rotation gears.                                                                            |
| 92            | Cannot find sled block<br>within the expected<br>range                                     | Run 'Library Verify Test',<br>after several occurrences<br>contact technical support | Media changer probably defective.<br>Cabling incorrect.<br>Check sled gears.                                                                                |
| 93            | Gripper outside range,<br>Gripper has reached a<br>position beyond the<br>expected range   | Run 'Library Verify Test',<br>after several occurrences<br>contact technical support | Media changer probably defective.<br>Elevator distribution board defect.<br>Cabling incorrect.<br>Check gripper gears.                                      |
| 94            | Slider outside range,<br>Slider has reached a<br>position beyond the<br>expected range     | Run 'Library Verify Test',<br>after several occurrences<br>contact technical support | Media changer probably defective.<br>Elevator distribution board defect.<br>Cabling incorrect.<br>Check slider gears.                                       |
| 95            | Elevator outside range,<br>Elevator has reached a<br>position beyond the<br>expected range | Run 'Library Verify Test',<br>after several occurrences<br>contact technical support | Media changer probably defective.<br>Elevator distribution board defect.<br>Cabling incorrect.<br>Check elevator gears.                                     |
| 96            | Rotation outside range,<br>Rotation has reached a<br>position beyond the<br>expected range | Run 'Library Verify Test',<br>after several occurrences<br>contact technical support | Media changer probably defective.<br>Cabling incorrect.<br>Check rotation gears.                                                                            |
| 97            | Sled outside range,<br>Sled has reached a<br>position beyond the<br>expected range         | Run 'Library Verify Test',<br>after several occurrences<br>contact technical support | Media changer probably defective.<br>Cabling incorrect.<br>Check sled gears.                                                                                |
| 98            | Cartridge present<br>sensor not found                                                      | Run 'Library Verify Test',<br>after several occurrences<br>contact technical support | Media changer probably defective.<br>Media changer controller defect.<br>Cartridge present sensor defect<br>(mechanics, electronics).<br>Cabling incorrect. |

| Error<br>Code | Description                                          | User Action                                                                          | Critical Component Status                                                                                                    |
|---------------|------------------------------------------------------|--------------------------------------------------------------------------------------|----------------------------------------------------------------------------------------------------|
| 99            | Sled home sensor not<br>found                        | Run 'Library Verify Test',<br>after several occurrences<br>contact technical support | Media changer probably defective.<br>Media changer controller defect.<br>Slider home sensor defect (mechanics,<br>electronics).<br>Cabling incorrect.                                                      |
| 9A            | Rotation home sensor<br>not found                    | Run 'Library Verify Test',<br>after several occurrences<br>contact technical support | Media changer probably defective.<br>Media changer controller defect.<br>Rotation home sensor defect (mechanics,<br>electronics).<br>Cabling incorrect.                                                    |
| 9B            | Sled position sensor<br>(prism sensor) not<br>found, | Run 'Library Verify Test',<br>after several occurrences<br>contact technical support | Media changer probably defective.<br>Media changer controller defect.<br>Sled home sensor defect (mechanics,<br>electronics).<br>Cabling incorrect.                                                        |
| 9C            | Gripper range out of specification                   | Run 'Library Verify Test',<br>after several occurrences<br>contact technical support | Media changer probably defective.<br>Gripper motor not connected or defect.<br>Media changer controller or distribution<br>boards defect.<br>Check gripper mechanism according<br>stiffness in movement    |
| 9D            | Slider range out of specification                    | Run 'Library Verify Test',<br>after several occurrences<br>contact technical support | Media changer probably defective.<br>Slider motor not connected or defect.<br>Media changer controller or distribution<br>boards defect.<br>Check slider mechanism according<br>stiffness in movement.     |
| 9E            | Elevator range out of specification                  | Run 'Library Verify Test',<br>after several occurrences<br>contact technical support | Media changer probably defective.<br>Elevator motor not connected or defect.<br>Media changer controller or distribution<br>boards defect.<br>Check elevator mechanism according<br>stiffness in movement. |
| 9F            | Rotation range out of specification                  | Run 'Library Verify Test',<br>after several occurrences<br>contact technical support | Media changer probably defective.<br>Rotation motor not connected or defect.<br>Media changer controller or distribution<br>boards defect.<br>Check rotation mechanism according<br>stiffness in movement. |

| Error<br>Code | Description                                                                                  | User Action                                                                          | Critical Component Status                                                                                                    |
|---------------|----------------------------------------------------------------------------------------------|--------------------------------------------------------------------------------------|----------------------------------------------------------------------------------------------------|
| AO            | Sled range out of specification                                                              | Run 'Library Verify Test',<br>after several occurrences<br>contact technical support | Media changer probably defective.<br>Sled motor not connected or defect.<br>Media changer controller or distribution<br>boards defect.<br>Check sled mechanism according stiffness<br>in movement.                                                                                                    |
| A1            | Open MailSlot<br>(Import/Export<br>Element) failed                                           | Retry operation, after<br>several occurrences<br>contact technical support           | MailSlot release mechanism defect                                                                                                    |
| A3            | Sled motor #2 blocked<br>(Note: only relevant for<br>8U)                                     | Run 'Library Verify Test',<br>after several occurrences<br>contact technical support | Media changer probably defective.<br>Sled motor #2 not connected or defect.<br>Sled motor #2 voltage too low.<br>Sled home sensor #2 defect.<br>Sled sensor #2 connecting cable<br>damaged.<br>Media changer controller or distribution<br>boards defect.<br>Check top sled mechanism (gears, sheet<br>guide locking) according stiffness in<br>movement. |
| A4            | Cannot find sled #2<br>block within the<br>expected range<br>(Note: only relevant for<br>8U) | Run 'Library Verify Test',<br>after several occurrences<br>contact technical support | Media changer probably defective.<br>Cabling incorrect.<br>Check top sled mechanism (gears, sheet<br>guide locking).                                                                                                    |
| A5            | Sled home sensor #2<br>not found<br>(Note: only relevant for<br>8U)                          | Run 'Library Verify Test',<br>after several occurrences<br>contact technical support | Media changer probably defective.<br>Media changer controller defect.<br>Sled home sensor #2 defect (mechanics,<br>electronics).<br>Cabling incorrect.                                                                                                    |
| A6            | Elevator sensor not<br>found<br>(Note: only relevant for<br>8U)                              | Run 'Wellness Test', after<br>several occurrences<br>contact technical support       | Media changer probably defective.<br>Media changer controller or distribution<br>boards defect.<br>Elevator sensor defect (mechanics,<br>electronics).<br>Cabling incorrect.<br>Elevator motor not connected or defect.<br>Elevator motor voltage to low.<br>Check elevator mechanism according<br>stiffness in movement.                                 |

| Error<br>Code | Description                                                                                                    | User Action                                                                                                    | Critical Component Status                                                                                                    |
|---------------|----------------------------------------------------------------------------------------------------|----------------------------------------------------------------------------------------------------|----------------------------------------------------------------------------------------------------|
| во            | Media changer<br>controller response<br>timeout. A command<br>did not complete in the<br>required amount of<br>time.                                               | Reset the unit and retry<br>operation. After several<br>occurrences contact<br>technical support                               | Media changer probably defective.<br>No communication from library controller<br>to media changer controller.<br>Media changer hardware not working<br>(cables, distribution boards, media<br>changer controller).<br>Download media changer firmware fails.        |
| B1            | NAK received from<br>media changer<br>controller                                                                                                    | Reset the unit and retry<br>operation. After several<br>occurrences contact<br>technical support                               | Media changer probably defective.<br>Communication from library controller to<br>media changer controller disturbed.<br>Media changer hardware not working<br>(cables, distribution boards, media<br>changer controller).<br>Download media changer firmware fails. |
| B2            | Media changer<br>controller<br>communication failed                                                                                                    | Reset the unit and retry<br>operation. After several<br>occurrences contact<br>technical support                               | Media changer probably defective.<br>No communication from library controller<br>to media changer controller.<br>Media changer hardware not working<br>(cables, distribution boards, media<br>changer controller).<br>Download media changer firmware fails.        |
| В3            | Media changer<br>controller urgent stop<br>due to a released<br>magazine                                                                                           | Check if magazine are<br>completely inserted and<br>retry operation. After<br>several occurrences<br>contact technical support | Magazines released<br>Magazine present sensor defect.                                                                                                    |
| Β4            | Cartridge did not<br>transport completely<br>Gripper could not pick<br>cartridge and CP sensor<br>not present<br>After pushing the cart<br>CP sensor still present |                                                                                                    | CP sensor defective.<br>Cartridge sticks in slot/drive                                                                                                    |
| B5            | Media changer<br>controller doesn't<br>respond on command                                                                                                    | Reset the unit and retry<br>operation. After several<br>occurrences contact<br>technical support                               | Media changer probably defective.<br>No communication from library controller<br>to media changer controller.<br>Media changer hardware not working<br>(cables, distribution boards, media<br>changer controller).<br>Download media changer firmware fails.        |

| Error<br>Code | Description                                              | User Action                                                                                            | Critical Component Status                                                                          |
|---------------|----------------------------------------------------------|----------------------------------------------------------------------------------------------------|----------------------------------------------------------------------------------------------------|
| CO            | Network initialization<br>failed                         | Check network cable and<br>network configuration. If<br>the error recurs, contact<br>technical support | Library controller probably defective.<br>Probably a hardware problem, check<br>library controller |
| C1            | Telnet Interface<br>initialization failed                | Check network cable and<br>network configuration. If<br>the error recurs, contact<br>technical support | Library controller probably defective.<br>Probably a hardware problem, check<br>library controller |
| C2            | Web server<br>initialization failed                      | Check network cable and<br>network configuration. If<br>the error recurs, contact<br>technical support | Library controller probably defective.<br>Probably a hardware problem, check<br>library controller |
| C6            | Ping command did not reached target                      | Check network cable and<br>network configuration. If<br>the error recurs, contact<br>technical support | Library controller probably defective.<br>Probably a hardware problem, check<br>library controller |
| C7            | Cannot Upgrade from<br>USB                               | Retry of Firmware<br>upgrade, if not successful<br>contact technical support                           | Library controller probably defective.<br>Probably a hardware problem, check<br>library controller |
| C8            | Cannot Upgrade from<br>FTP                               | Retry of Firmware<br>upgrade, if not successful<br>contact technical support                           | Library controller probably defective.<br>Probably a hardware problem, check<br>library controller |
| С9            | Cannot Upgrade Media<br>changer from Flash               | Retry of Firmware<br>upgrade, if not successful<br>contact technical support                           | Library controller probably defective.<br>Probably a hardware problem, check<br>library controller |
| D0            | ROM error.<br>ROM checksum<br>incorrect                  | Retry of Firmware<br>upgrade, if not successful<br>contact technical support                           | Library controller probably defective.<br>Probably a hardware problem, check<br>library controller |
| D1            | RAM error.<br>Power on Self Test (<br>POST ) has failed, | Retry operation; after<br>several occurrences<br>contact technical support                             | Library controller probably defective.<br>RAM defect, check library controller                     |
| D2            | NVRAM error.<br>R/W operation to<br>NVRAM has failed     | Retry operation; after<br>several occurrences<br>contact technical support                             | Library controller probably defective.<br>Probably a hardware problem, check<br>library controller |
| D3            | CTC Error.<br>Timer unit has failed<br>during POST.      | Retry operation; after<br>several occurrences<br>contact technical support                             | Library controller probably defective.<br>Probably a hardware problem, check<br>library controller |

| Error<br>Code | Description                                                                                                    | User Action                                                                                                    | Critical Component Status                                                                                                    |
|---------------|----------------------------------------------------------------------------------------------------|----------------------------------------------------------------------------------------------------|----------------------------------------------------------------------------------------------------|
| D4            | UART Error.<br>Frame overrun or Parity<br>Error on serial<br>Interface.                                            | Retry operation; after<br>several occurrences<br>contact technical support                                                             | Check library and media changer<br>controller                                                                                                    |
| D5            | Display Error<br>Communication to<br>display failed                                                                | Retry operation; after<br>several occurrences<br>contact technical support                                                             | Check library controller and OCP                                                                                                    |
| D6            | Memory Error, Stack and heap overflow.                                                                             | Retry operation; after<br>several occurrences<br>contact technical support                                                             | Library controller probably defective.                                                                                                    |
| D7            | Fatal system error                                                                                                 | Retry operation; after<br>several occurrences<br>contact technical support                                                             | Library controller probably defective.<br>Probably a hardware problem, check<br>library controller                                                                          |
| D8            | Data base error                                                                                                    | Retry operation; after<br>several occurrences<br>contact technical support                                                             | Library controller probably defective.<br>Probably a hardware problem, check<br>library controller                                                                          |
| D9            | No SCSI IC detected                                                                                                | Retry operation; after<br>several occurrences<br>contact technical support                                                             | SCSI controller probably defective.<br>Check SCSI controller and library<br>controller                                                                                      |
| DA            | In Library Verify Test<br>the barcode reader has<br>read different barcode<br>data for the same<br>cartridge label | Check barcode label on<br>scratch cartridge and run<br>Library Verify Test again.<br>If the error recurs,<br>contact technical support |                                                                                                    |
| DB            | Warning event!<br>See section below                                                                                |                                                                                                    |                                                                                                    |
| DC            | I <sup>2</sup> C Bus Failure                                                                                       | Retry operation; after<br>several occurrences<br>contact technical support                                                             | Failure in I <sup>2</sup> C bus communication.<br>Check library controller and connections<br>to OCP and backplane.<br>Check OCP.<br>Check backplane.<br>Check drive sleds. |
| DD            | Warning event!<br>See section below                                                                                |                                                                                                    |                                                                                                    |
| DE            | Warning event!<br>See section below                                                                                |                                                                                                    |                                                                                                    |
| DF            | Warning event!<br>See section below                                                                                |                                                                                                    |                                                                                                    |
| EO            | Incompatible magazine detected                                                                                     | Check type of lowest left magazine                                                                                                    | Magazine type not supported.                                                                                                    |

| Error<br>Code | Description                                                                                                    | User Action                                                                                                    | Critical Component Status                                                                                                    |
|---------------|----------------------------------------------------------------------------------------------------|----------------------------------------------------------------------------------------------------|----------------------------------------------------------------------------------------------------|
| E2            | Unsupported hardware<br>(Library Extender)<br>detected – Library<br>firmware upgrade<br>required                                                                                 | Library Extender was<br>installed without<br>upgrading the library<br>firmware. Upgrade<br>library code to revision<br>which supports this<br>feature |                                                                                                    |
| EB            | Power supply health<br>check failed due to a<br>power supply failure.<br>Please contact service.                                                                                 | Contact technical support                                                                                                    | Power supply probably defective.                                                                                                    |
| FO            | Drive Over temperature<br>Condition<br>The sub code indicates<br>which drive is affected<br>Example:<br>Sub code 01: drive #1                                                    | Check ambient<br>temperature conditions<br>and check all fans, after<br>several occurrences<br>contact technical support                              | Drive probably defective.                                                                                                    |
| F1            | Drive Communication<br>Error, Library controller<br>has lost communication<br>to drive<br>The sub code indicates<br>which drive is affected<br>Example:<br>Sub code 01: drive #1 | Retry operation; if not<br>successful contact<br>technical support                                                                                    | Communication cable between drive and<br>drive sled controller defective.<br>Drive sled controller defective.<br>Check cabling drive sled controller-<br>backplane<br>Check cabling backplane library controller<br>Drive defect / check drive |
| F2            | Drive sled not present<br>The sub code indicates<br>which drive sled is<br>affected<br>Example:<br>Sub code 01: drive sled<br>#1                                                 | Retry operation; if not<br>successful contact<br>technical support                                                                                    | Drive probably defective.<br>Check if drive sled is completely inserted<br>Drive sled controller defect.<br>Drive defective.                                                                                                    |
| F3            | Drive Hardware Error<br>The sub code indicates<br>which drive is affected<br>Example:<br>Sub code 01: drive #1                                                                   | Cycle Power; after<br>several occurrences<br>contact technical support                                                                                | Drive probably defective.                                                                                                    |

| Error<br>Code | Description                                                                                                    | User Action                                                        | Critical Component Status                                                                                      |
|---------------|----------------------------------------------------------------------------------------------------|--------------------------------------------------------------------|----------------------------------------------------------------------------------------------------|
| F4            | Drive Load Timeout<br>Drive has run in a<br>timeout while loading a<br>tape<br>The sub code indicates<br>which drive is affected     | Retry operation; if not<br>successful contact<br>technical support | Drive probably defective.<br>Drive leader bent.<br>Drive initialize repeatedly.<br>Drive defect (no function). |
| F5            | Drive Unload Timeout<br>Drive has run in a<br>timeout while<br>unloading a tape<br>The sub code indicates<br>which drive is affected | Retry operation; if not<br>successful contact<br>technical support | Drive probably defective.<br>Drive leader bent.<br>Drive initialize repeatedly.<br>Drive defect (no function). |
| F8            | Invalid drive command                                                                                                    | Retry operation; if not successful contact technical support       | Drive probably defective.                                                                                      |
| F9            | Invalid drive parameter                                                                                                    | Retry operation; if not<br>successful contact<br>technical support | Drive probably defective.                                                                                      |
| FA            | SDCI microcode error                                                                                                    | Retry operation; if not<br>successful contact<br>technical support | Drive probably defective.                                                                                      |
| FB            | Drive logged out                                                                                                    | Retry operation; if not<br>successful contact<br>technical support | Drive probably defective.                                                                                      |
| FC            | Internal SCSI command<br>failed with check<br>condition                                                                              | Retry operation; if not<br>successful contact<br>technical support | Drive probably defective.                                                                                      |
| FD            | Internal SCSI command timeout                                                                                                    | Retry operation; if not<br>successful contact<br>technical support | Drive probably defective.                                                                                      |

### Table 7Error codes

### 4.7.6 Sub error codes related to the media changer

- 01 Mechanical initialization failure
- 02 Connection to slave media changer failed
- 03 Error motor initialization
- 04 Error during gripper close
- 05 Error slider home positioning
- 06 Error elevator home movement
- 07 Error during sled movement to rotation position
- 08 Error during rotation initialization, get range failed
- 09 Error elevator initialization
- 0A Error during rotation to far position
- 0B Error first sled initialization, move to sensor failed
- 0C Error during sled movement to rotation position
- 0D Error during rotation to drive position
- 0E Error slider initialization, get range failed
- 0F Error during slider forward movement
- 10 Error gripper initialization, get range failed
- 11 Error during slider home movement
- 12 Error during rotation to FAR position
- 13 Error sled initialization, move to sensor failed
- 14 Error during sled move check shipping lock
- 20 Error Inventory scan
- 21 Error during gripper close
- 22 Error slider home movement
- 23 Error during move gripper to scan pos
- 24 Error reading barcode label
- 25 Error during move sled to scan position
- 26 Error during move elevator to scan position
- 27 Error during sled preposition movement
- 29 Error during closing gripper
- 2A Error slider preposition movement
- 2B Error during opening gripper
- 2C Error during sled movement up to sensor
- 2D Error slider preposition backwards movement
- 30 Error slot preposition
- 31 Error during sled movement in <FLMoveRotation> function
- 32 Command sending to media changer failed
- 33 Error during elevator movement in <FLMoveRotation> function
- 34 Error during rotation in <FLMoveRotation> function
- 35 Error during elevator movement in <FLMoveSled> function
- 36 Error during sled movement in <FLMoveSled> function
- 37 Error during sled positioning to sensor in <FLMoveSled> function
- 38 Error during sled positioning to mailslot in <FLMoveSled> function
- 39 Error during sled positioning without sensor
- 3A Error during elevator movement without sensor
- 3B Error slot position sensor not found
- 40 Movement to/from slot failed

- 41 Error during first slider movement
- 42 Error during first gripper movement
- 43 Error during second slider movement
- 44 Error during second gripper movement, get range failed
- 45 Error during third slider movement, move home failed
- 46 Error during set hold current to avoid torsion
- 50 Preposition to drive failed
- 51 Elevator movement to home sensor failed
- 52 Sled movement to home sensor failed
- 53 Error during sled movement to drive position
- 54 Error during rotation to drive position
- 55 Error during elevator movement in drive position
- 56 Error during sled movement to rotation position
- 57 Error during rotation to end position
- 60 Move from/to drive failed
- 61 Error during first slider movement
- 62 Error during first gripper movement
- 63 Error during second slider movement
- 64 Error during second gripper movement, get range failed
- 65 Error during third slider movement, move home failed
- 70 Release magazine failed
- 71 Error during sled movement to rotation position
- 72 Error during rotation to unlock position
- 73 Error during move sled to block
- 80 Opening mailslot failed
- 81 Error during movement to mailslot open position
- 82 Error during moving back sensor was found
- 90 Movement to home position failed
- 91 Elevator movement to home position failed
- 92 Error during sled movement to rotation position
- 93 Error during rotation to home or far position
- 94 Sled movement to home sensor position failed
- 95 Sled movement to transport position failed
- 99 Error during rotation movement to rotation min position
- A0 Movement to mailslot failed
- A1 Sled movement to sensor failed
- A2 Sled movement to rotation position failed
- A3 Elevator movement to home position failed
- A4 Error during rotation to far position
- A5 Sled movement to mailslot position failed
- A6 Error during elevator movement to position
- A7 Error during mailslot detection
- B0 EEPROM on media changer controller not accessible or error during r/w operation
- B1 Save/restore configuration settings: not enough internal memory available for creating the file and restoring the file respectively
- B2 Save/restore configuration settings: restore buffer corrupted, checksum calculation failed
- B3 Save/restore configuration settings: data base field corrupted
- B4 Save/restore configuration settings: invalid personality
- B5 Save/restore configuration settings: invalid file

### 4.7.7 Sub error codes related to the library

- 81 Tape drive wake up failed
- 88 Error accessing slot status
- 90 Media changer load not reached tape present sensor
- 91 No activity after <Load> command
- 92 Timeout while loading tape
- 93 No activity after <Load> command
- 94 Timeout drive unload
- 95 Tape drive terminated unsuccessfully
- 96 Tape not ejected at robot unload
- 97 Slot not free at robot unload
- 98 Tape not seated in <Load> phase 1

# 5 Servicing

This section provides instructions for servicing the TL1200/TL1400 Tape Library.

### 5.1 Tools that may be needed

- Flat-blade screwdrivers (large and small)
- #2 and #3 Phillips screwdriver
- Ground strap

## 5.2 Electrostatic discharge

| CAUTION | <ul> <li>Static sensitive - Risk of damage to devices</li> <li>A discharge of static electricity can damage static-sensitive devices or micro circuitry.</li> </ul> |
|---------|----------------------------------------------------------------------------------------------------|
|         | <ul> <li>Proper packaging and grounding techniques are necessary</li> </ul>                                                                                         |
|         | precautions to prevent damage.                                                                                                    |

To prevent damaging the system, be aware of the precautions you need to follow when setting up the system or handling parts. A discharge of static electricity from a finger or other conductor may damage system boards or other static-sensitive devices. This type of damage may reduce the life expectancy of the device.

#### To prevent electrostatic damage, observe the following precautions:

- Transport products in static-safe containers such as conductive tubes, bags, or boxes.
- Keep electrostatic-sensitive parts in their containers until they arrive at static-free workstations.
- Cover the library with approved static-dissipating material.
- Provide a wrist strap connected to the work surface and properly grounded tools and equipment.
- Place parts on a grounded surface before removing them from their containers.
- Keep the work area free of non-conducting materials, such as ordinary plastic assembly aids and foam packing.
- Make sure you are always properly grounded when touching a static-sensitive component or assembly.
- Avoid touching pins, leads, or circuitry.
- Use conductive field service tools
- If you do not have any of the suggested equipment for proper grounding, have an authorized reseller install the part.

## 5.3 Removing a tape drive

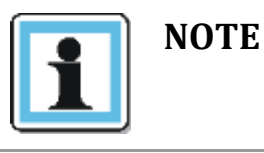

 A tape drive is hot pluggable. It is not mandatory to power down the library to replace a drive.

#### Adhere strictly to the following steps to remove a tape drive:

- 1. Unload the tape cartridge from the tape drive (if present) using:
  - OCP, see Section 3.1.7

RMU, see Section 3.2.8.1

- 2. Remove all affected tape drive cables on the rear panel.
- 3. Loosen the blue thumbscrews located on the rear of the tape drive with your fingers.
- 4. Slightly pull out and push down the tab containing the product ID label so it does not interfere with the tape drive as shown below.
- 5. Pull the tape drive by the handle straight out of the library.

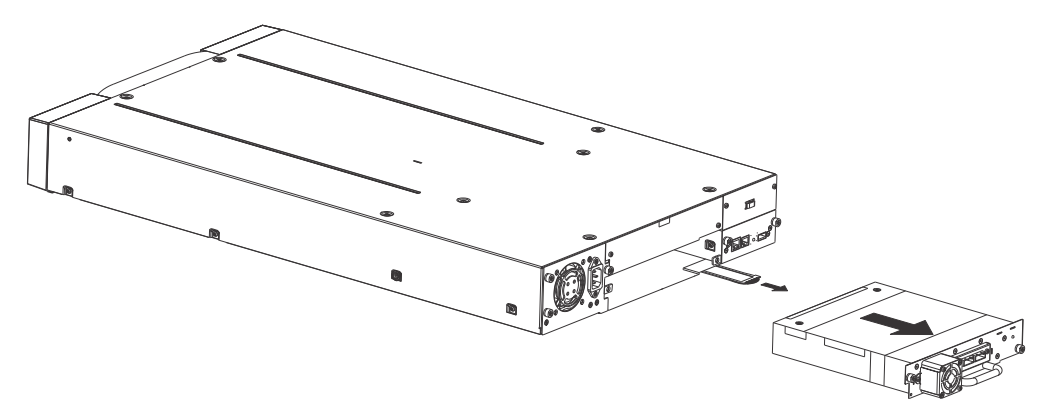

Figure 65 Remove a tape drive

6. To store or ship the removed tape drive, repackage it in the original or replacement device packaging materials.

## 5.4 Replacing a tape drive

Use this procedure to replace the tape drive with another tape drive:

- 1. Remove the tape drive from the library, as described above.
- 2. To install the new tape drive, see Section 2.9

## 5.5 Removing the library controller

#### Adhere strictly to the following steps to remove a power supply:

- 1. Power down the library by pressing the power button on the front panel.
- 2. Remove the power cord from the rear panel of the library.
- 3. Remove all cables from the library controller on the rear panel of the library.
- 4. Loosen the blue thumbscrews located on the library controller with your fingers.
- 5. Pull the library controller straight out of the library as shown below.

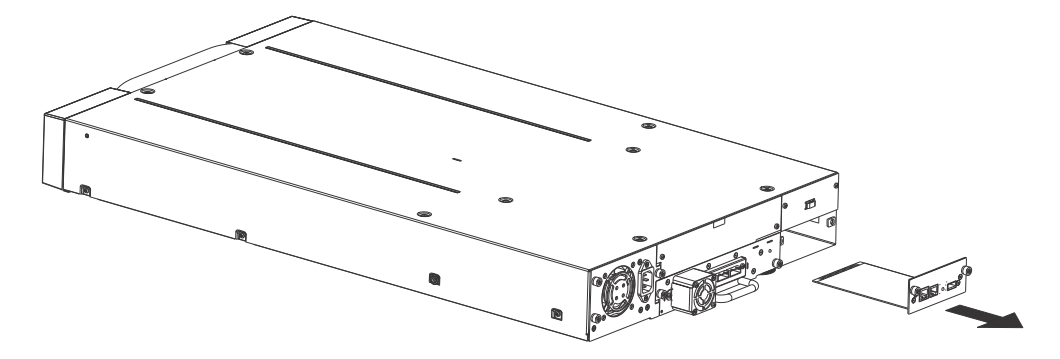

Figure 66 Remove the library controller

6. To store or ship the removed library controller, repackage it in the original or replacement device packaging materials.

## 5.6 Replacing the library controller

Use this procedure to replace the library controller with another library controller:

- 1. Remove the library controller from the library, as described above.
- 2. To install the new library controller, see Section 2.10

## 5.7 Removing the power supply

#### Adhere strictly to the following steps to remove a power supply:

- 1. Power down the library by pressing the power button on the front panel.
- 2. Remove the power cord on the rear panel of the library.
- 3. Loosen the blue thumbscrews located on the rear of the power supply with your fingers.
- 4. Pull the power supply straight out of the library as shown below.

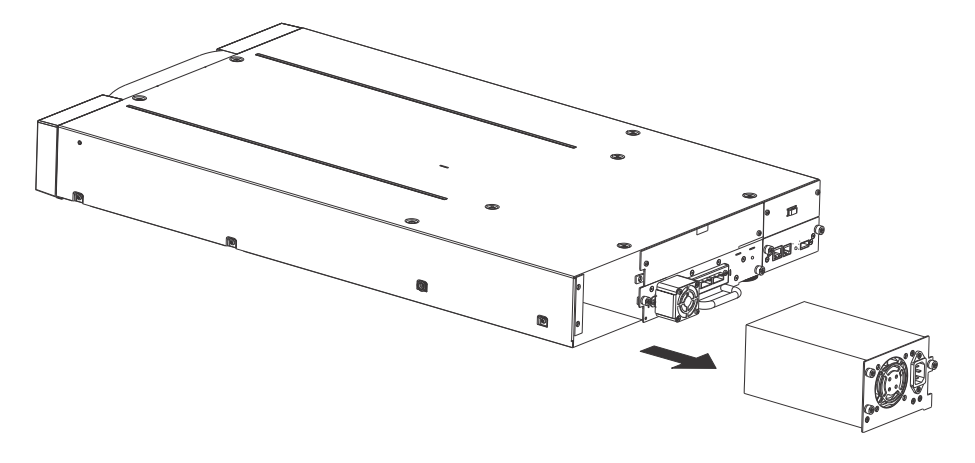

Figure 67 Remove the power supply

5. To store or ship the removed power supply, repackage it in the original or replacement device packaging materials.

## 5.8 Replacing the power supply

Use this procedure to replace the power supply with another power supply:

- 1. Remove the power supply from the library, as described above.
- 2. To install the new power supply, see **Section 2.11**

## 5.9 Servicing a magazine

#### To remove a magazine, adhere to the following steps:

- 1. Unlock the appropriate magazine, using:
  - OCP, see **Section 3.1.7**
  - RMU, see Section 3.2.8.3
- 2. Emergency release, if you are not able to unlock the magazine with the OCP or RMU, see **Section 4.4**
- 3. Pull the released magazine out of the library.
- 4. Remove all tape cartridges from the magazine.
- 5. To store or ship the removed magazine, repackage it in the replacement device packaging materials.
- 6. Insert an appropriate magazine into the empty magazine slot of the library.

7. Slide the magazine completely into the library. The magazine will lock into place once it is correctly installed.

## 5.10 Removing the base chassis

WARNING

| Weight of TL1200/TL1400 Tape Library - Risk of |
|------------------------------------------------|
| personal injury                                |
| Before lifting a library:                      |

- Observe local health and safety requirements and guidelines for manual material handling.
- Remove all tape cartridges to reduce the weight.
- Obtain adequate assistance to lift and stabilize the library during installation or removal.

### 5.10.1 Preparing to remove the base chassis

#### Adhere strictly to the following steps:

- 1. If the OCP or RMU is working:
  - Write down the system, drive, and network configuration settings. You will need these settings to re-configure the library after replacing the base chassis.
  - Remove all tape cartridges to reduce the weight, see **Section 4.3**
  - Remove the magazines from the library, with:
    - OCP, see **Section 3.1.7**
    - RMU, see **Section 3.2.8.3**
- 2. If the OCP or RMU does not work, remove the magazines manually. See **Section 4.4**.
- 3. Power down the library by pressing the power button on the front panel.
- 4. Remove the cables from the rear panel of the library.
- 5. Remove the power supply; see **Section 5.7**
- 6. Remove the tape drive(s); see **Section 5.3**
- 7. Remove the library controller; see **Section 5.5**

#### 5.10.2 Removing the base chassis from the rack

#### To remove the base chassis from the rack, adhere strictly to the following steps:

- 1. Using a 3# Phillips screwdriver placed through the small holes in the mounting bracket to loosen the M5 screw(s) on each side of the library.
- 2. Remove the library from the rack rails, and then remove the mounting brackets of the library.
- 3. If available:
  - Remove the shipping lock and the yellow label from the rear panel.
  - Insert the shipping lock into the slot on top of the library.
  - Stick the yellow label over the shipping lock to secure it in place.

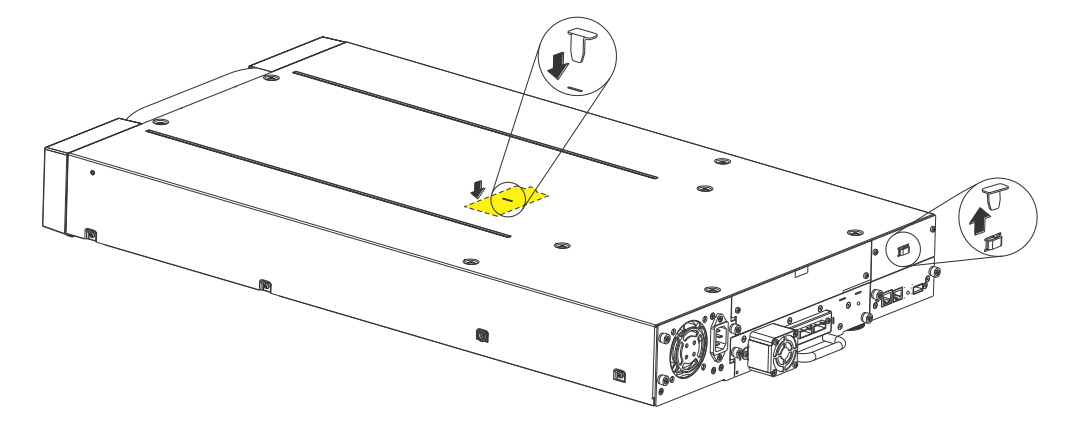

Figure 68 Re-installing Shipping Lock

4. To store or ship the removed base chassis, repackage it in its original packaging materials, see **Section 6.** 

## 5.11 Replacing the base chassis

- 1. Remove the base chassis from the rack, as described above.
- 2. To install the new base chassis and its components, see **Section 2**.

# 6 Packaging the unit for transportation

| $\land$ | WARNING | <ul> <li>Weight of TL1200/TL1400 Tape Library - Risk of personal injury</li> <li>Before lifting a library:</li> <li>Observe local health and safety requirements and guidelines for manual material handling.</li> <li>Obtain adequate assistance to lift and stabilize the library during packaging.</li> </ul> |
|---------|---------|----------------------------------------------------------------------------------------------------|
| i       | NOTE    | <ul> <li>Before transporting the library, the shipping lock and the yellow<br/>label must be replaced into the slot on the top cover of the<br/>library from its storage slot on the rear panel.</li> </ul>                                                                                                    |

Before packaging the library:

- 1. Pull out the tab with the product ID label (1)
- 2. Note the part and serial number (2)

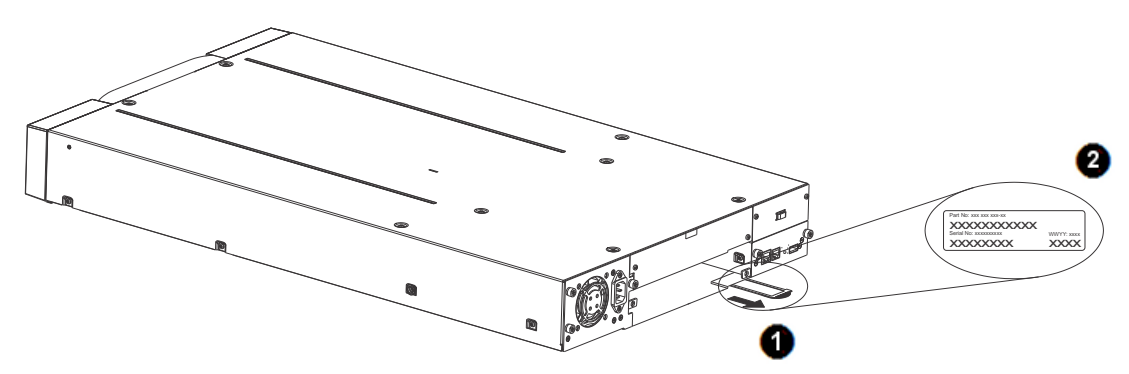

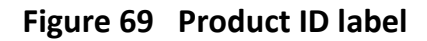

- 3. Package the appropriate library as shown in Figure 70 or Figure 71.
- 4. If returning the unit to Epsylon for repair, please call the Technical Support department to request an RMA number (See: **Contacting** Epsylon)

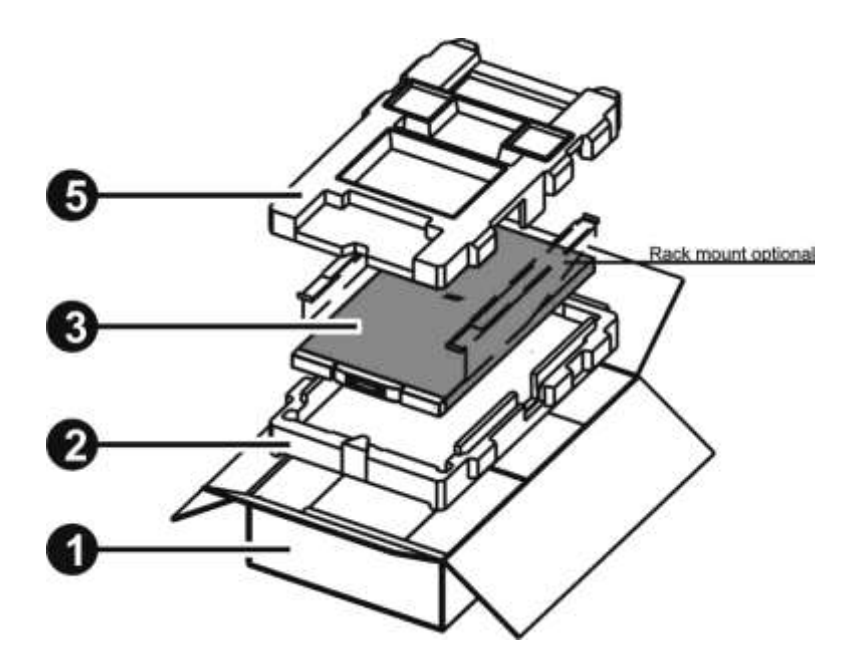

Figure 70 Packaging the TL1200  $Tape\ Library$ 

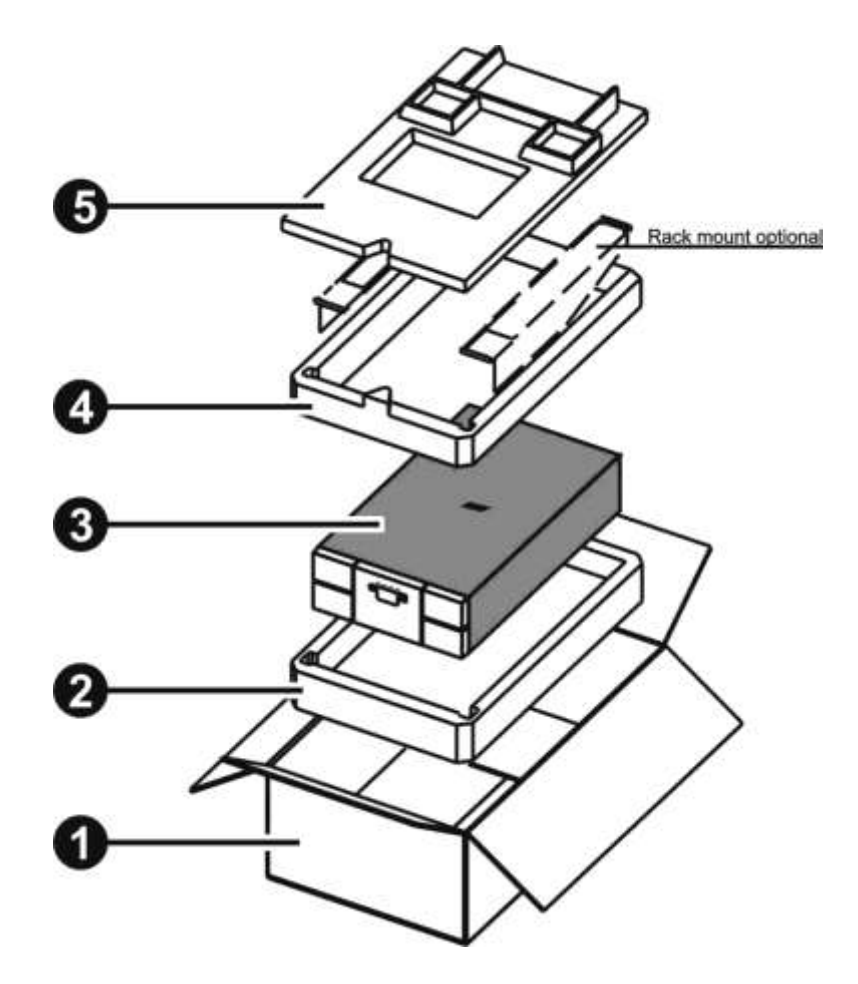

Figure 71 Packaging the TL1400  $Tape\ Library$ 

| Step | Description                  |
|------|------------------------------|
| 1    | Packaging box                |
| 2    | Bottom shell                 |
| 3    | Library                      |
| 4    | Middle shell ( TL1400 only ) |
| 5    | Top shell                    |

## Table 8Packaging the library

# 7 Technical specifications

# 7.1 Hardware specifications

| Library Model        | TL1200                                                      | TL1400                                                                           |
|----------------------|-------------------------------------------------------------|----------------------------------------------------------------------------------|
| Height               | Product alone: 3.5" / 8.9 cm<br>Packaged: 9.8" / 24.8 cm    | Product alone: 6.93" / 17.6 cm<br>Packaged: 13.0" / 33.0 cm                      |
| Width                | Product alone: 17.6" / 44.8 cm<br>Packaged: 23.5" / 59.8 cm | Product alone: 17.6" / 44.8 cm<br>Packaged: 23.1" / 58.5cm                       |
| Depth                | Product alone: 29.2" / 74.0 cm<br>Packaged: 39.1" / 99.3 cm | Product alone: 29.2" / 74.0 cm<br>Packaged: 39.0" / 99.0 cm                      |
| Weight without media | 2 HH LTO drive unit: 34 lb / 15.6 kg                        | 2 HH LTO drive unit: 53.6 lb / 24.3kg<br>4 HH LTO drive unit: 57.6lb / 26.1kg    |
| Weight with media    | 2 HH LTO drive unit: 46 lb / 21.1 kg                        | 2 HH LTO drive unit: 74.1 lb / 33.6 kg<br>4 HH LTO drive unit: 77.9 lb / 35.3 kg |

| Table 9 | Hardware | specifications |
|---------|----------|----------------|
|---------|----------|----------------|

# 7.2 Operating environment

| Operating     | Temperature           | 10°C to 35°C                             |
|---------------|-----------------------|------------------------------------------|
|               | Max. temperature rise | 10 °C / hour                             |
|               | Humidity              | 15 % RH to 85 % R.H. (non-condensing)    |
|               | Maximum wet bulb      | 26 °C                                    |
|               | Max. humidity rise    | 10% / hour                               |
|               | Altitude operating    | 0 to 13.000 ft (4200 m) at 25 °C ambient |
| Non-operating | Temperature           | -40 °C to +60 °C                         |
| Storage and   | Max. temperature rise | 20°C / hour                              |
| Subburg       | Humidity              | 5 % RH to 90% RH (non-condensing)        |
|               | Altitude              | -7 m to 10,668 m (-22 to 35,000 feet)    |

| Table 10 | Operating | environment |
|----------|-----------|-------------|
|----------|-----------|-------------|

## 7.3 Maximum storage capacity and data transfer rate

| Characteristics                                  | Specification                                                                                             |  |  |
|--------------------------------------------------|----------------------------------------------------------------------------------------------------|--|--|
| TL1200 Tape Library with LTO8 drive(s            | TL1200 Tape Library with LTO8 drive(s)                                                                    |  |  |
| Maximum storage capacity<br>(24 data cartridges) | Native: 288 TB<br>Compressed: 720 TB (assuming 2.5:1 compression)                                         |  |  |
| Maximum data transfer rate<br>(single drive)     | Native: 300 MB/sec (1.08 TB/hour)<br>Compressed: 750 MB/sec (2.7 TB/hour)<br>(assuming 2.5:1 compression) |  |  |
| Interface<br>(drive dependent)                   | 6 GB/sec (SAS)<br>8 GB/sec (FC)                                                                           |  |  |

### Table 11 TL1200 Maximum storage capacity and data transfer rate

| Characteristics                                  | Specification                                                                                             |
|--------------------------------------------------|----------------------------------------------------------------------------------------------------|
| TL140 tape Library with LTO8 drive(s)            |                                                                                                    |
| Maximum storage capacity<br>(48 data cartridges) | Native: 576 TB<br>Compressed: 1.44 PB (assuming 2.5:1 compression)                                        |
| Maximum data transfer rate<br>(single drive)     | Native: 300 MB/sec (1.08 GB/hour)<br>Compressed: 750 MB/sec (2.7 TB/hour)<br>(assuming 2.5:1 compression) |
| Interface<br>(drive dependent)                   | 6 GB/sec (SAS)<br>8 GB/sec (FC)                                                                           |

### Table 12 TL1400 Maximum storage capacity and data transfer rate

For additional information, see Section 2.15, Tape cartridges

# 8 Agency certifications

| NOTE -  | To comply with the following regulations and standards, the<br>library must be properly installed in an office or industrial<br>environment with shielded cables and adequate grounding of<br>the input power source. |
|---------|----------------------------------------------------------------------------------------------------|
| II NOTE | library must be properly installed in an office or industrial<br>environment with shielded cables and adequate grounding of<br>the input power source.                                                                |

## 8.1 Recycling and disposal

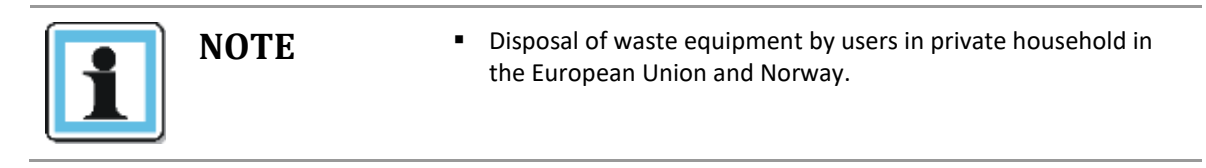

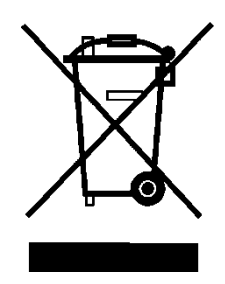

Figure 72 WEEE symbol

This symbol on the product or on its packaging indicates that this product must not be disposed of with your other household waste. Instead, it is your responsibility to dispose of your equipment by handling it over to a designated collection point for the recycling of waste electrical and electronic equipment. The separate collection and recycling of your waste equipment at this time of disposal will help to conserve natural resources and ensure that it is recycled in a manner that protects human health and the environment. For more information about where you can drop off your waste equipment for recycling, please contact your local city office, your household waste disposal service or the shop where you purchased the product.
#### 8.2 Device standards

- ANSI Small Computer System Interface-2 (SCSI-2), X3.131 1994
- ANSI SCSI-3 Primary Commands, X3.301 1997
- ANSI Information and Technology, SCSI-3 Medium Changer Commands (SMC), NCITS.314:1998
- ANSI SCSI Parallel Interface-2 (SIP-2), X3.302:1998
- IEC 60297 Rack Standards

| European Community | CE scheme according to EN/IEC 60950 |
|--------------------|-------------------------------------|
| USA/Canada         | FCC, ETL according to UL 60950      |
| Germany            | GS                                  |

Figure 73 Device standards

#### 8.3 CE mark

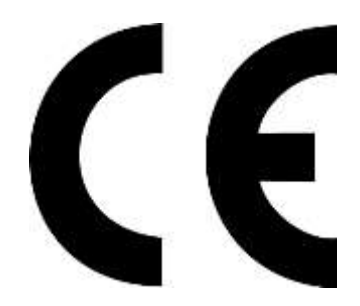

The CE mark is a mandatory conformity mark on many products placed on the single market in the European Economic Area (EEA). The CE marking certifies that a product has met EU consumer safety, health or environmental requirements.

#### 8.4 ETL mark

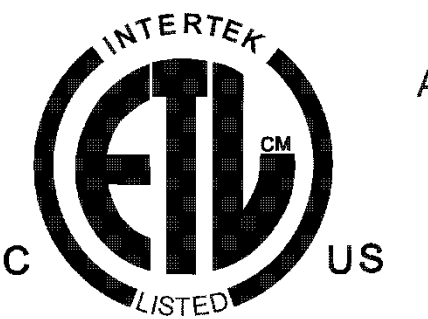

#### CONFORMS TO ANSI/UL 60950-01

CERTIFIED TO CAN/CSA-C22.2 No.60950-1-03 The ETL mark is alternative to the UL and CSA marks in the USA. This mark is issued by Intertek. This mark shows that your product meets all the appropriate safety and performance specifications for your market of sale (generally identical to the standards set by UL and CSA).

#### 8.5 GS mark

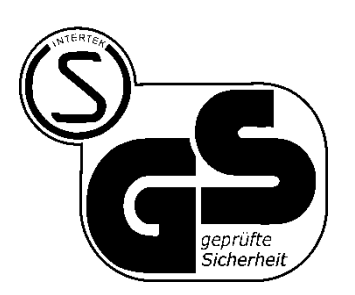

The Geprüfte Sicherheit ("Tested Safety") or GS mark is a voluntary certification mark for technical equipment. It indicates that the equipment meets German and, if available, European safety requirements for such devices.

### 8.6 FCC (United States)

The computer equipment described in this manual generates and uses radio frequency (RF) energy. If the equipment is not installed and operated in strict accordance with the manufacturer's instructions, interference to radio and television reception might result.

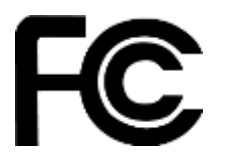

Tested To Comply With FCC Standards For Home or Office Use

This equipment complies with Part 15 of the FCC Rules. Operation is subject to the following conditions: (1) This device may not cause harmful interference, and (2) this device must accept any interference received, including interference that may cause undesired operation.

Part 15, Class A, of the FCC Rules, is designed to provide reasonable protection against radio and television interference in a residential installation. Although the equipment has been tested and found to comply with the allowed RF emission limits, as specified in the above-cited Rules, there is no guarantee that interference will not occur in a particular installation. Interference can be determined by turning the equipment off and on while monitoring radio or television reception. The user may be able to eliminate any interference by implementing one or more of the following measures:

- Reorient the affected device and/or its receiving antenna.
- Increase the distance between the affected device and the computer equipment.
- Plug the computer and its peripherals into a different branch circuit from that used by the affected device.
- If necessary, consult an experienced radio/television technician for additional suggestions.

### 8.7 Canadian verification

This Class A digital apparatus meets all requirements of the Canadian Interference-Causing Equipment Regulations (ICES-003, Class A).

## 9 Glossary

| FC   | Fibre channel                                                                                                    |
|------|----------------------------------------------------------------------------------------------------|
| FH   | Full-height                                                                                                    |
| HBA  | Host bus adapter<br>Connects a host system to other network and storage devices                                                                |
| НН   | Half-height                                                                                                    |
| LED  | Light Emitting Diode                                                                                                    |
| LTO  | Linear Tape-Open<br>Magnetic tape data storage technology                                                                                      |
| LUN  | Logical Unit Number<br>Unique number assigned to each device attached on a SCSI bus. For<br>example, disk and tape drives, media changer, etc. |
| OCP  | Operator Control Panel<br>Includes display, buttons and LED's and enables the user to operate<br>the unit from the front                       |
| РСВ  | Printed Circuit Board<br>Example: Library controller                                                                                           |
| RMU  | Remote Management Unit<br>Provides the capability to operate the unit through a web based<br>remote management interface                       |
| SAN  | Storage area network<br>Architecture to attach remote computer storage devices                                                                 |
| SAS  | Serial Attached SCSI<br>Computer bus, which moves data to and from computer storage<br>devices such as hard drives and tape drives             |
| SCSI | Small Computer System Interface<br>Communication interface to the host system                                                                  |
| USB  | Universal Serial Bus                                                                                                    |

# 10 Index

| Agency certifications      | . 98 |
|----------------------------|------|
| Canadian verification      | 100  |
| CE mark                    | . 99 |
| Device standards           | . 99 |
| ETL mark                   | . 99 |
| FCC mark                   | 100  |
| Recycling and disposal     | . 98 |
| Default settings           | . 64 |
| Electrostatic discharge    | . 87 |
| Error codes                | . 74 |
| General warnings           | iv   |
| Installing                 | 8    |
| Cabling                    | . 18 |
| Ethernet cable             | . 19 |
| FC cable                   | . 18 |
| Power cord                 | . 18 |
| SAS cable                  | . 19 |
| FC requirements            | 9    |
| FC topology (Fabric)       | 9    |
| Host preparing             | . 11 |
| Host verifying             | . 20 |
| Library controller         | . 16 |
| Location requirements      | 8    |
| Magazines                  | . 23 |
| Powering up/down           | . 20 |
| Precautions                | . 11 |
| Product components         | . 12 |
| Rack mounting              | . 14 |
| Removing the shipping lock | . 13 |
| Serial attached SCSI (SAS) | 8    |
| Tape cartridges            | . 20 |
| Labeling                   | . 22 |
| Туре                       | . 20 |
| Using                      | . 21 |
| Write-protecting           | . 23 |
| Tape drive                 | . 15 |
| Unpacking the library      | . 12 |
| USB device                 | . 19 |
| Operating                  | . 25 |
| OCP                        | . 25 |
| Operating modes            | . 25 |
| Philosophy                 | . 25 |
| Partitioning               | . 61 |
| RMU                        | . 35 |
|                            |      |

| Date/time                                                                    | ••••• | 52                                     |
|------------------------------------------------------------------------------|-------|----------------------------------------|
| Factory defaults                                                             | ••••• | 54                                     |
| Library identity, dynamic                                                    | ••••• | 42                                     |
| Login                                                                        | ••••• | 36                                     |
| Operations                                                                   | ••••  | 35                                     |
| Reboot library                                                               | ••••• | 58                                     |
| Status                                                                       |       | 40                                     |
| Packaging                                                                    | ••••• | 93                                     |
| Product overview and features                                                |       | 1                                      |
| Front panel                                                                  | ••••• | 3                                      |
| Rear panel                                                                   | ••••• | 5                                      |
| TL1200 Power supply                                                          | ••••• | 6                                      |
| TL1400 Power supply                                                          | ••••• | 6                                      |
| Tape drive                                                                   |       | 6                                      |
| Servicing                                                                    |       | 87                                     |
| Base chassis                                                                 |       | 91                                     |
| Library controller                                                           |       | 89                                     |
| Magazine                                                                     |       | 90                                     |
| Power supply                                                                 |       | 90                                     |
| Tape drive                                                                   |       | 88                                     |
| Sub error codes                                                              | 84,   | 86                                     |
| Technical specifications                                                     |       |                                        |
| Hardware specifications                                                      |       | 96                                     |
| Troubleshooting                                                              |       | 65                                     |
| Backup                                                                       |       | 65                                     |
| Bad performance                                                              |       | 66                                     |
| Cleaning cartridge                                                           |       | 66                                     |
| Compatibility                                                                |       | 65                                     |
| Device driver                                                                |       | 65                                     |
| Diagnostic                                                                   |       | 71                                     |
| Library verify test                                                          |       | 71                                     |
| Slot-to-Slot test                                                            |       | 71                                     |
| System test                                                                  |       | 71                                     |
| Emergency release                                                            |       | 70                                     |
| Error codes                                                                  | 72,   | 74                                     |
| Error on OCP                                                                 |       | 66                                     |
| Firmware                                                                     |       | 71                                     |
| Installation problems                                                        |       |                                        |
| Media                                                                        |       | 65                                     |
| Madia Attaction IED                                                          |       | 65<br>67                               |
| Media Attention LED                                                          |       | 65<br>67<br>68                         |
| Power                                                                        |       | 65<br>67<br>68<br>67                   |
| Power<br>Stuck tape cartridges                                               |       | 65<br>67<br>68<br>67<br>69             |
| Power<br>Stuck tape cartridges<br>Sub error codes                            |       | 65<br>67<br>68<br>67<br>69<br>86       |
| Power<br>Stuck tape cartridges<br>Sub error codes<br>Tape cartridge movement | 84,   | 65<br>67<br>68<br>67<br>69<br>86<br>68 |